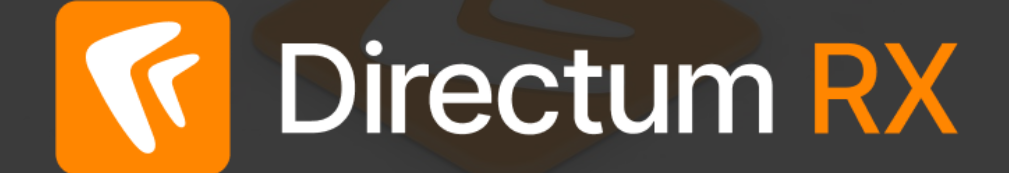

## Новинки версии 4.10

#### Обзорный вебинар

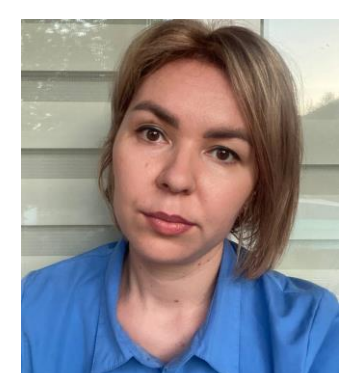

#### Скрябинская Надежда

Консультант линии сопровождения

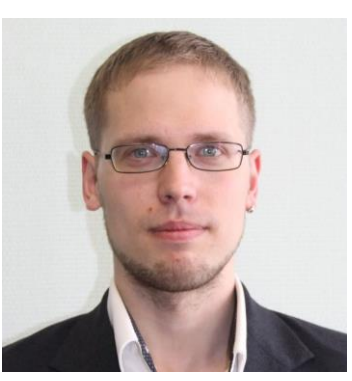

#### Максим Ахмадуллин

Руководитель команды продаж

### Оформление общих вопросов и пожеланий к системе

D <u>club.directum.ru</u> - идеи, вопросы по системе

D <u>Club. Directum RX 4.10: Новые возможности</u> <u>No-Code</u>

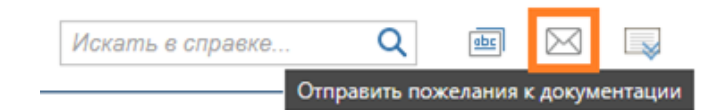

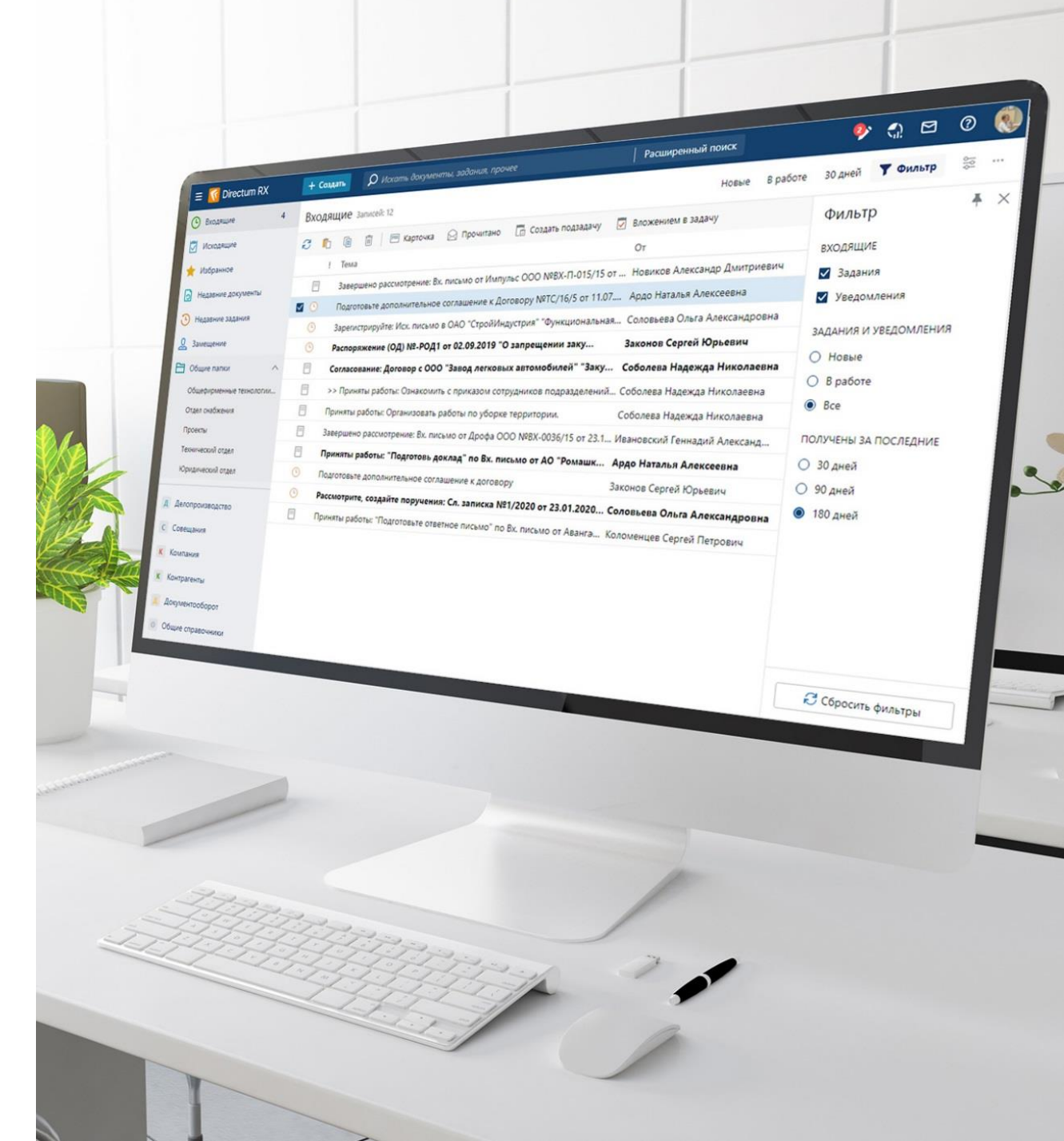

| Directum RX                    | <b>Directum RX</b>        | Directum RX                 |
|--------------------------------|---------------------------|-----------------------------|
| No-Code в RX 4.10              | Удобство работы в системе | Машиночитаемые доверенности |
| Томко Виталий<br>Solution Sale |                           |                             |

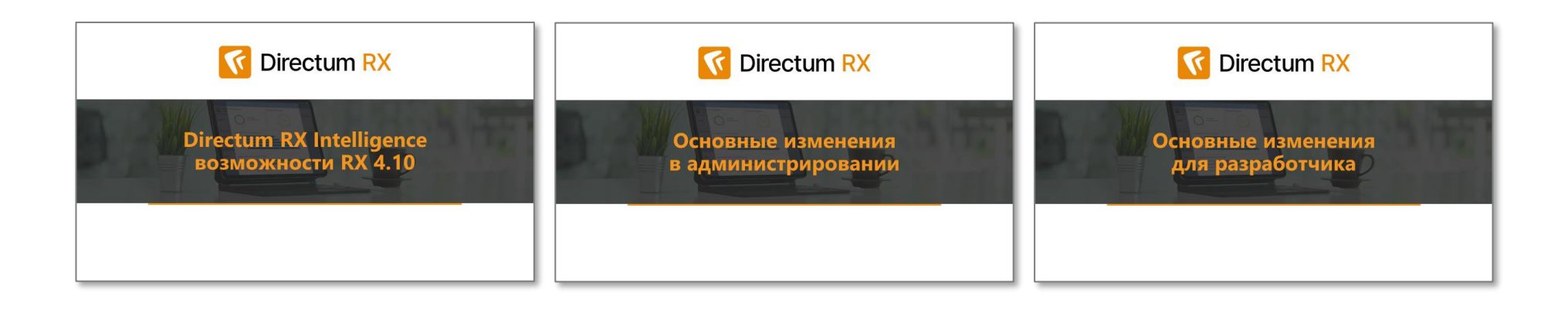

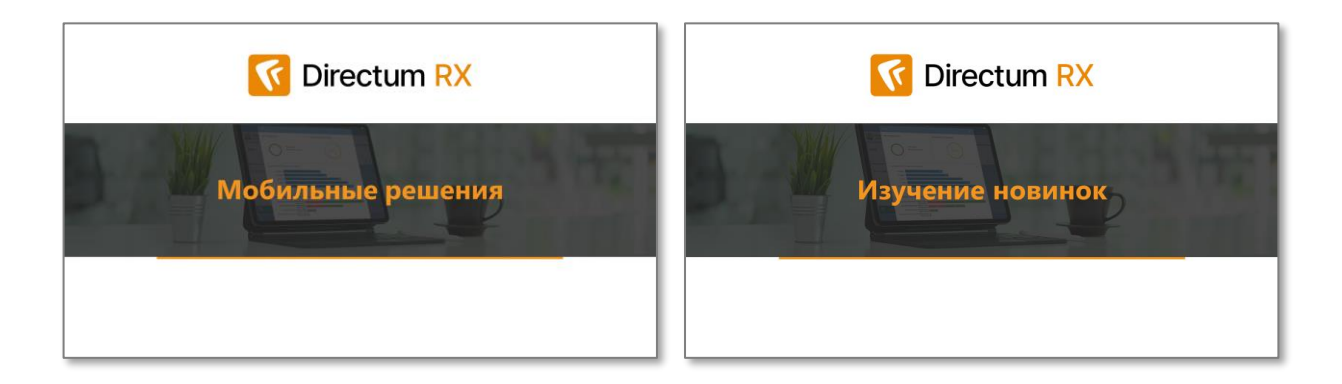

## Какие возможности No-Code есть в Directum RX?

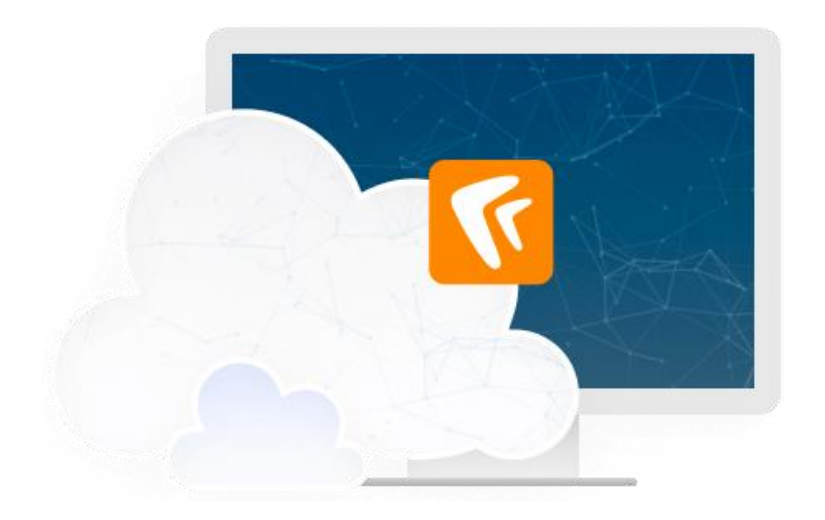

- Настройка схем бизнес-процессов
- Настройка форм карточек
- Настройка проводника

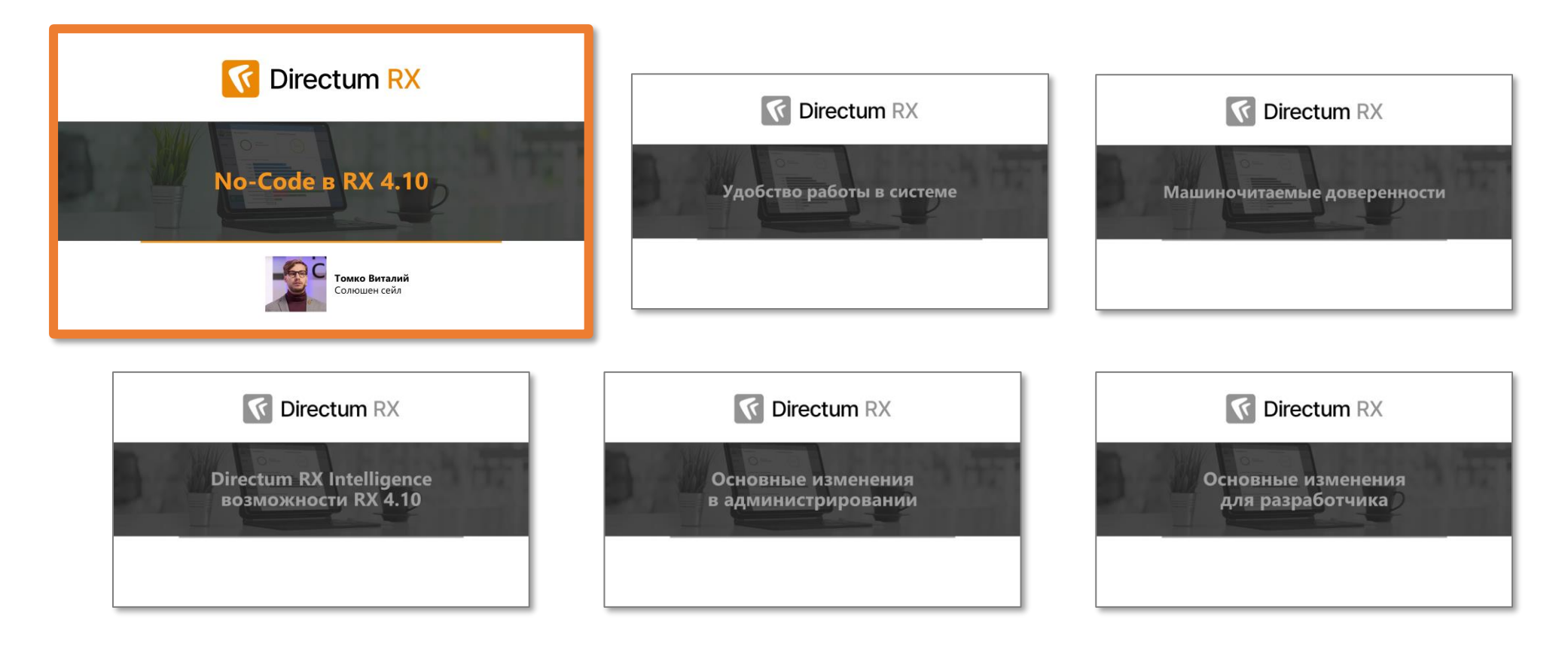

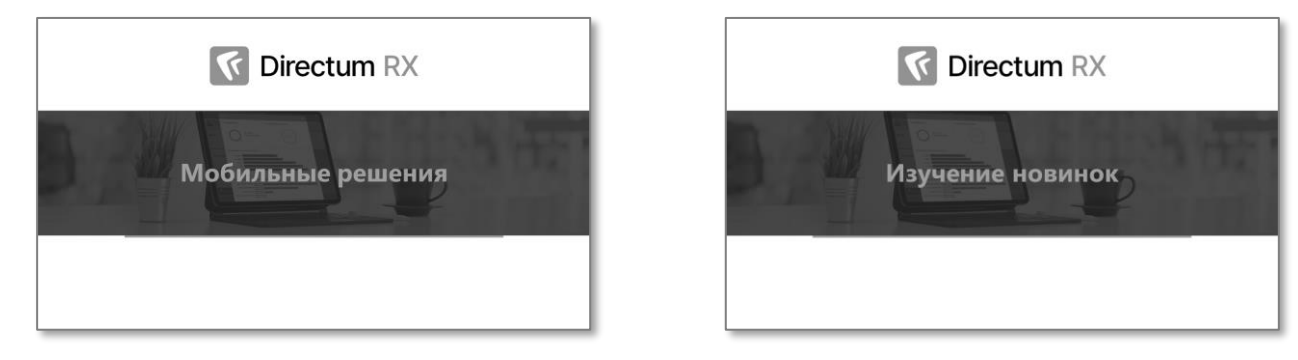

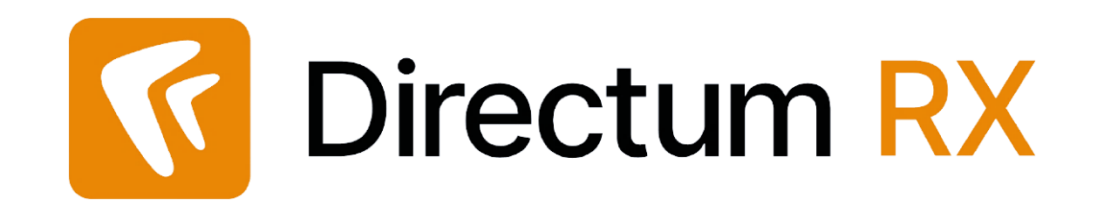

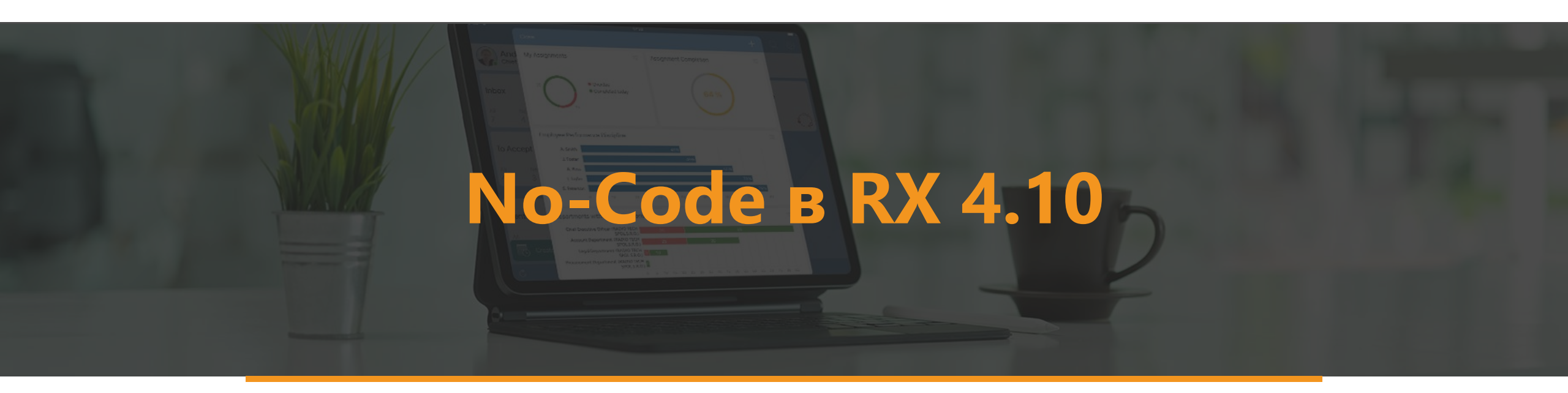

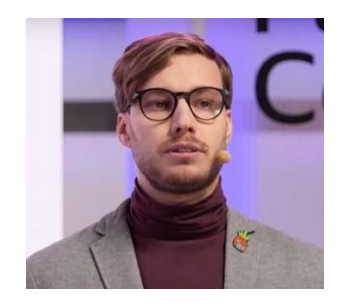

Томко Виталий Solution Sale

## Новинки No-Code RX 4.10

## Развитие возможностей по настройке системы:

- Расширение списка локализуемых полей
- Локализация настроек бизнес-процессов и интерфейса
- Изменение свойств объектов с помощью настройки
- Добавление результатов выполнения в блоке «Задание»
- Настройка "Разрешить удаление вложений" для независимых заданий
- Контекстный вызов справки для обложек

Развитие удобства настройки:

- Невизуальный перенос пользовательских настроек
- Экспорт связанных настроек по кнопке на ленте из папки
- Поддержка горячих клавиш в редакторе схем

#### Обновление процессов:

- Задача на согласование по процессу
- Новые задачи, настраиваемые в проводнике
- Обновленная схема процесса рассмотрения

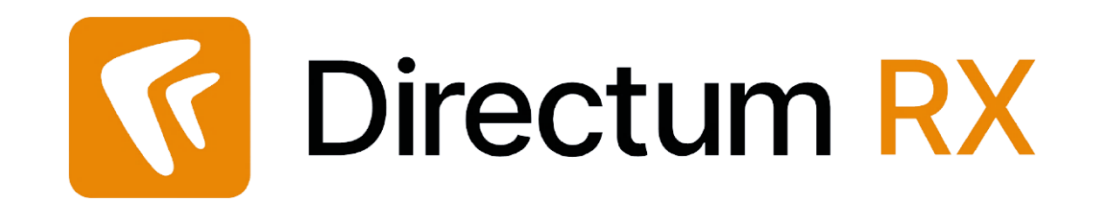

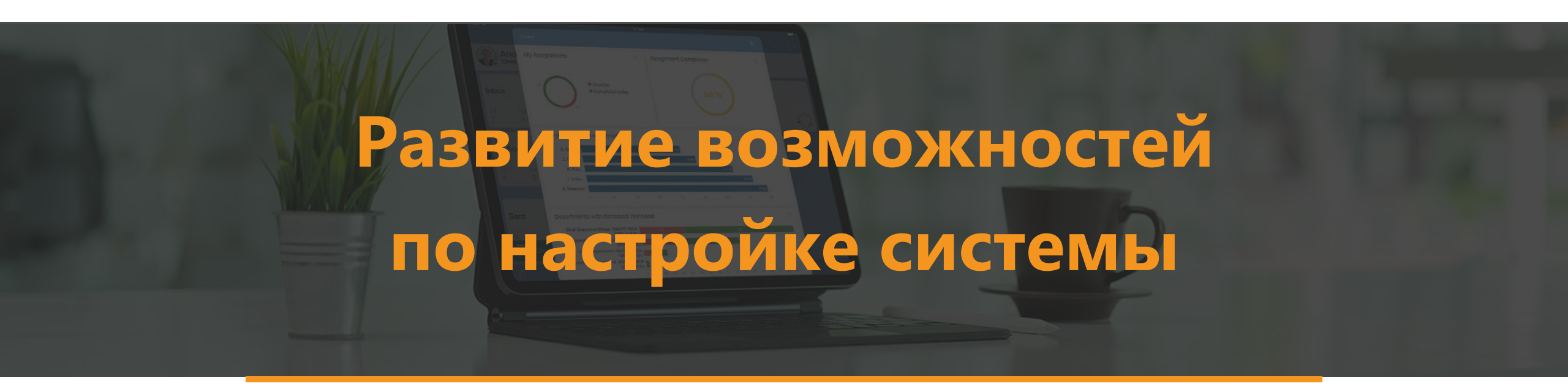

## Расширение списка локализуемых полей

#### Теперь на двух языках заполняются:

- Названия и описания параметров процессов
- Заголовки блоков
- Записи справочников с настройками
- Критерии вычисляемых ролей

#### Кроме того,

Стало удобнее заполнять поля локализации, т.к. реализована кнопка вызывающая диалог

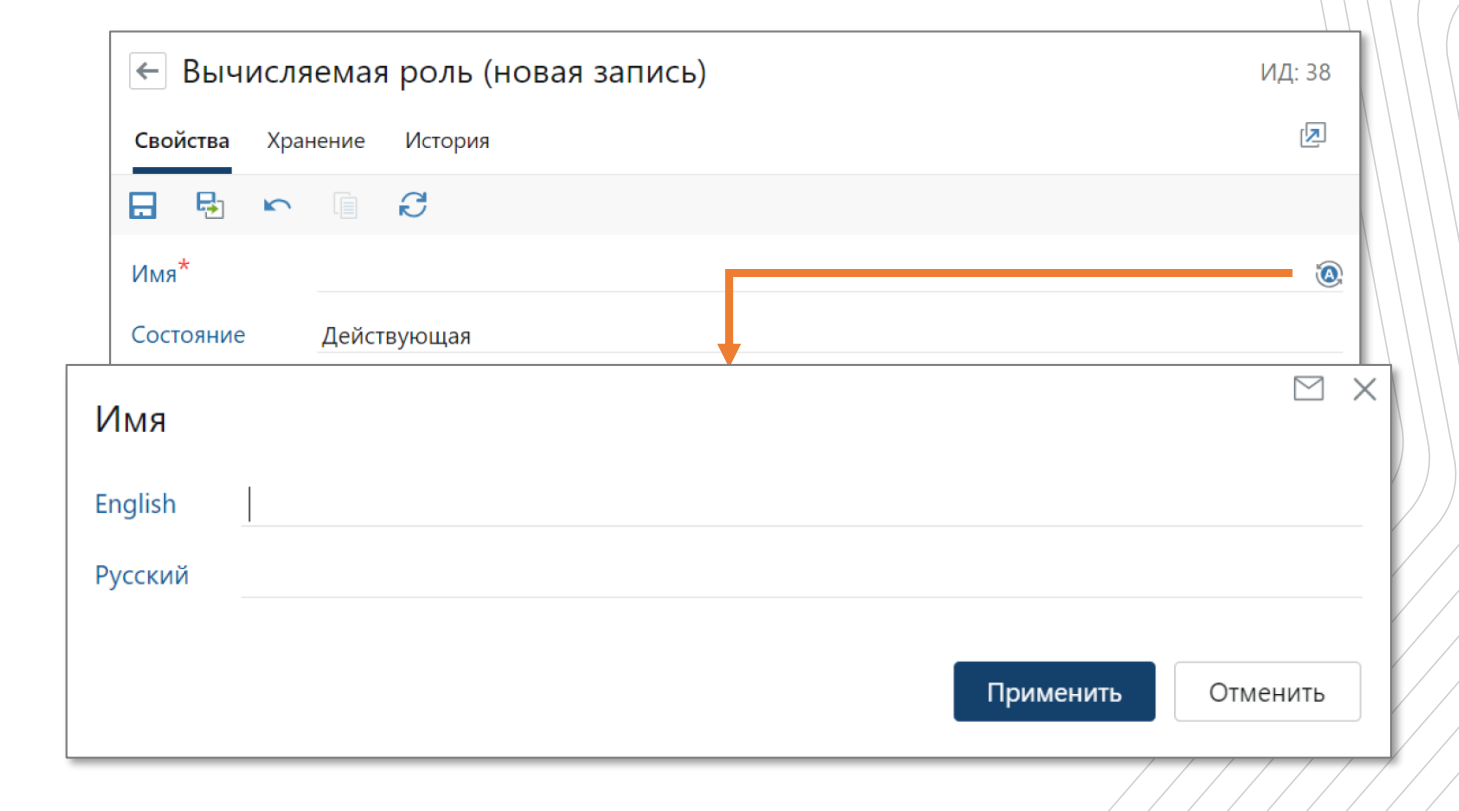

## Локализация настроек бизнес-процессов и интерфейса

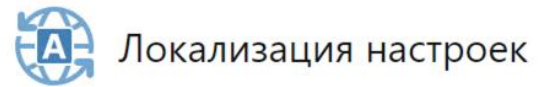

#### Импорт строк локализации

Импорт позволяет загрузить локализацию настроек бизнеспроцессов и интерфейса, например, после редактирования или перевода на другой язык.

#### Экспорт строк локализации

Экспорт позволяет вырузить локализацию настроек бизнеспроцессов и интерфейса в документ для редактирования.

### Локализация настроек бизнес-процессов и интерфейса

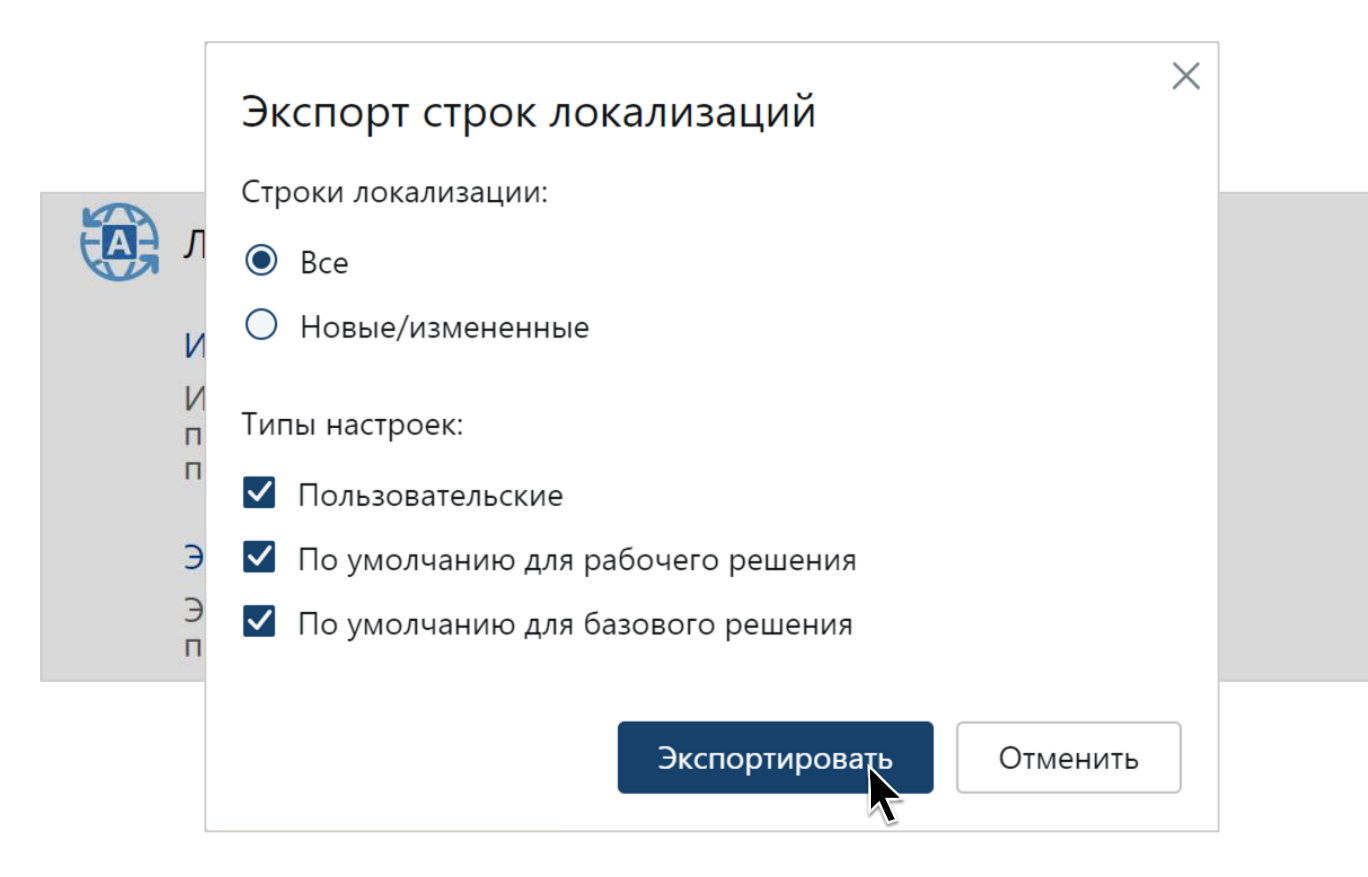

## Локализация настроек бизнес-процессов и интерфейса

| Имя сущности                        | Тип<br>сущности | Модуль системы          | Кеу                                                 | default (en)                                                                                     | ru-RU                                                                                         |
|-------------------------------------|-----------------|-------------------------|-----------------------------------------------------|--------------------------------------------------------------------------------------------------|-----------------------------------------------------------------------------------------------|
| Администрирование                   | ModuleView      | Администрирование       | Action_Title_85d31579<br>d21644d8ba4b808263a<br>6   | Import Localization Strings                                                                      | Импорт строк локализации                                                                      |
| Договоры                            | ModuleView      | Договорные<br>документы | Action_Description_05c<br>df7bc439b42b39e4cab0      | Stores information about representatives of your counterparties so you can contact them quickly. | Информация о контактных лицах<br>организаций.                                                 |
| Компания (для<br>настройки системы) | ModuleView      | Компания                | Action_Description_9fb<br>a8b9ceb47420f8875754<br>b | Stores information about companies that our company deals with.                                  | Справочник организаций-контрагентов.                                                          |
| Финансовый архив                    | ModuleView      | Финансовые<br>документы | Action_Description_12a<br>bd37fb8cf450689ddff8f     | Create contract statements, waybills, tax invoices, and universal transfer documents             | Быстрое создание актов, накладных,<br>счетов-фактур, универсальных<br>передаточных документов |

#### Свойства объектов можно изменять:

- при выполнении задания. Значения свойств изменяются каждый раз, когда исполнители выполняют задания;
- при завершении блока. Значения свойств изменяются один раз. Настройка доступна для всех блоков, кроме «И», «ИЛИ», «Конец процесса»;
- при завершении задачи. Значения свойств изменяются один раз. Настройка задается в свойствах блока «Задача» с установленным флажком **Ожидать завершения**.

#### Пример:

При согласовании документа должно меняться состояние его жизненного цикла.

| Блок "Подписание"                       |
|-----------------------------------------|
| Свойства Результаты выполнения Вложения |
| ПРИОРИТЕТ ()                            |
| На доработку                            |
| Отказать                                |
| Подписать ПРИ ВЫПОЛНЕНИИ ЗАДАНИЯ        |
| Прекратит Изменение свойств объектов    |
| Добавить                                |
| Изменение параметров процесса           |
| Иконка Добавить                         |
| ПРИ ВЫПОЛНЕНИИ ЗАДАНИЯ                  |
| Изменение свойств объектов              |
| Добавить                                |
| Изменение параметров процесса           |
| Добавить                                |

| Блок "Подписание"                            |
|----------------------------------------------|
| Свойства Результаты выполнения Вложения      |
| ПРИОРИТЕТ ()                                 |
| На доработку                                 |
| Отказать                                     |
| Подписать                                    |
| Переадресовать                               |
| Прекратить остальные задания<br>Имя действия |
| Текст в переписке                            |
| Иконка                                       |
| Изменить                                     |
| ПРИ ВЫПОЛНЕНИИ ЗАДАНИЯ                       |
| Изменение свойств объектов                   |
| Добавить                                     |
| Изменение параметров процесса                |
| Добавить                                     |

|              |                                 | Блок "Подписание"<br>Свойства Результаты выполнения Вложения |                    |   |
|--------------|---------------------------------|--------------------------------------------------------------|--------------------|---|
|              |                                 | ПРИОРИТЕТ 🚯                                                  |                    |   |
| Изменение с  | войства объекта                 |                                                              | ×                  |   |
| Имя          | Изменение                       |                                                              |                    |   |
| Что изменить | Задача → Вложения → Первый элем | мент → Состояние                                             |                    |   |
| Переход      | Любой                           |                                                              |                    |   |
| Операция     | Установить значение             |                                                              |                    |   |
| Значение     | В разработке                    |                                                              |                    |   |
|              |                                 |                                                              |                    |   |
|              |                                 |                                                              | Сохранить Отменить | / |
|              |                                 | Изменение свойств объектов                                   |                    | / |
|              |                                 | Добавить<br>Изменение параметров процесса                    |                    | / |
|              |                                 | Добавить                                                     |                    |   |

### Добавление результатов выполнения в блоке «Задание»

#### Настройка результатов выполнения заданий

- Добавление и удаление результатов выполнения (кнопок)
- Изменение имени, иконки, порядка существующих
- Настройка отображения текста в переписке
- Дополнительные параметры для каждого из результатов «Прекратить остальные задания», «Запрашивать подтверждение перед выполнением

| ← Co     | гласу | йте: [ | Зходя | щий счет на оплату №123 от 24.04.2024 от ТехноСистемы,                  | 000 🕸 🔿    |
|----------|-------|--------|-------|-------------------------------------------------------------------------|------------|
| Свойства | Coc   | тояние | Исто  | рия                                                                     |            |
| 8        | 5     |        | ß     | 🗸 Оплатить входящий счет 🛛 📢 Отложить рассмотрение на следующий квартал | 🕤 Отказать |

| Блок "Задан   | ние"                    |             |                   |
|---------------|-------------------------|-------------|-------------------|
| Свойства Ре   | езультаты выполнения    | Вложения    |                   |
| ПРИОРИТЕТ     | 0                       |             |                   |
| Оплатить вхо  | дящий счет              | <u>ا</u> م  | ✓ ●               |
| Отложить ра   | ссмотрение на следуюц   | ций квартал | 1                 |
| Отказать      |                         |             |                   |
| Выполнить     |                         |             | 2 <sub>74</sub> 4 |
| Добавить ре   | зультат                 |             |                   |
| Имя действия  |                         |             |                   |
| Оплатить вхо  | дящий счет              |             |                   |
| Текст в переп | иске                    |             | /                 |
|               |                         |             |                   |
| Иконка        |                         |             | /                 |
| Изм           | енить Сбросить          |             | (                 |
| Прекратит     | ъ остальные задания     |             |                   |
| Запрашива     | ать подтверждение перед | а выполнени | ем                |

### Добавление результатов выполнения в блоке «Задание»

#### Настройка результатов выполнения заданий

- Добавление и удаление результатов выполнения (кнопок)
- Изменение имени, иконки, порядка существующих
- Настройка отображения текста в переписке
- Дополнительные параметры для каждого из результатов «Прекратить остальные задания», «Запрашивать подтверждение перед выполнением
- Параметр «Добавить результаты выполнения»

|                                                                                                    | Блок "Зад                                                                           | ание"                                                                          |               | /   |
|----------------------------------------------------------------------------------------------------|-------------------------------------------------------------------------------------|--------------------------------------------------------------------------------|---------------|-----|
|                                                                                                    | Свойства                                                                            | Результаты выполнения                                                          | Вложения      |     |
|                                                                                                    | ПРИОРИТЕ                                                                            | T <b>0</b>                                                                     |               |     |
| Параметрь                                                                                             | 4                                                                                   |                                                                                | 1 · · ·       | ۲   |
| Отображ Скрыть и                                                                                      | кать в проводн<br>из области соз                                                    | ике<br>дания                                                                   | ий квартал    |     |
| <ul> <li>Скрыть і</li> <li>Отображ</li> <li>Кэширої</li> <li>✓ Вести ис</li> <li>✓ Использ</li> </ul> | из области соз<br>кать в выборе<br>вать на клиент<br>торию измене<br>овать в сервис | дания выпадающего списка<br>содержимого для папки<br>е<br>ний<br>:е интеграции |               | ~~~ |
| Добавит                                                                                               | текст в пер                                                                         | еписке                                                                         | }             |     |
|                                                                                                    | Иконка                                                                              |                                                                                |               |     |
|                                                                                                    | 🗸 и                                                                                 | зменить Сбросить                                                               |               | /   |
|                                                                                                    | Прекра                                                                              | тить остальные задания                                                         |               |     |
|                                                                                                    | 3anpaw                                                                              | ивать подтверждение пере                                                       | д выполнением |     |

## Возможность удаления вложений в задачах и заданиях

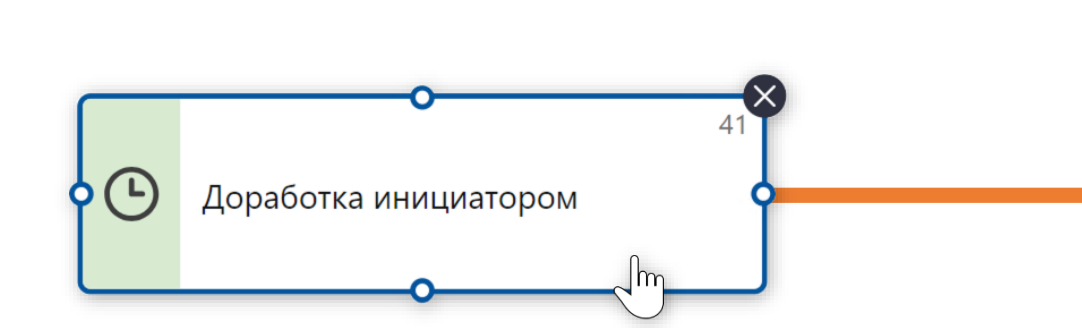

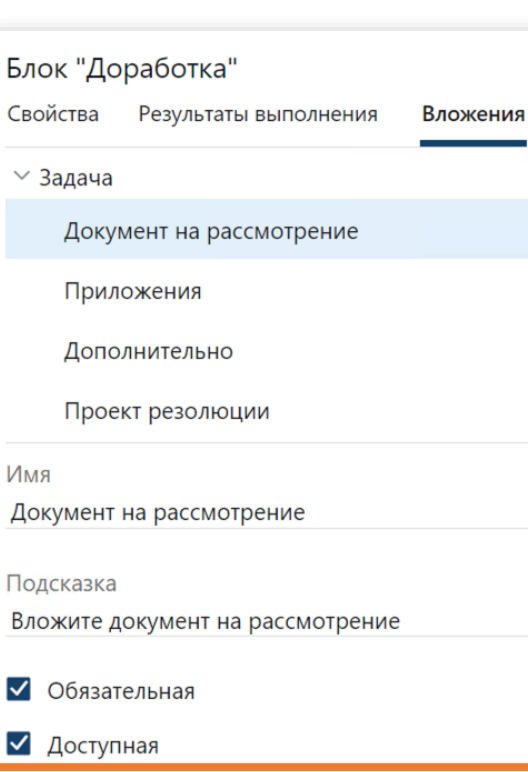

□ Разрешить удаление вложений

Не выше прав инициатора

Не выдавать права

Права исполнителям на группы вложений

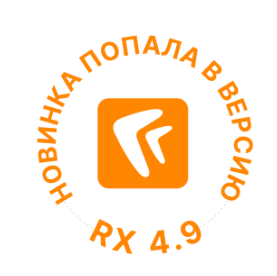

## Контекстный вызов справки для обложек

| Свойства Хранение    | История                                    |                  |  |
|----------------------|--------------------------------------------|------------------|--|
|                      | 🥰 🛛 💷 Отправка 👻 🔍 Поиск 👻 🗍 Создать копию | 🗙 Удалить запись |  |
| Имя                  | Модуль для аналитика                       |                  |  |
| Приоритет сортировки | Средний                                    |                  |  |
| Состояние            | Действующая                                |                  |  |
| ИД раздела справки   | wn_nocpde_interface_49                     |                  |  |
|                      |                                            |                  |  |
|                      |                                            |                  |  |
| 4                    |                                            |                  |  |
|                      |                                            |                  |  |
|                      |                                            |                  |  |
|                      |                                            |                  |  |
|                      |                                            |                  |  |
|                      |                                            |                  |  |
|                      |                                            |                  |  |
|                      |                                            |                  |  |
| Č Č                  |                                            |                  |  |
| - <u>7</u>           |                                            |                  |  |

## Контекстный вызов справки для обложек

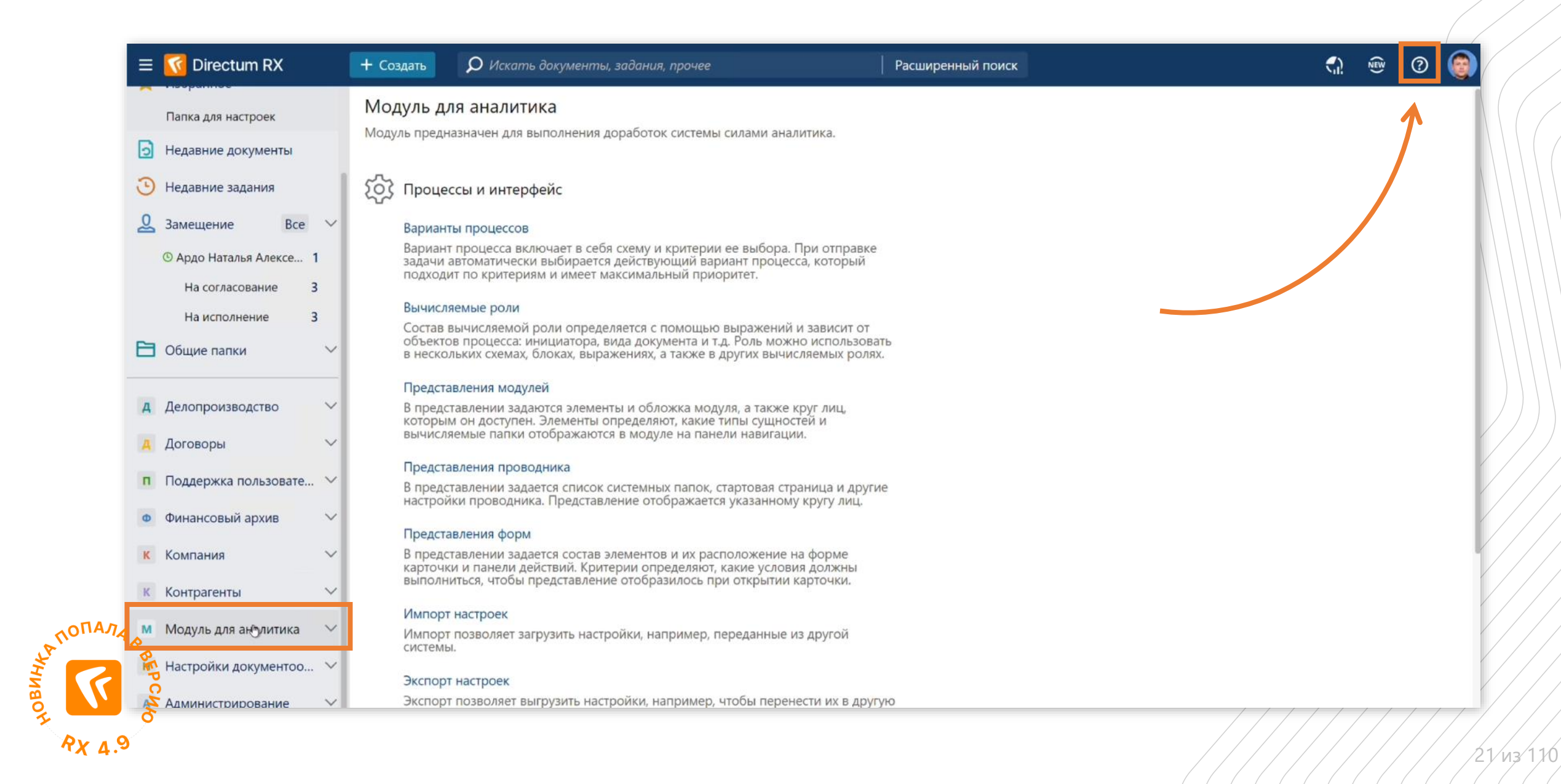

## Контекстный вызов справки для обложек

#### C Directum RX

Версия 4.9

- Новые возможности
  - No-code: настройка интерфейса для разных ролей
  - No-code: настройка форм No-code: настройка бизнеспроцессов
  - Удобное аннулирование документов при обмене с контрагентами
  - Поддержка единого формата электронных доверенностей – 003
  - Коннектор к «1С: Бухгалтерия предприятия 3.0» Удобная работа в веб-клиенте

  - Agile-доски 1.9
  - База знаний 1.1
  - Интеллектуальные возможности
  - Масштабируемость и
  - стабильность
  - Оптимизация
  - Безопасность

Альпопала

- Развитие Directum Launcher
- Мониторинг системы Directum
- RX Добавление сторонних фонтролов Бреда разработки Обильные решения

Новые возможности

#### No-code: настройка интерфейса для разных ролей

Система Directum RX позволяет автоматизировать работу, связанную с разными предметными областями: делопроизводство, договоры и т.д. В каждой используются свои справочники, списки, действия и другие объекты. Часть из них нужны всем сотрудникам, а остальные – только узким специалистам. Поэтому для настройки эффективного рабочего места требуется скрыть лишние объекты и упорядочить нужные.

В версии 4.9 появилась возможность адаптировать интерфейс системы для сотрудников с разными ролями: руководители, делопроизводители, бухгалтеры и т.д. Это обеспечивается за счет того, что теперь можно централизованно для всех пользователей настраивать интерфейс проводника:

- список модулей и их обложки
- панель навигации и стартовую страницу

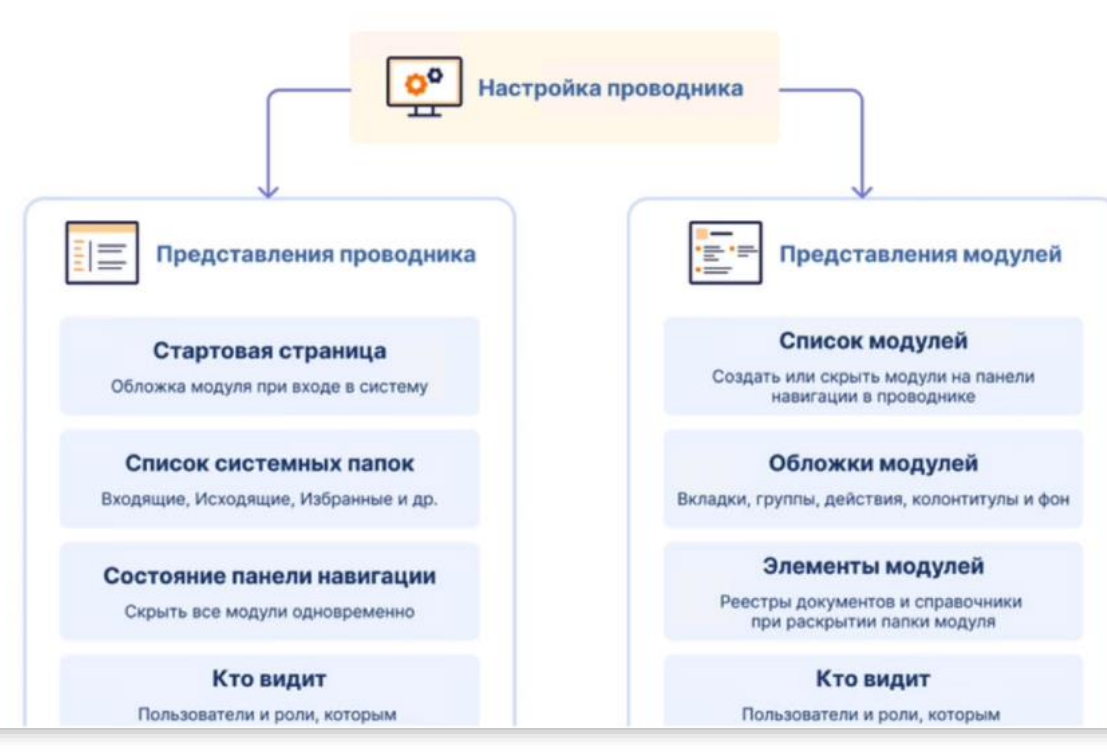

Q

Искать в справке...

abc

~

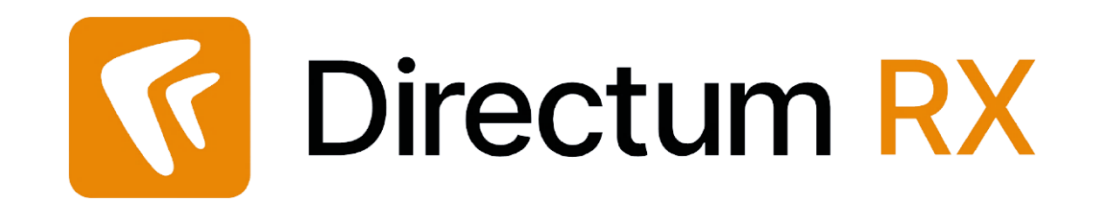

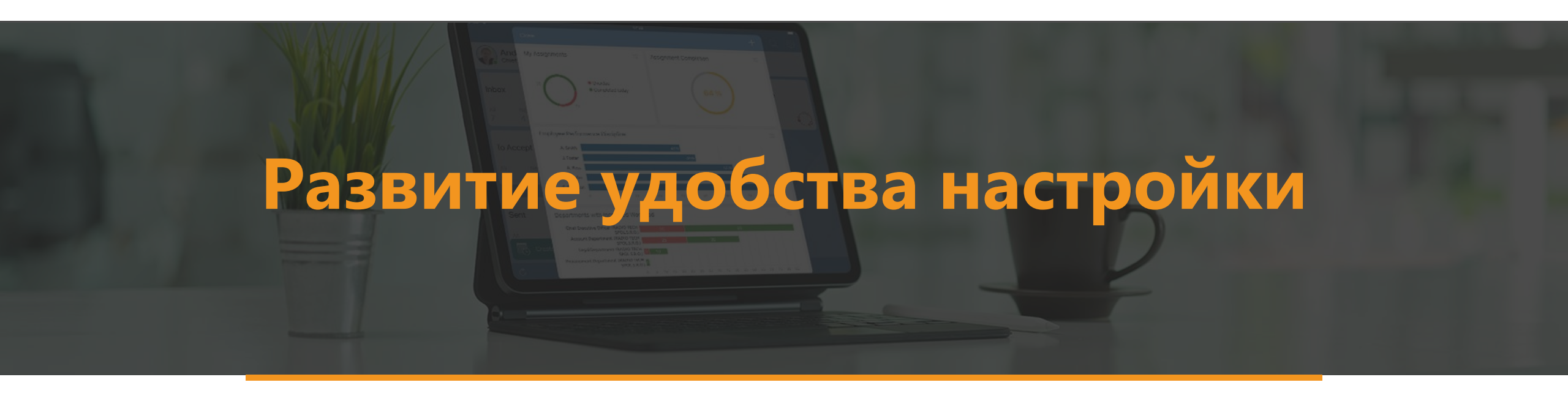

# Не визуальный перенос пользовательских настроек

| 🔤 Администратор: Командная строка                                                          | – 🗆 X |                                                                 |
|--------------------------------------------------------------------------------------------|-------|-----------------------------------------------------------------|
| do dt export_settingspath D:/exports/settings.datx<br>************************************ |       | <b>Идентификатор папки,</b><br>в которой находятся<br>настройки |
| 18:27:59.747 Экспорт настроек                                                              |       |                                                                 |
| 18:28:00.200 Настройки экспортированы                                                      | ~     |                                                                 |

### Экспорт связанных настроек

#### Этап 1:

- Выбираем объект экспорта
- Нажимаем «Экспорт настроек»

#### Этап 2:

- Получаем на выходе файл вида
   settings-2024-05-22\_18-04-28.datx
- Файл это пакет, который включает в себя основную экспортируемую настройку и все зависимые

#### Например,

В варианте процесса может использоваться вычисляемая роль.

На выходе вы получите пакет из 2 настроек.

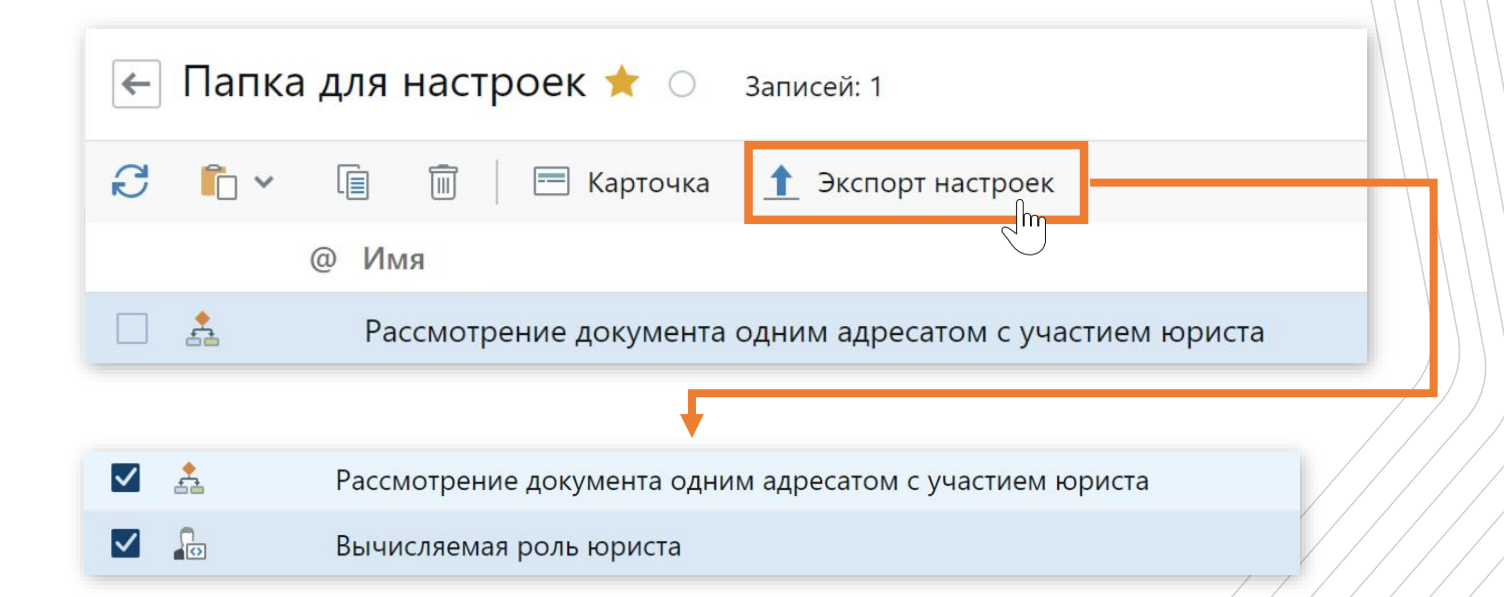

# Новые кнопки для удобной работы в редакторе обложек модулей

| Было                        | Стало                                   |  |
|-----------------------------|-----------------------------------------|--|
| Настройки                   | Настройки                               |  |
| 🛨 Добавить 🗸 前 Удалить 🕴 1  | 🕂 Добавить 🗸 🗐 Удалить 🕴 1              |  |
| Верхний колонтитул          | Верхний колонтитул                      |  |
| Основное содержимое         | <ul> <li>Основное содержимое</li> </ul> |  |
| Tab                         | ∨ Tab                                   |  |
| Левый столбец               | У Левый столбец                         |  |
| Организации                 | У Организации                           |  |
| Организации                 | Организации                             |  |
| Банки                       |                                         |  |
| Контактные лица организаций | ранки                                   |  |
| Контактные лица             | У Контактные лица организаций           |  |
| Персоны                     | > Персоны                               |  |

26 n3 110

### Поддержка горячих клавиш в редакторе схем вариантов процессов

| CTRL+C                                                                              | Скопировать блоки вместе со стрелками переходов.<br>Блоки «Начало процесса» и «Конец процесса» используются в схеме один раз, их нельзя скопировать или<br>удалить                                                                                                    |
|-------------------------------------------------------------------------------------|----------------------------------------------------------------------------------------------------|
| CTRL+V                                                                              | Вставить скопированные блоки со стрелками переходов.<br>Можно вставить блоки из текущей схемы, а также из другого варианта процесса или из схемы другого<br>типа задачи                                                                                                    |
| DELETE                                                                              | Удалить выбранные элементы.<br>Блок также можно удалить, нажав на кнопку <sup>®</sup> в правом верхнем углу.<br><b>ПРИМЕЧАНИЕ.</b> Блоки начала и завершения процесса всегда должны быть на схеме в единственном<br>экземпляре, поэтому их нельзя копировать либо удалять                                                                                     |
| Клик левой кнопкой мыши                                                             | Выделить элемент                                                                                                    |
| Удержание левой кнопки мыши +<br>выделить курсором элементы                         | Выбрать несколько рядом стоящих элементов.<br>Если нужно выделить определенные элементы, удерживайте клавиши SHIFT, CTRL (Windows, Linux),<br>Command (macOS). Чтобы переместить выбранные элементы, удерживайте левую кнопку мыши. Если<br>элементы переместить на границу видимости и удерживать там, рабочая область сдвигается в выбранном<br>направлении |
| Удержание правой кнопки мыши или колеса прокрутки<br>+ переместить курсор           | Переместить рабочую область в выбранном направлении                                                                                                    |
| Прокрутка колеса мыши                                                               | Переместить рабочую область вертикально                                                                                                    |
| Прокрутка колеса мыши + SHIFT                                                       | Переместить рабочую область горизонтально                                                                                                    |
| Прокрутка колеса мыши + CTRL Windows Linux<br>Прокрутка колеса мыши + Command macOS | Изменить масштаб схемы                                                                                                    |

## Экспорт изображения схемы

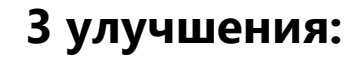

- 🗹 Не зависит от масштаба самой схемы
  - Масштаб теперь постоянный
    - Экспорт теперь доступен в Safari

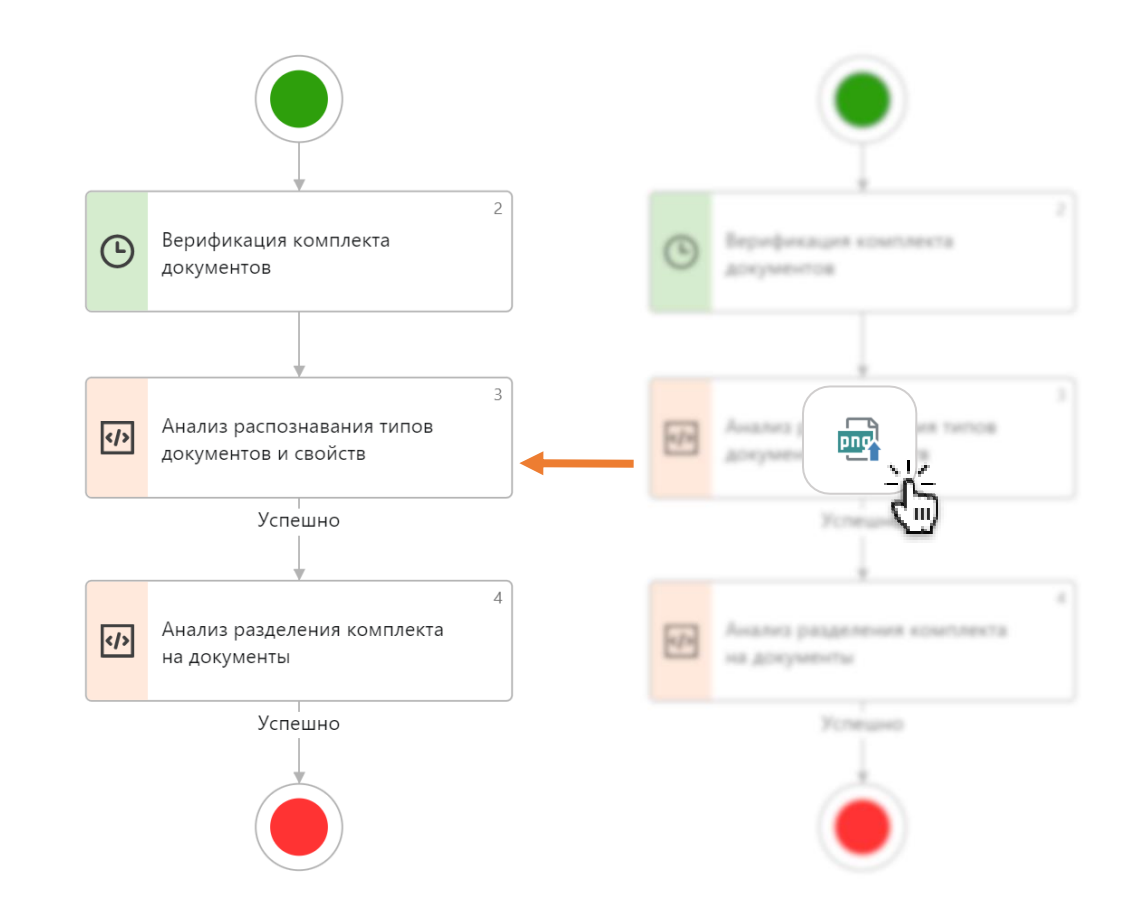

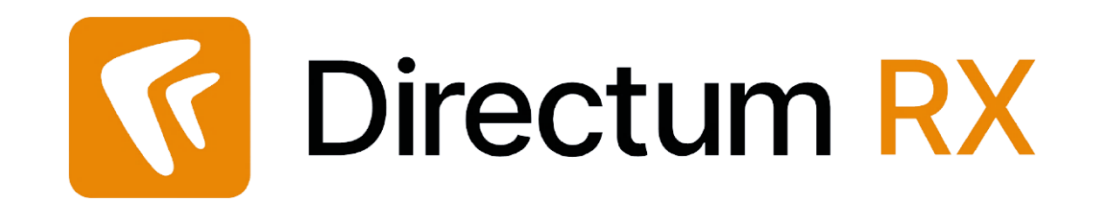

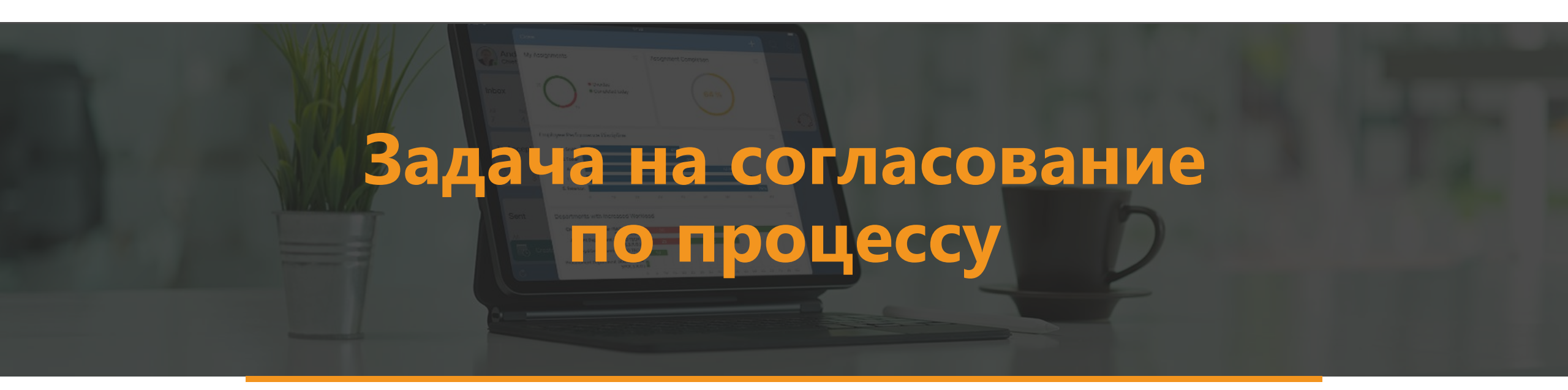

### Регламент согласования

- Критерии выбора регламента только по виду документа, НОР, подразделению, категории договоров
- Указать исполнителей этапов можно участников ролей или непосредственно сотрудников
- Конкурентное выполнение заданий с помощью виртуального сотрудника и настройки замещений на него
- Подписание только одним сотрудником

## Задача на согласование по процессу

- Критерии выбора процесса задаются с помощью вычисляемых выражений
- Указать исполнителей блоков с помощью вычисляемых выражений и вычисляемых ролей
- Конкурентное выполнение заданий настраиваем в самом блоке
- Подписание несколькими сотрудниками
- Добавление новых результатов выполнения заданий, изменение наименование кнопки и иконки результата выполнения
- Изменение свойств объектов при выполнении задания, при завершении блока (кроме И, ИЛИ, Конец процесса) и завершении задачи
- Возможность удаления ошибочных вложений

## Предварительная настройка для возможности отправлять документы на согласование по процессу

| ← Договор поставки 🖈                                                                                                    |                                                                |                                         |  |  |  |
|----------------------------------------------------------------------------------------------------|----------------------------------------------------------------|-----------------------------------------|--|--|--|
| Свойства История                                                                                                    |                                                                |                                         |  |  |  |
| E B 🗠 🗈                                                                                                    | 😌 🛛 🖅 Отправка 👻 🔍 Поиск 👻 🗍 Создать копию 🛛 Х. Удалить запись |                                         |  |  |  |
| Имя                                                                                                    | Договор поставки                                               |                                         |  |  |  |
| Сокращенное имя                                                                                                    | Договор                                                        | Код                                     |  |  |  |
| Состояние                                                                                                    | Действующая                                                    |                                         |  |  |  |
| НАСТРОЙКА                                                                                                    |                                                                |                                         |  |  |  |
| Документопоток                                                                                                    | Договоры                                                       | Формировать имя документа автоматически |  |  |  |
| Тип документа                                                                                                    | Договор                                                        | И Вид документа по умолчанию            |  |  |  |
| Тип нумерации                                                                                                    | Регистрируемый                                                 |                                         |  |  |  |
| ОТПРАВКА                                                                                                    |                                                                |                                         |  |  |  |
| Действия по отправке Исполнение поручения; Ознакомление; Рассмотрение руководителем; Свободное согласование согласование по процессу; Сргласование по регламенту |                                                                |                                         |  |  |  |
| Рассмотрение дней                                                                                                    | часов                                                          |                                         |  |  |  |
|                                                                                                    |                                                                |                                         |  |  |  |
| Выдавать права участникам проектов                                                                                                    |                                                                |                                         |  |  |  |
|                                                                                                    |                                                                |                                         |  |  |  |
| ПРИМЕЧАНИЕ                                                                                                    |                                                                |                                         |  |  |  |
|                                                                                                    |                                                                |                                         |  |  |  |

## Предварительная настройка для возможности отправлять документы на согласование по процессу

|                                                 | ← Договор поставки ☆                                             |                                          |                                                                         |  |  |  |
|-------------------------------------------------|------------------------------------------------------------------|------------------------------------------|-------------------------------------------------------------------------|--|--|--|
|                                                 | Свойства История                                                 |                                          |                                                                         |  |  |  |
| 🗲 Договор с ООО «Турбоэнергия» "кресла" 🚖 📀     |                                                                  |                                          |                                                                         |  |  |  |
| Свойства Задачи Выдача Исполнение Связи История |                                                                  |                                          |                                                                         |  |  |  |
| B B 6                                           | 📋 🤁 🚦 Создать из файла 📄 Создать из шаблона 🚊 Создать со сканера | 👤 Регистрация 👻 🖅 Отправка 🗸             | 🔍 Поиск 🗸 💷 Отчеты 🖌 🔗 Связи 🖌 上                                        |  |  |  |
| OCHOBHOE                                        |                                                                  | 🔽 Вложением в задачу                     | ДАТА И НОМЕР                                                            |  |  |  |
| Имя                                             | Договор с ООО «Турбоэнергия» "кресла"                            | 🤅 На согласование по регламенту          | Per. №                                                                  |  |  |  |
|                                                 |                                                                  | — 😳 На свободное согласование            | Дата документа                                                          |  |  |  |
| Категория                                       | Закупка мебели                                                   | 🔣 На согласование по процессу            | № контрагента<br>Отправка документа задачей на согласование по процессу |  |  |  |
| Проокт                                          |                                                                  | На рассмотрение руководителю І           | Журнал регистрации                                                      |  |  |  |
| Содержание                                      | кресла                                                           | На исполнение поручением На ознакомление | ХРАНЕНИЕ                                                                |  |  |  |
|                                                 |                                                                  | 📑 Выгрузить из архива                    | Дело                                                                    |  |  |  |
| KOHTPAFEHT                                      |                                                                  |                                          | Дата помещения                                                          |  |  |  |
|                                                 | ПРИМЕЧАНИЕ                                                       |                                          |                                                                         |  |  |  |
|                                                 |                                                                  |                                          |                                                                         |  |  |  |

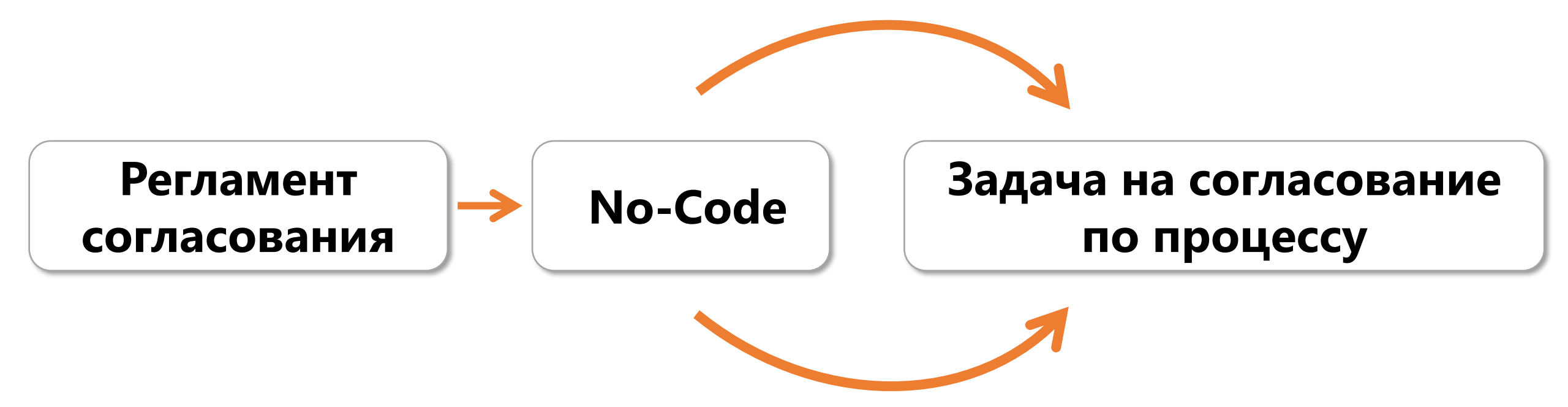

## Варианты процессов для согласования по умолчанию

| ✓ Тип задачи: Задача на согласование по процессу          |                                                                                |     |  |  |  |
|-----------------------------------------------------------|--------------------------------------------------------------------------------|-----|--|--|--|
| 🛓 Согласование служебных записок                          | Типовой процесс для согласования служебных записок с возможностью рассмотрен   | 1   |  |  |  |
| 🛓 Базовый вариант согласования документа                  | Согласование документа через задание на согласование по процессу               | 100 |  |  |  |
| 🛓 Процесс согласования внутренних документов по умолчанию | Типовой процесс для согласования, подписания и регистрации внутренних документ | 0   |  |  |  |
| 🛓 Процесс согласования входящих счетов по умолчанию       | Типовой процесс согласования и подписания входящего счета с последующей перед  | 0   |  |  |  |
| 🛓 Процесс согласования договорных документов по умолчанию | Типовой процесс для согласования договоров и дополнительных соглашений с отпр  | 0   |  |  |  |
| 🛓 Процесс согласования исходящих писем по умолчанию       | Типовой процесс для согласования исходящих писем с отправкой без запроса подпи | 0   |  |  |  |
| 🛓 Процесс согласования проектных документов по умолчанию  | Типовой процесс для согласования и подписания проектных документов             | 0   |  |  |  |
| 🛓 Процесс согласования служебных записок по умолчанию     | Типовой процесс для согласования служебных записок с возможностью рассмотрен   | 1   |  |  |  |
| 🛓 Процесс согласования служебных записок по умолчанию     | Типовой процесс для согласования служебных записок с возможностью рассмотрен   | 0   |  |  |  |
| 🛓 Процесс согласования финансовых документов по умолчанию | Типовой процесс для финансовых документов с отправкой контрагенту и запросом п | 0   |  |  |  |

## Новые блоки для прикладных задач

- «Согласование»
- «Доработка»
- «Обработка документов»
- «Подписание»
- «Контроль возврата от контрагента»
- «Ожидание подписания контрагентом»
- «Преобразование в PDF»
- «Расширенное задание»
- «Рассмотрение несколькими адресатами»

### Новые вычисляемые роли

Для настройки согласования добавлены новые вычисляемые роли:

- «Администратор проекта»
- «Главный бухгалтер»
- «Подписывающий»
- «Ответственный за документ»
- «Ответственный за контрагента»
- «Регистратор документа»
- «Непосредственный руководитель инициатора»
- «Регистратор исходящей корреспонденции»
- «Руководитель нашей организации инициатора»
- «Руководитель нашей организации, указанной в документе»
- «Руководитель ответственного за документ»
- «Руководитель подразделения инициатора»
- «Руководитель подразделения, указанного в документе»
- «Руководитель проекта»
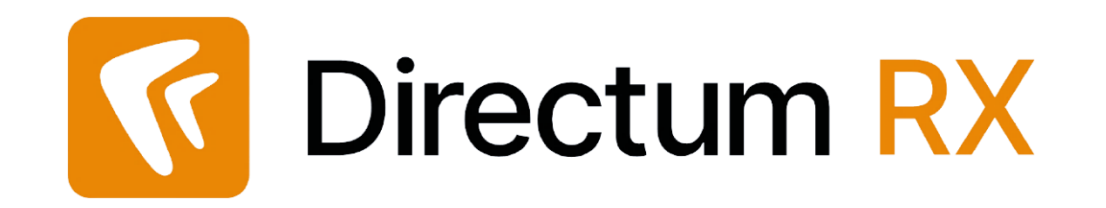

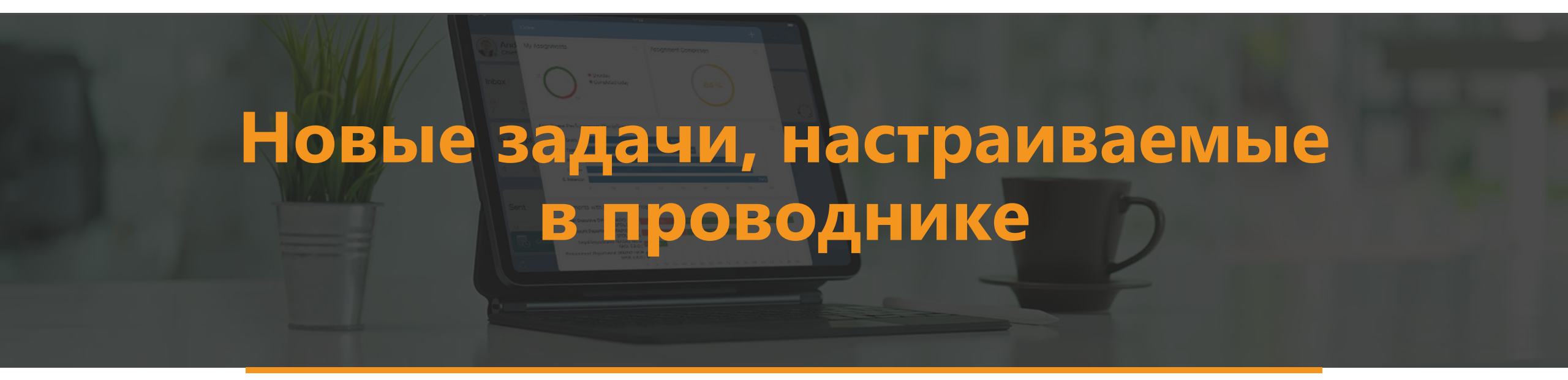

### Свободное согласование

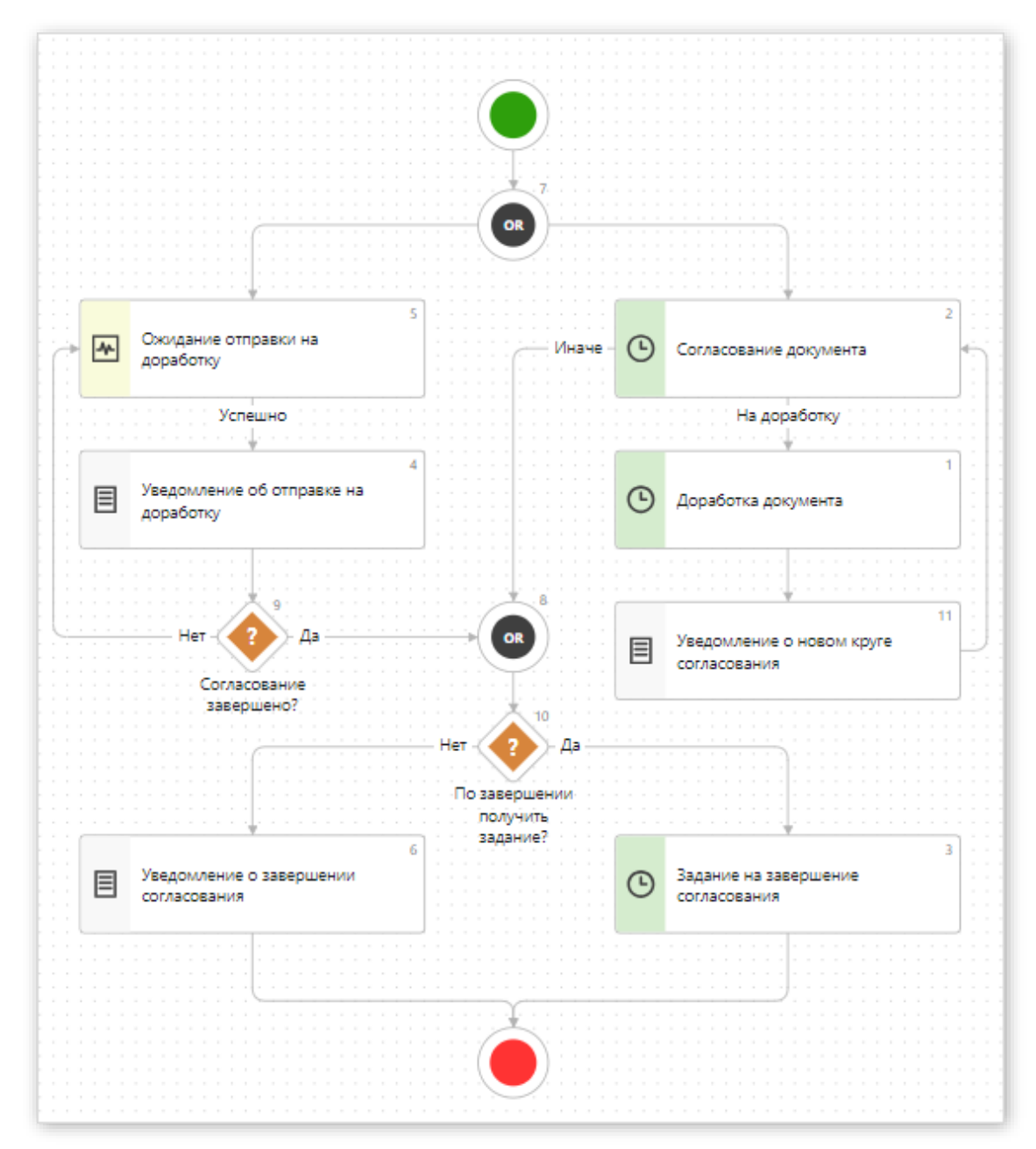

# Задание на доработку задачи на свободное согласование

| 🗲 Доработайте: Договор с Вектор-Авто, ООО "Приемка 5" 🛠 📀 |                         |                               |                    |                   |                      |              |           |  |  |
|-----------------------------------------------------------|-------------------------|-------------------------------|--------------------|-------------------|----------------------|--------------|-----------|--|--|
| Свойства Состав согласующих Состояние История             |                         |                               |                    |                   |                      |              |           |  |  |
| 🗔 🗟 🗠 🗐 🞜   🕨                                             | Исправлено 🔗 Прекратить | 🚨 Переадресовать              | 🛛 Продлить срок    | Создать подзадачу | 🛓 Показать схему     | 🖃 Отправка 🗸 | Q Поиск v |  |  |
| Согласующий Действие                                      |                         | Название блока                |                    | Выло              | олнено с результатом | 1            |           |  |  |
| Соболева Надежда Николаевна                               | Отправить на согласо    | ование Согласование документа |                    | На д              | оработку             |              |           |  |  |
| Снигирев Павел Владимирович Отправить уведомле            |                         | ие Согла                      | асование документа | Согл              | асовано              |              |           |  |  |
| Добавить строку                                           |                         |                               |                    |                   |                      |              |           |  |  |
|                                                           |                         |                               |                    |                   |                      |              |           |  |  |

### Список согласующих в задании на доработку

| Было                                  | <ul> <li>ПАРАМЕТРЫ СОГЛАСОВАНИЯ</li> <li>На подпись Ивановский Геннад</li> <li>Способ доставки Сервис эл. обл</li> <li>Согласующий</li> <li>Законов Сергей Юрьевич</li> <li>Суворова Екатерина Андреевна</li> <li>Соболева Надежда Николаевна</li> <li>Добавить строку</li> <li>Введите текст задания</li> </ul> | ций Александрович<br>мена<br>Согласовано Действ<br>Отправ<br>+ Отправ<br>Не отп<br>Отпра<br>Не отп<br>Отправ<br>Не отп | ие<br>зить на согласование<br>зить на согласование<br>вить уведомление<br>вить уведомление<br>вить уведомление<br>вить уведомление | Сервис обмена Диа,   | цок                    |
|---------------------------------------|----------------------------------------------------------------------------------------------------|----------------------------------------------------------------------------------------------------|----------------------------------------------------------------------------------------------------|----------------------|------------------------|
| 🗲 Доработайте: Договор с Векто        | согласующи»<br>ор-Авто, ООО "Приемка 5"                                                                                                    | к на прошлых кругах                                                                                                    | c                                                                                                    | тправки на согласова | ние                    |
| Свойства Состав согласующих Состояние | История                                                                                                    |                                                                                                    |                                                                                                    |                      |                        |
| 🗔 🔄 🗠 🔋 🔁 🕨 Исправлено                | 🔗 Прекратить 🛛 🔒 Переадресов                                                                                                    | зать 🛛 🛛 Продлить сроя                                                                                                 | с 🔁 Создать подзадачу                                                                                                    | 🛓 Показать схему     | 🖅 Отправка 👻 🔍 Поиск 👻 |
| Согласующий Де                        | ействие                                                                                                    | Название блока                                                                                                    | Выл                                                                                                    | олнено с результато  | DM                     |
| Соболева Надежда Николаевна О         | тправить на согласование                                                                                                    | Согласование документа                                                                                                 | n Ha⊉                                                                                                    | доработку            |                        |
| Снигирев Павел Владимирович О         | тправить уведомление                                                                                                    | Согласование документа                                                                                                 | Cor                                                                                                    | ласовано             |                        |
| Добавить строку                       |                                                                                                    |                                                                                                    |                                                                                                    |                      |                        |

### Верификация комплекта документов

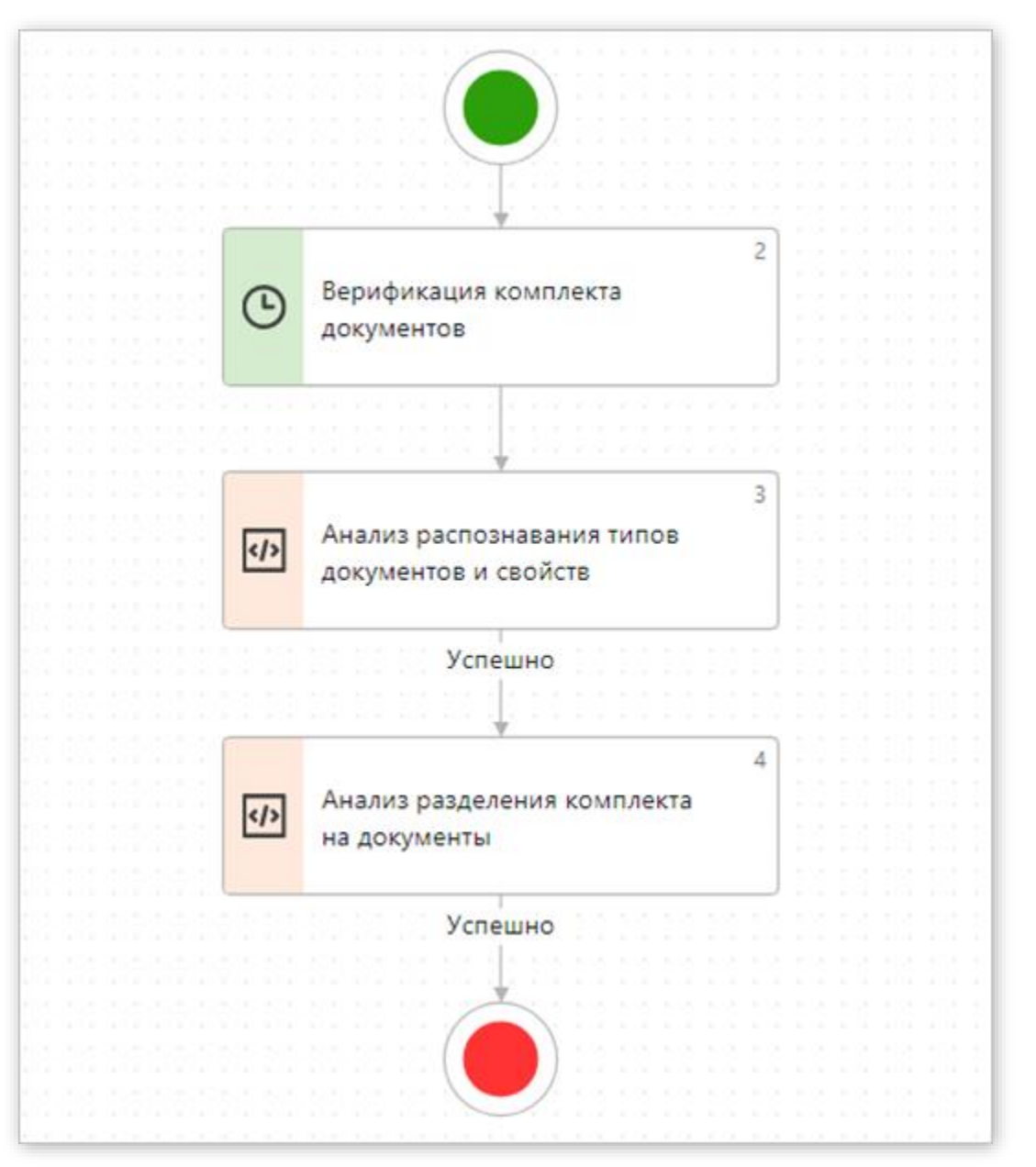

### Задание на верификацию комплекта документов

| С/ф и отгрузка товаров (выполнение работ) №??? от 21.01.2021 ООО "НефтеПродукт" 🚖 📀 |                                                                  |                  |                                 |                              |                            |              |  |  |  |
|-------------------------------------------------------------------------------------|------------------------------------------------------------------|------------------|---------------------------------|------------------------------|----------------------------|--------------|--|--|--|
| Своиства верификация задачи выдача связи история                                    |                                                                  |                  |                                 |                              |                            |              |  |  |  |
|                                                                                     | 📳 🤔   🛄 Читать 🧪 Редактировать   🛓 Регистрация 🗸                 | 🛟 Сменить тип    | 📑 Сравнение 👻 🖅 Отправка 🗸      | 🥊 Подписание 👻 🔍             | Поиск 🗸 🔟 Отчеты 🗸         | •••          |  |  |  |
| OCHOBHOE                                                                            |                                                                  |                  | Вложением в задачу              |                              | ДАТА И НОМЕР               |              |  |  |  |
| Имя                                                                                 | С/ф и отгрузка товаров (выполнение работ) №??? от 21.01.2021 ООС | О "НефтеПродукт" | 🔅 На согласование по регламенту |                              | Номер документа            | ???          |  |  |  |
|                                                                                     |                                                                  |                  | 😳 На свободное согласование     |                              | Дата документа             | 1 21.01.2021 |  |  |  |
| Вид документа                                                                       | Счет-фактура и документ об отгрузке товаров (выполнении работ)   |                  | 🔀 На согласование по процессу   | учный                        |                            |              |  |  |  |
| Корректирует                                                                        |                                                                  |                  | 👩 На исполнение поручением      | Отправка документа задачей н | а согласование по процессу |              |  |  |  |
| Договор                                                                             |                                                                  |                  | Вложением в письмо              |                              | Дело                       |              |  |  |  |
| Проект                                                                              |                                                                  |                  | Через сервис обмена             |                              | Дата помещения             |              |  |  |  |
| Содержание                                                                          |                                                                  |                  | 🖶 На печать                     |                              | Место хранения             |              |  |  |  |
|                                                                                     |                                                                  |                  | 📑 Выгрузить из архива           |                              | Количество листов          |              |  |  |  |
| КОНТРАГЕНТ                                                                          |                                                                  |                  |                                 |                              | жизненный цикл             |              |  |  |  |
| Контрагент                                                                          | ООО "НефтеПродукт"                                               |                  |                                 |                              | Состояние                  | В разработке |  |  |  |
| Подписал                                                                            |                                                                  | Контакт          |                                 |                              | Верификация                | В процессе   |  |  |  |
| Основание                                                                           |                                                                  |                  |                                 |                              | Согласование               | /            |  |  |  |
| НАША СТОРОНА                                                                        |                                                                  |                  |                                 |                              | Согл. с контрагентом       |              |  |  |  |
| Наша орг.                                                                           | Прибор-Консалт ООО                                               | Подразделение    | Служба генерального директора   |                              |                            |              |  |  |  |
| Подписал                                                                            |                                                                  | Ответственный    | Соболева Надежда Николаевна     |                              |                            |              |  |  |  |
| Основание                                                                           |                                                                  |                  |                                 |                              |                            | (            |  |  |  |
| V0000145                                                                            |                                                                  |                  |                                 |                              |                            | /            |  |  |  |
| АСЛОВИЯ                                                                             |                                                                  | _                |                                 |                              |                            | (            |  |  |  |
| Общая сумма                                                                         | 12 000,00                                                        | Валюта           | Российский рубль                |                              |                            | /            |  |  |  |
| Ставка НДС                                                                          | 20%                                                              | Сумма НДС        | 2 000,00                        |                              |                            | /            |  |  |  |

### Задачи для обмена с контрагентами

- 1. На обработку входящих документов эл. обмена
- 2. На обработку конфликтов синхронизации контрагентов
- 3. На обработку приглашения к эл. обмену от контрагента
- 4. На отправку извещений о получении документов

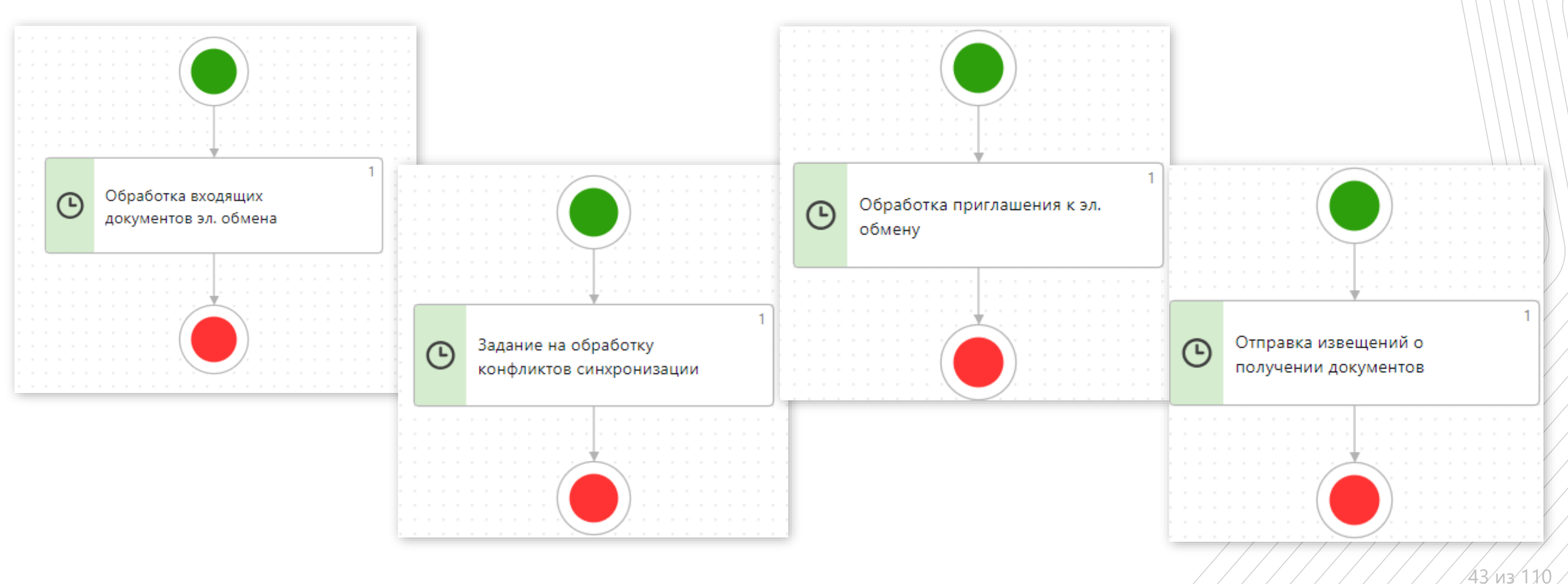

### Запрос на продление срока

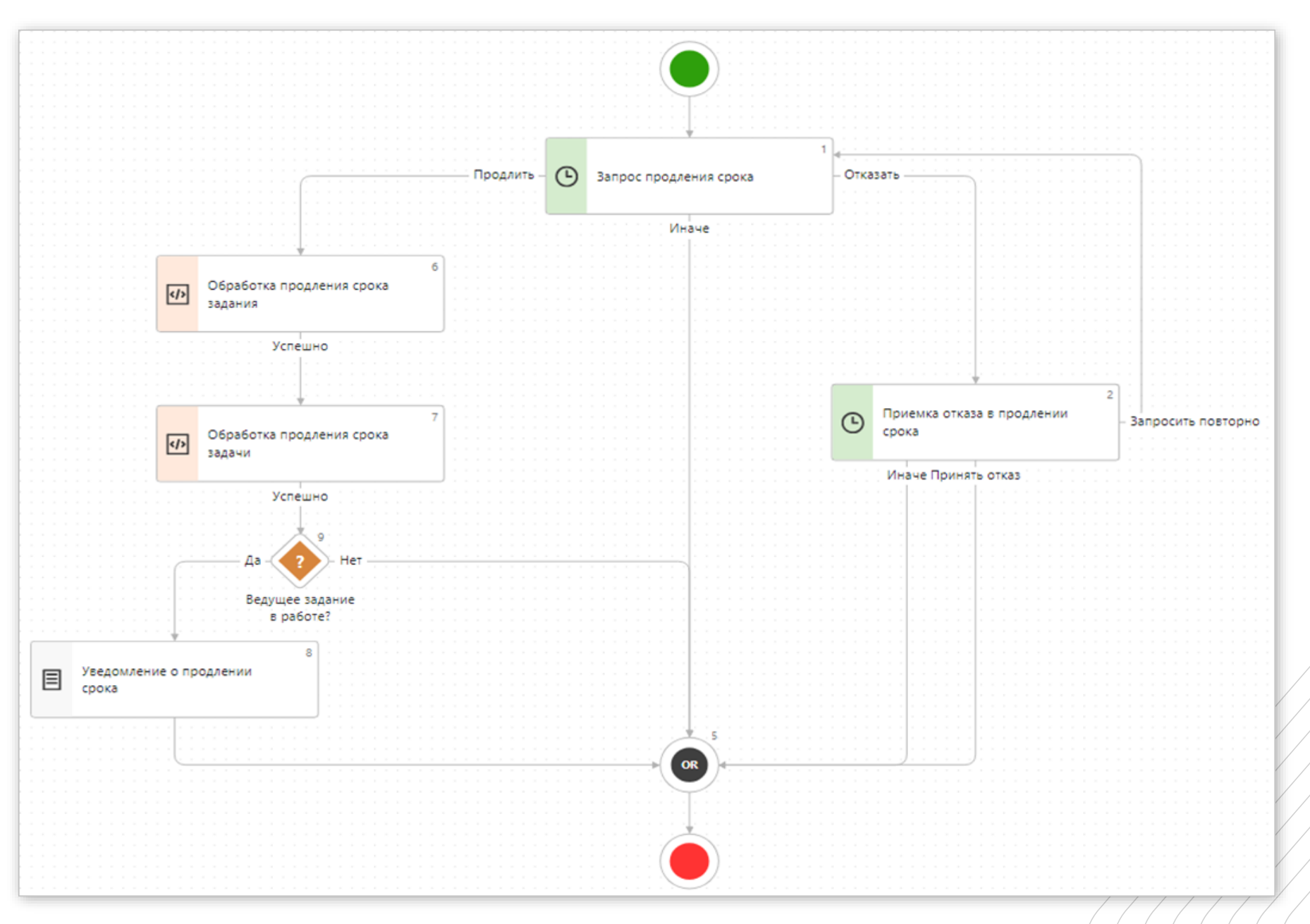

/44/n3/110

### Запрос отчета по поручению

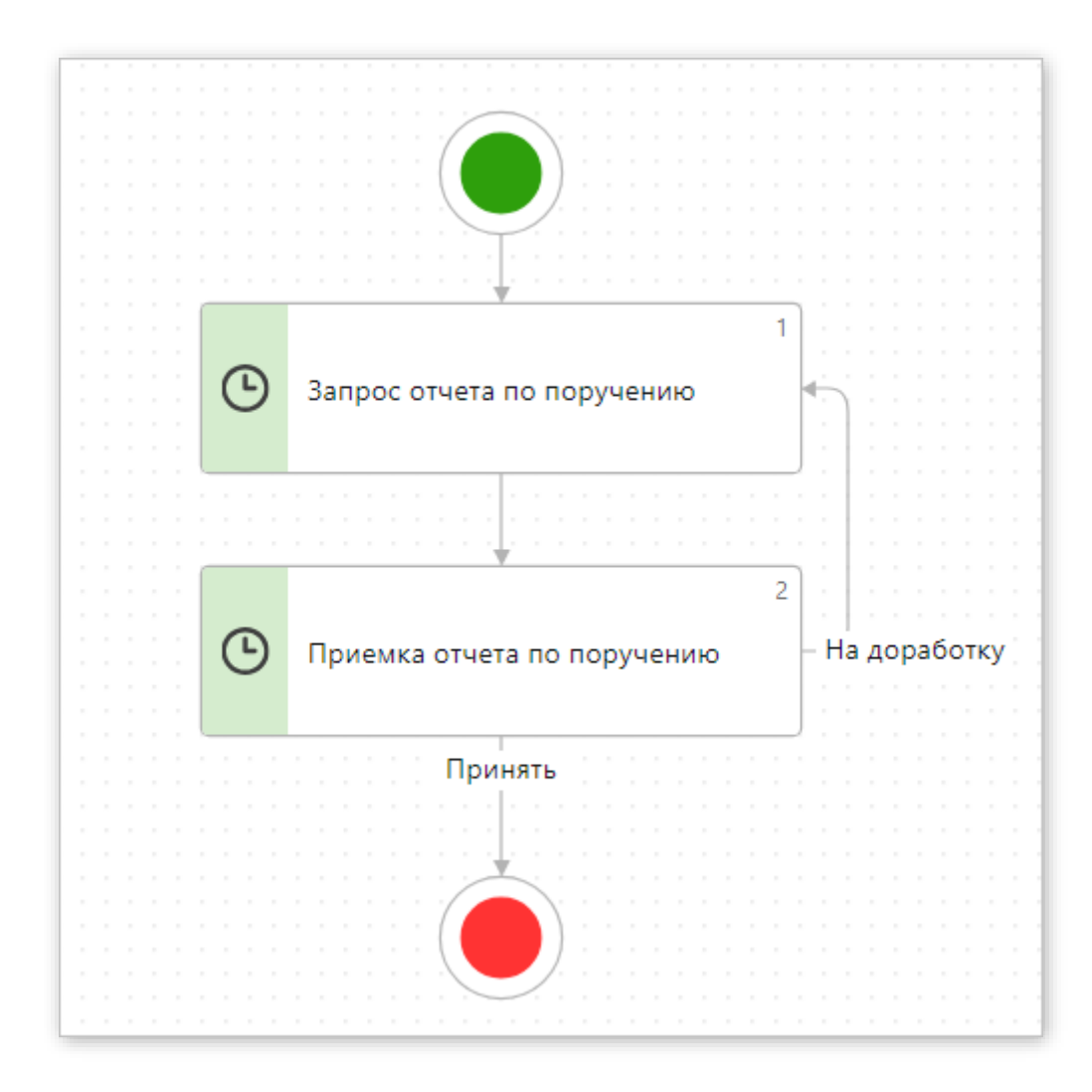

### Контроль возврата документа

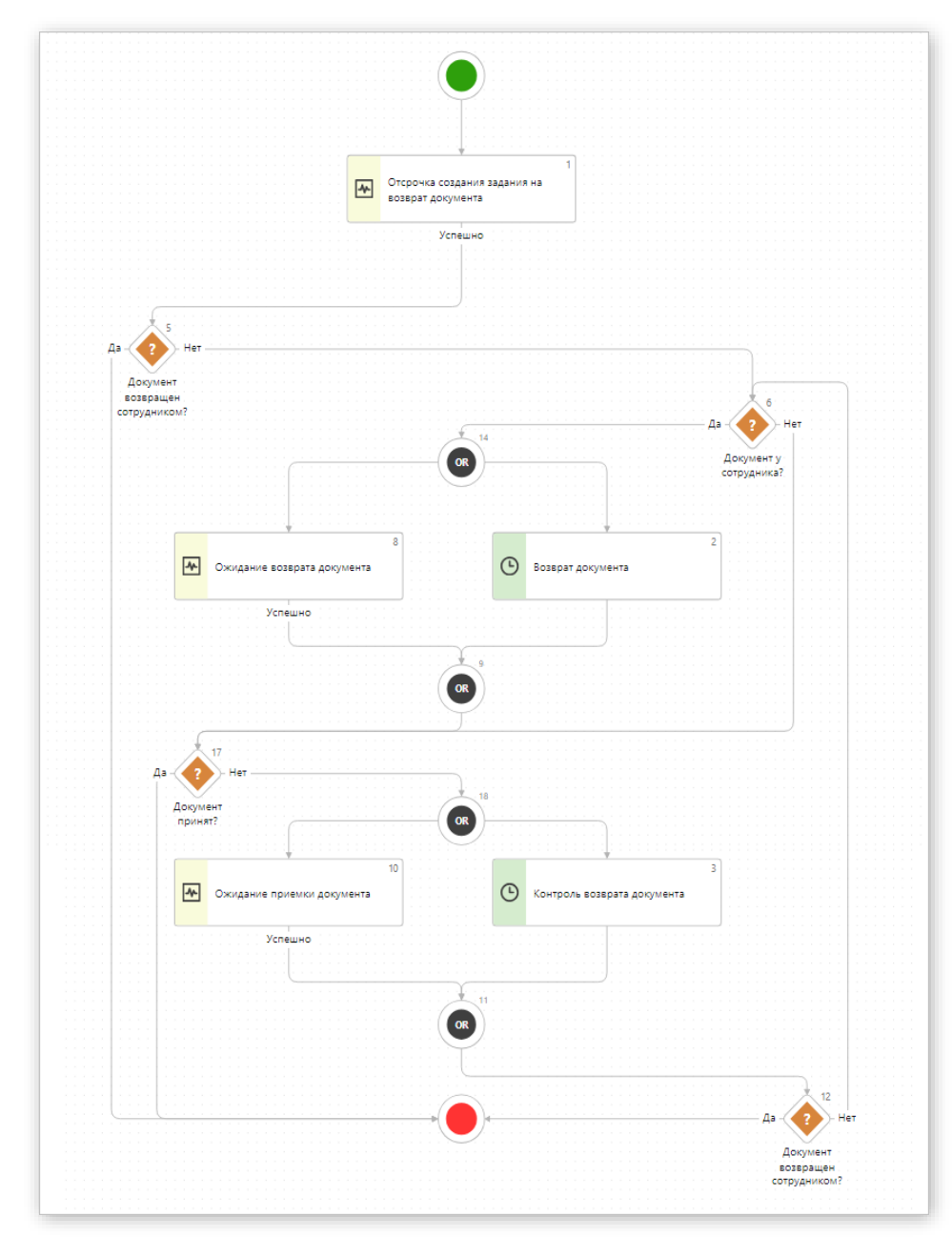

/46/из/110

### Обновленная схема процесса рассмотрения

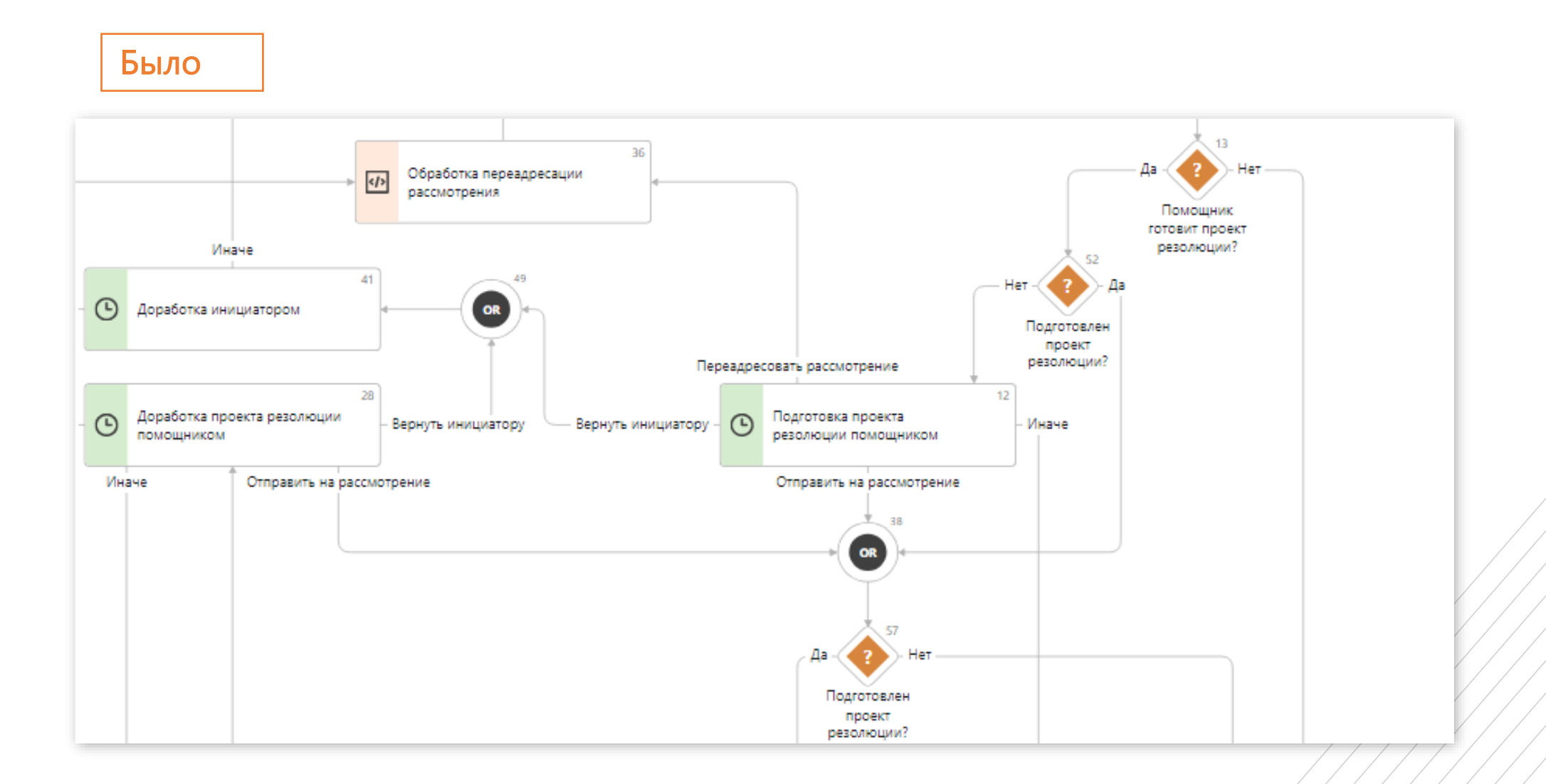

/47/n3/110

# Обновленная схема процесса рассмотрения

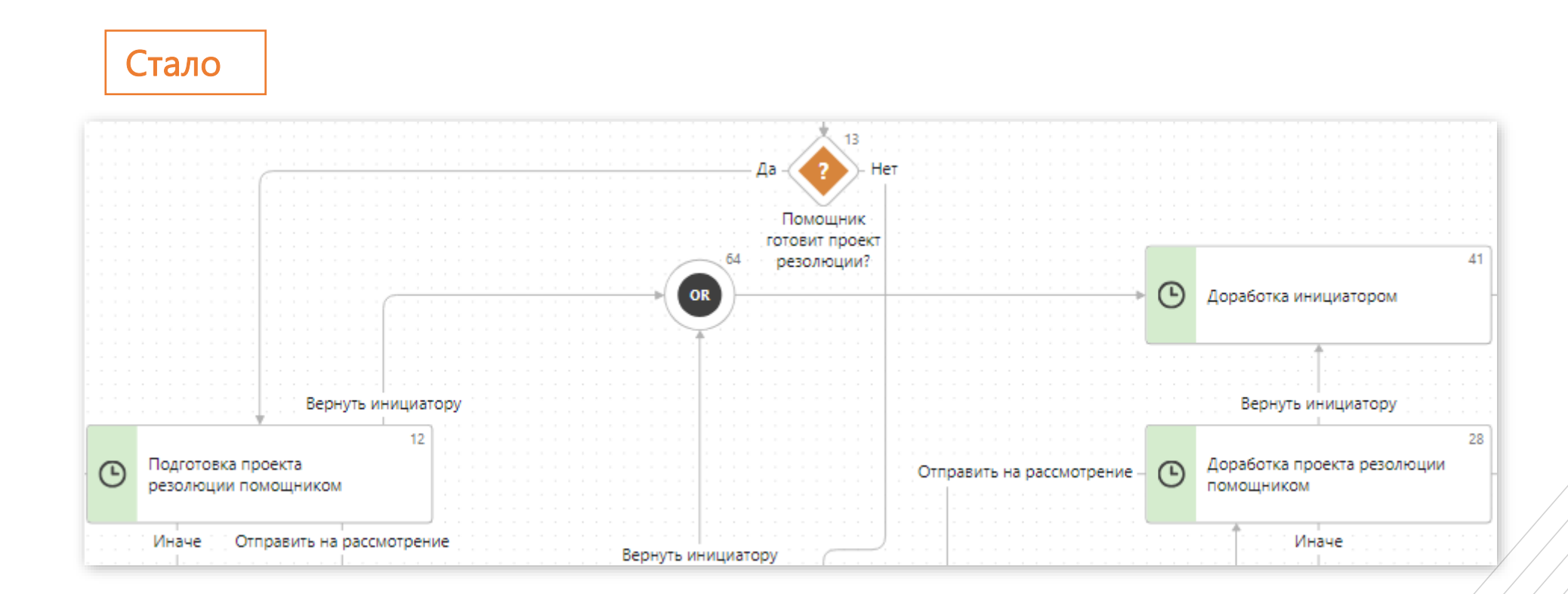

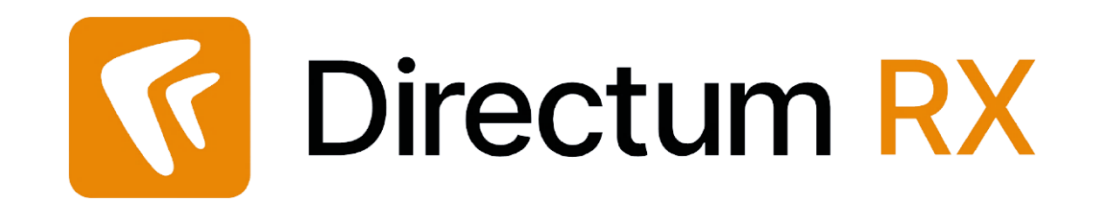

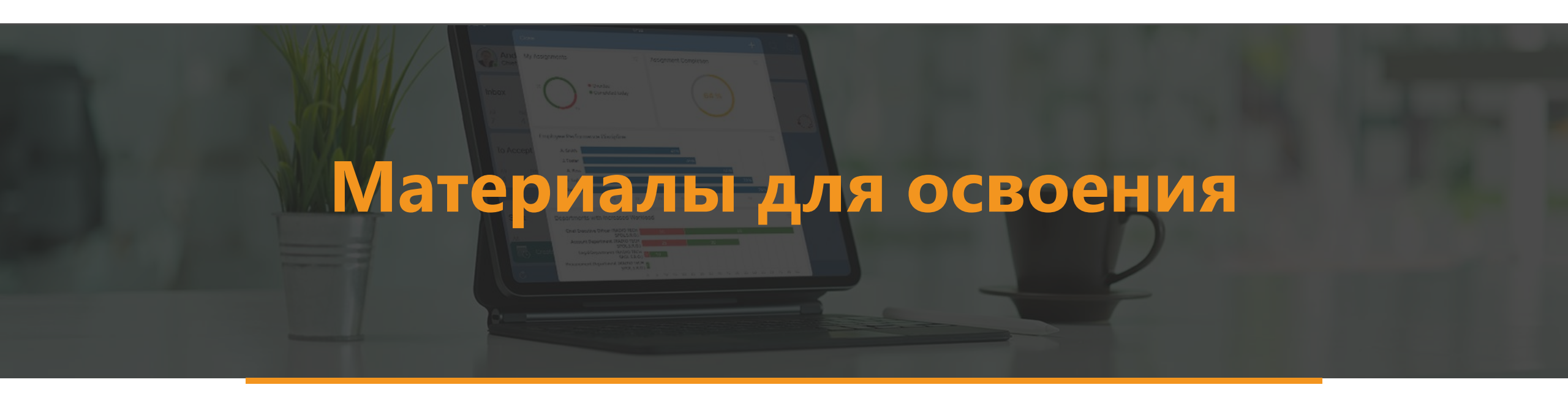

# Материалы

- <u>Страница</u> на сайте directum.ru
- <u>Статья</u> на сайте lite.directum.ru
- Запись вебинара по освоению версии
- Раздел по No-Code в <u>курсе освоения</u>
- Цикл статей на Directum Club: <u>Основы No-Code или</u> <u>«No-Code для чайников»</u>
- Курс обучения 822 «Настройка системы Directum RX»
- <u>Подборка материалов по No-Code</u>

### Практические рекомендации в справке

### Настройка бизнес-процессов

Как объединять альтернативные ветки схем Как объединять параллельные ветки схем Как скрыть группу вложений задачи в задании Как через выражение проверить наличие вложения new

Как настроить срок для приемки работ контролером

Как вычисляется срок в свойствах блоков

<u>Как задавать арифметические операции в функциях</u> вычисляемых выражений

<u>Какая схема используется при отправке перекрытой</u> задачи

<u>Как корректно удалить неиспользуемый код задачи</u> после перехода на вариант процесса

<u>Как автоматически заполнить тему задачи в зависимости от условий</u>

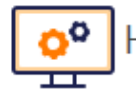

🗢 Настройка интерфейса 🔍

Как на карточку проекта вынести поля IRR и NPV

Как настроить модуль и стартовую страницу для сотрудника

Что происходит с запущенными задачами при <u>изменении схемы или кода</u> new Задача завершается с ошибкой «Deadend block detected...» При экспорте настроек отображаются не все типы задач Настройки по умолчанию не найдены при попытке применить их Можно ли изменить вариант процесса по умолчанию без публикации разработки Как именовать функции вычисляемых выражений Как в вычисляемой роли используется контекст Как настроить выбор варианта процесса при отправке задачи Примеры использования блоков «Мониторинг» и «Ожидание»

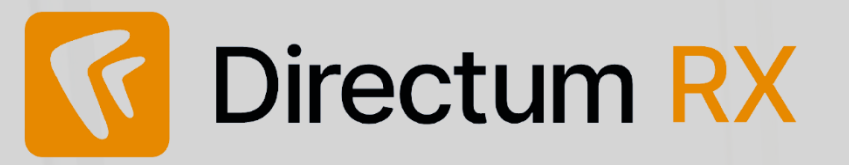

Развитие возможностей по настройке системы

Развитие удобства настройки

Задача на согласование по процессу

Новые задачи, настраиваемые в проводнике

| Directum RX  |                                                                                                    |                             | зо дней       |  |
|--------------|----------------------------------------------------------------------------------------------------|-----------------------------|---------------|--|
| ) Brossore 4 |                                                                                                    |                             |               |  |
|              |                                                                                                    |                             |               |  |
|              |                                                                                                    |                             | 🗹 Задания     |  |
|              | В Завершено рассмотрение: Вх. письмо от уклугие соста<br>ВХ. / О Помпловите зопознительное соглашение к Договору №ТС/16/5 от 11.07 |                             | 🗹 Уведомления |  |
|              | <ul> <li>Зарегистрируйте: Иск. письмо в ОАО "СтройИндустрия" "Функциональная</li> </ul>                                            |                             |               |  |
|              | <ul> <li>Распоряжение (ОД) №-РОД1 от 02.09.2019 "О запрещении заку</li> </ul>                                                      | Законов Сергей Юрьевич      |               |  |
|              | Согласование: Договор с ООО "Завод легковых автомобилей" "Заку (                                                                   | Соболева Надежда Николаевна |               |  |
|              |                                                                                                    |                             |               |  |
| a padament   | 0 те ната чатък 0 роззлу те и по уборке                                                                                            | tesa jaas                   |               |  |

# 

### Будем рады обратной связи:

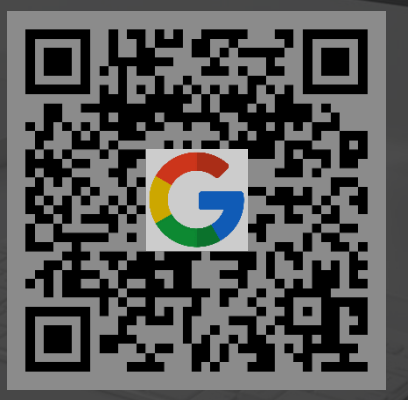

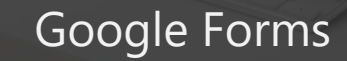

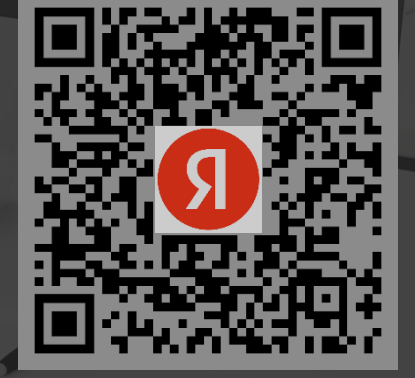

Yandex Forms

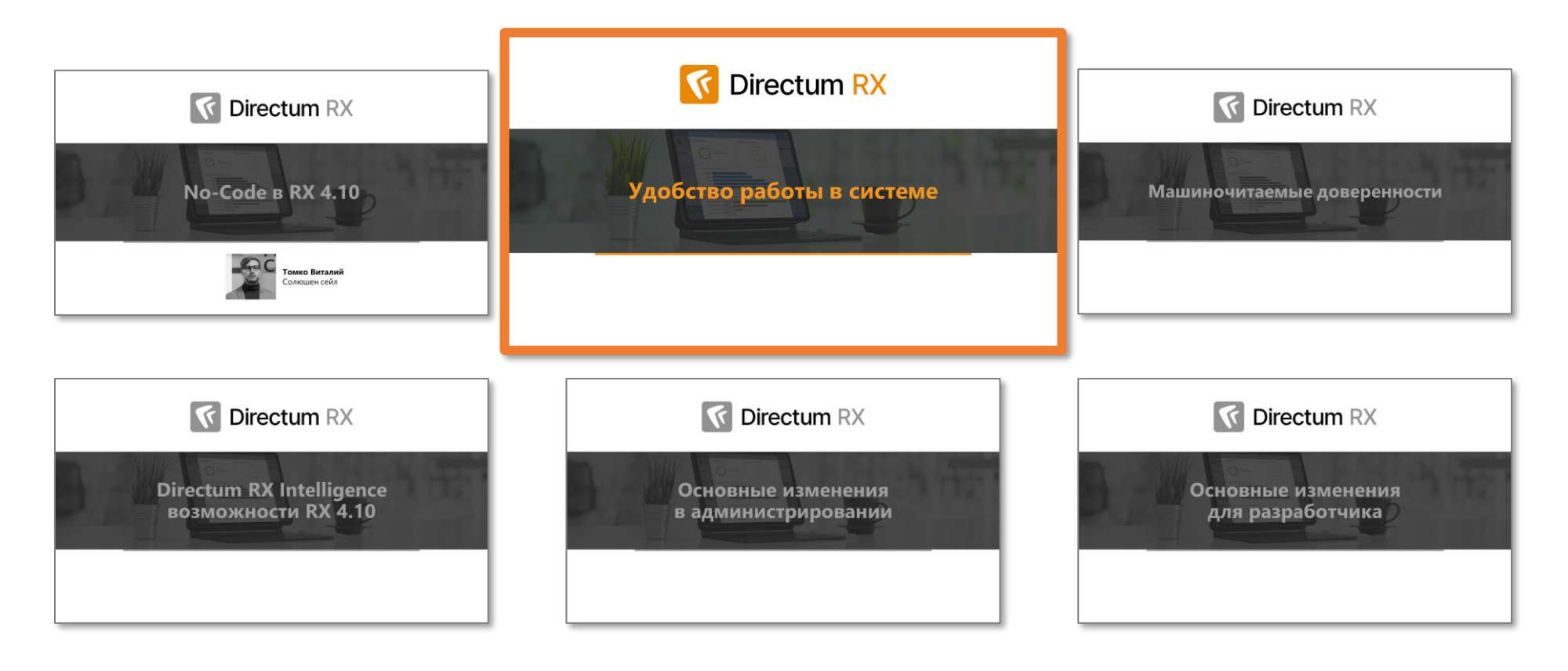

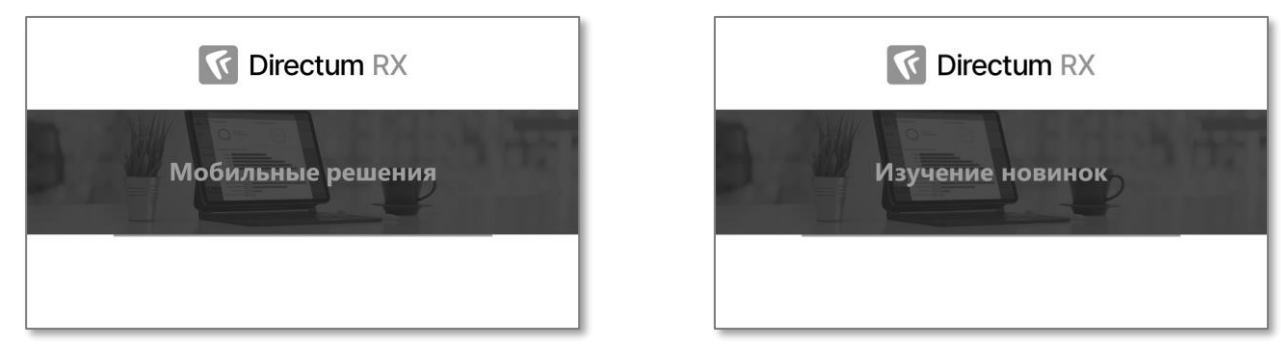

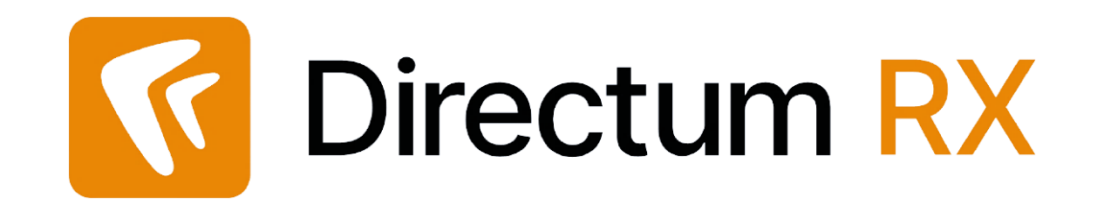

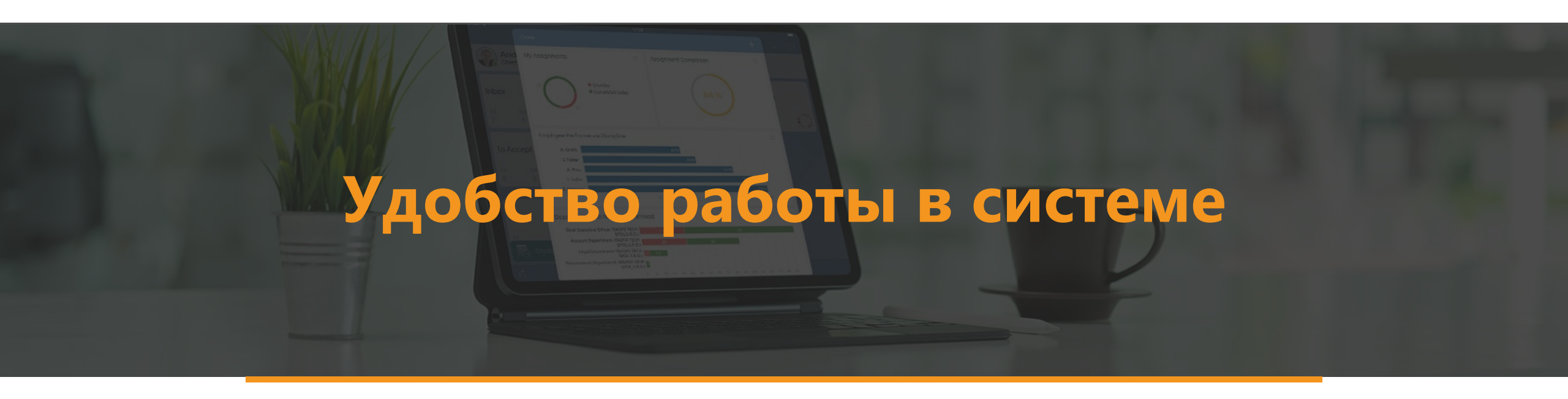

### Копирование значения из ячейки списка

| He, | давни    | е д | ОКУМЕНТЫ Записей: 12                                             |                          |     |
|-----|----------|-----|------------------------------------------------------------------|--------------------------|-----|
| C   |          |     | Карточка 📋 Читать 🧷 Редактировать  🛱 Создать версию              | 🖃 Отправка 🗸 🍦 Подписани | e ¥ |
|     |          | @   | Имя                                                              |                          | *   |
|     | 0        | Ø   | Порядок формирования поставки измерительных приборов клиентам    |                          |     |
|     | <b>W</b> | Ø   | Договор №ДП-006/24 от 12.05.2024 с Дрофа ООО "Закупка принтеров" | 🖉 Редактировать          |     |
|     | W        |     | Договор с Импульс ООО "Аренда станка с ЧПУ"                      | Ш Читать                 | ٩   |
|     | W        |     | Памятка по эксплуатации кондиционера                             | 🖻 Карточка               | 2   |
|     | w        | Ø   | План-график проектирования противопожарной системы               | 🖞 Список версий          |     |
|     | w        |     | Политика в области качества                                      | 🔒 Настроить доступ       |     |
|     | w        |     | Положение об отпусках                                            | 🗇 Создать копию          |     |
|     | W        |     | Порядок оформления командировок                                  | 🕞 Создать версию         |     |
|     |          |     | Правила проведения совещаний                                     | 🕂 Импортировать          | >   |
|     | <b>_</b> | Ø   | Результаты выставки «ЭкспоБизнес                                 | 1 Экспортировать         | _   |
|     |          | Ø   | Должностная инструкция менеджера по продажам                     | ≡⊡ Отправить             | >   |
|     | W        | Ø   | Протокол совещания с руководителями отделов от 20.05.2024        | 🌪 Подписать              |     |
|     |          |     |                                                                  | 🖺 Показать подписи       |     |
|     |          |     |                                                                  | ⊡ <sup>≞</sup> Сравнить  | >   |
|     |          |     |                                                                  | 🖪 Копировать значение    |     |
|     |          |     |                                                                  | 🔋 Копировать ссылку      |     |
|     |          | _   |                                                                  |                          |     |

### Улучшение фильтрации в поле с ФИО сотрудника

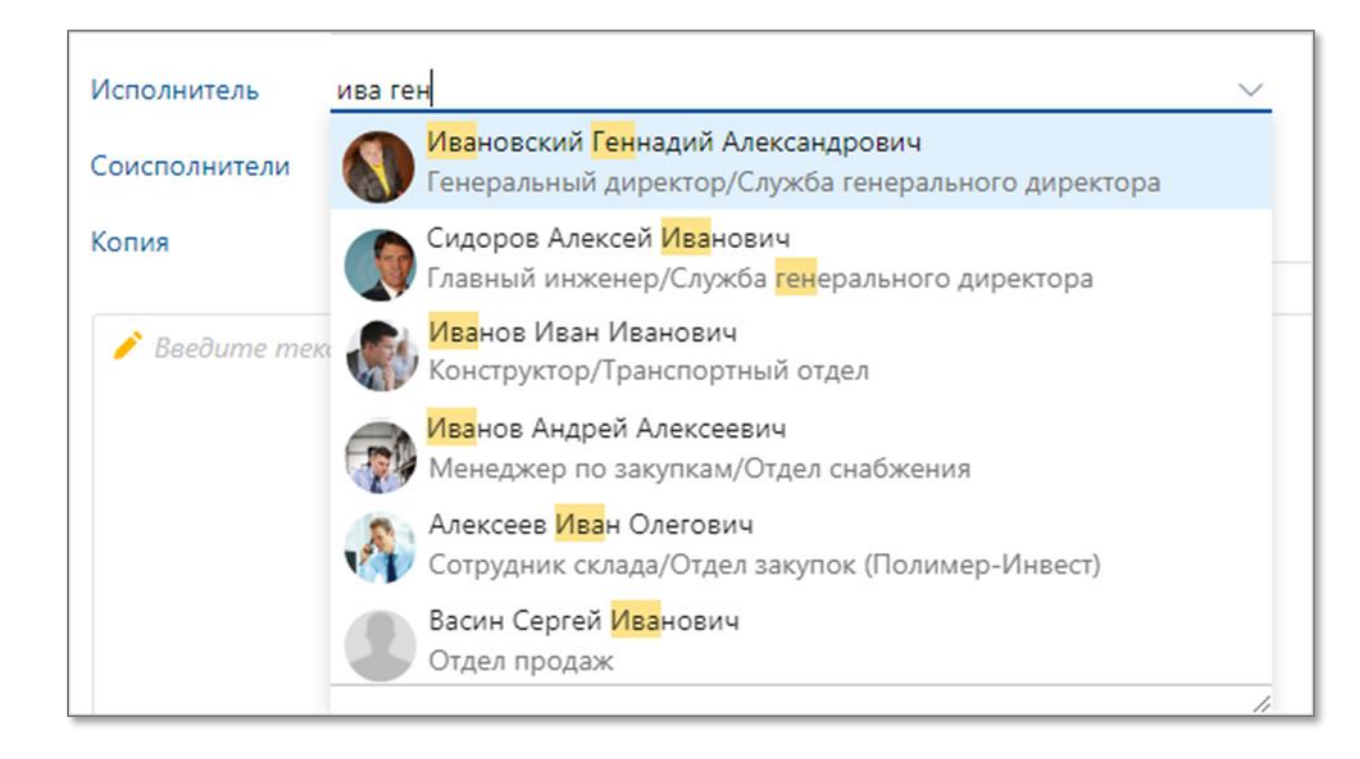

# Отчеты на обложке модуля «Финансовый архив»

#### Финансовый архив

Модуль предназначен для учета, хранения и поиска финансово-хозяйственных документов, а также для подготовки к проверкам.

#### 📄 Документы

#### Создать документ

Быстрое создание актов, накладных, счетов-фактур, универсальных передаточных документов.

#### Финансовые документы Список всех финансовых документов: актов, накладных, счетов-фактур и универсальных передаточных документов.

Договоры и дополнительные соглашения Список всех действующих, расторгнутых и исполненных договоров и дополнительных соглашений.

#### Реестр доверенностей

Доверенности, выданные сотрудникам нашей организации, в том числе электронные.

#### 🔁 Электронный обмен

#### Импортировать XML-файл для отправки

Загрузить файл обмена установленного формата (УПД, УКД, ДПТ, ДПРР) для отправки через сервисы юридически значимого электронного документооборота. После загрузки в системе будет создан финансово-хозяйственный документ, который необходимо будет подписать электронной подписью и отправить контрагенту.

#### Поиск документов

#### Поиск по архиву

Поиск финансовых документов по реквизитам.

#### Выгрузка документов

Массовая выгрузка документов из архива для их предоставления в налоговые органы или для прочих проверок.

#### 🔀 Настройки

Персональные настройки Личные настройки отдельных параметров работы системы.

#### 🚹 Отчеты

#### Документы на подписании у контрагентов в сервисах обмена

Перечень документов, отправленных контрагентам через сервисы обмена и ожидающих подписания.

#### Все отчеты

Список всех отчетов модуля.

#### Контроль полноты архива

Отсутствуют скан-копии

Финансовые документы, у которых последняя версия не является скан-копией или версии отсутствуют.

#### Ожидают подписания

Финансовые документы в электронном формате, которые ожидают подписания нашей организацией или контрагентом.

#### Связанная информация

Организации Организации, с которыми взаимодействует наша компания.

Контакты Информация о контактных лицах организаций.

#### Персоны

Физические лица (контрагенты, сотрудники, контакты), с которыми взаимодействует наша организация.

# Отчеты на обложке модуля «Финансовый архив»

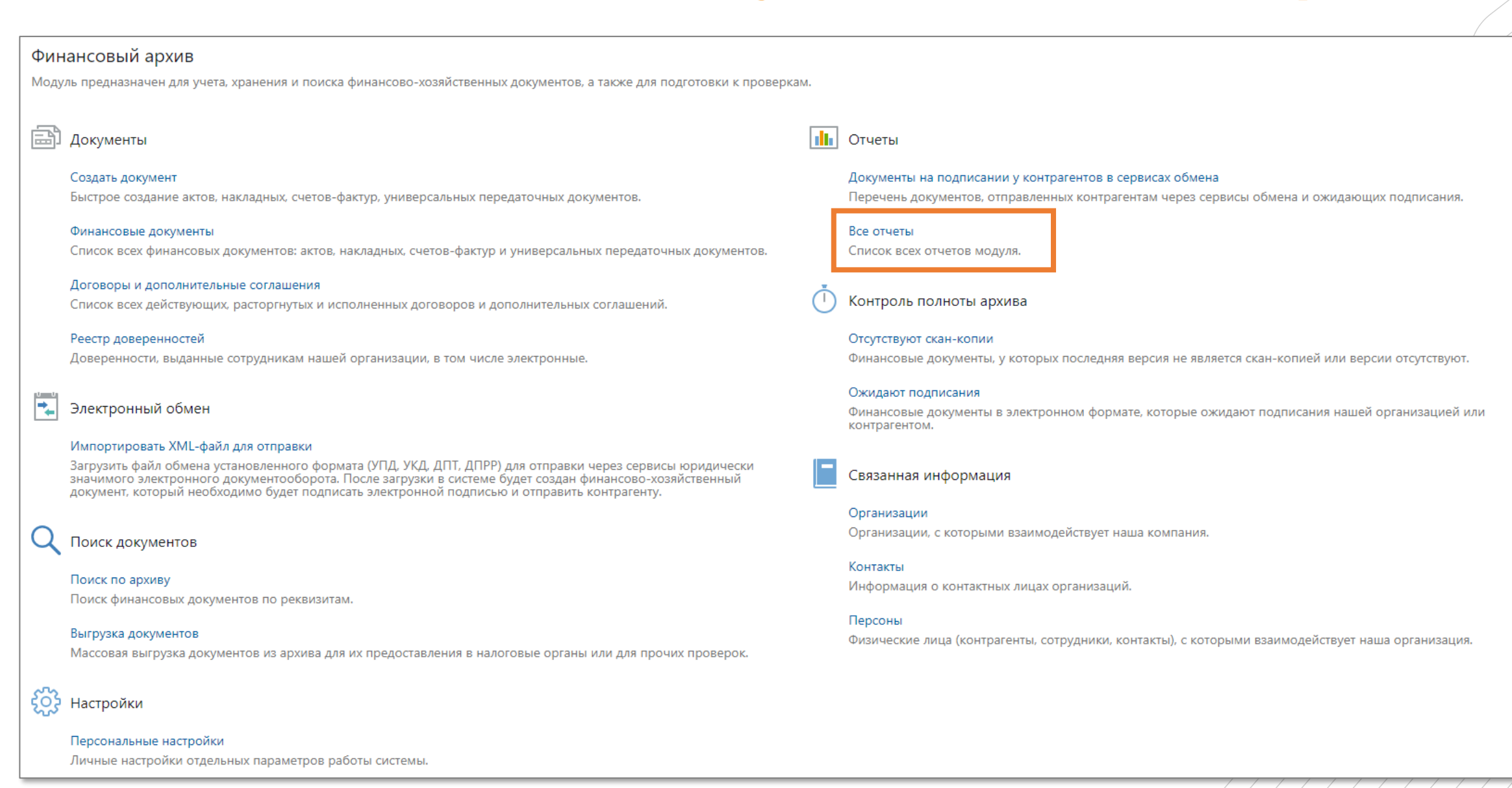

# Обновленный справочник «Банки»

| ← Банки записей: 999+                                        |                   |                      |                      |                               |
|--------------------------------------------------------------|-------------------|----------------------|----------------------|-------------------------------|
| 🔁 📳 🗏 Карточка 💼 Открыть контакты 🔍 Документы по контрагенту | 🗊 Открыть досье 🗉 | Отправка 👻 🔍 Поиск 👻 |                      |                               |
| Наименование 1                                               | БИК               | Населенный пункт     | Телефоны             | Примечание                    |
| â Bank Winter                                                | 044525764         | Вена                 | +43 1 515040         |                               |
|                                                              | 049514608         | г. Абакан            |                      | [Банк загружен автоматически] |
|                                                              | 049202792         | г. Альметьевск       | (8553)456777         | [Банк загружен автоматически] |
|                                                              | 049246691         | г. Альметьевск       |                      | [Банк загружен автоматически] |
|                                                              | 047908745         | г. Майкоп            |                      | [Банк загружен автоматически] |
| П "Азиатско-Тихоокеанский Банк" (АО)                         | 041012765         | г. Благовещенск      |                      | [Банк загружен автоматически] |
| П Азия-Инвест Банк (АО)                                      | 044525234         | г. Москва            |                      | [Банк загружен автоматически] |
|                                                              | 044583893         | г. Москва            | (499)6529455         | [Банк загружен автоматически] |
| 11 АйСиБиСи Банк (АО)                                        | 044525551         | г. Москва            |                      | [Банк загружен автоматически] |
|                                                              | 044525976         | г. Москва            |                      | [Банк загружен автоматически] |
|                                                              | 049805770         | г. Якутск            |                      | [Банк загружен автоматически] |
| 🏦 АКБ "БЭНК ОФ ЧАЙНА" (АО)                                   | 044525213         | г. Москва            |                      | [Банк загружен автоматически] |
| 🏛 АКБ "ДЕРЖАВА" ПАО                                          | 044583675         | г. Москва            | (495)3800480         | [Банк загружен автоматически] |
| 🏛 АКБ "Держава" ПАО                                          | 044525675         | г. Москва            |                      | [Банк загружен автоматически] |
|                                                              | 044583267         | г. Москва            | (495)2340120,2342964 | [Банк загружен автоматически] |
|                                                              | 044583544         | г. Москва            | (495)9767392,9765074 | [Банк загружен автоматически] |
| <u>т</u> АКБ "ИРС" (AO)                                      | 044525544         | г. Москва            |                      | [Банк загружен автоматически] |
|                                                              | 043207793         | г. Кемерово          |                      | [Банк загружен автоматически] |
| АКБ "Ланта-Банк" (АО)                                        | 044525348         | г. Москва            |                      | [Банк загружен автоматически] |
|                                                              | 044583373         | г. Москва            | (495)7810000         | [Банк загружен автоматически] |
|                                                              | 044583772         | г. Москва            | (495)7873881,7873884 | [Банк загружен автоматически] |
|                                                              | 044583821         | г. Москва            | (495)7887200,7887218 | [Банк загружен автоматически] |
| πτ ΑΚΕ "Η3ΕΑΗΚ", ΟΑΟ                                         | 044583259         | г. Долгопрудный      | (495)7213100.7213540 | [Банк загружен автоматически] |

/59/из/110

### Создание копии письма

| ← Входяще                                                                      | е письмо (новая запись)                               |                |                |           |            |                     |                      |          | ИД: 24   |  |  |
|--------------------------------------------------------------------------------|-------------------------------------------------------|----------------|----------------|-----------|------------|---------------------|----------------------|----------|----------|--|--|
| Свойства Задач                                                                 | чи Выдача Адресаты Связи История                      |                |                |           |            |                     |                      | Г Версии | 🔂 Доступ |  |  |
| 🗄 🗄 🗠                                                                          | 📋 🞜   🛓 Регистрация 👻 🛃 Несколько адресато            | в 🗉 Отправка 🗸 | 🃍 Подписание 🗸 | Q Поиск 🗸 | 💷 Отчеты 🗸 |                     |                      |          |          |  |  |
| () Открыть документ для редактирования можно только после сохранения карточки. |                                                       |                |                |           |            |                     |                      |          |          |  |  |
| основное                                                                       |                                                       |                |                |           |            | ДАТА И НОМЕР        |                      |          |          |  |  |
| Имя                                                                            | Вх. письмо от АО "Асконт" "По отгруззке оборудования" |                |                |           |            | Per. №              |                      |          |          |  |  |
| Pue contracto                                                                  | Pro 201100 2010                                       |                |                |           |            | Дата документа      |                      |          |          |  |  |
| вид документа                                                                  | входящее письмо                                       |                |                |           |            | Журнал регистрации  |                      |          |          |  |  |
| Содержание                                                                     |                                                       |                |                |           |            | Способ доставки     | Почта                |          |          |  |  |
|                                                                                |                                                       |                |                |           |            | ХРАНЕНИЕ            |                      |          |          |  |  |
|                                                                                |                                                       |                |                |           |            | Дело                | ВХП. Входящие письма |          |          |  |  |
| ОТ КОГО                                                                        |                                                       |                |                |           |            | Дата помещения      |                      |          |          |  |  |
| Корреспондент                                                                  | АО "Асконт"                                           |                |                |           |            | Место хранения      |                      |          |          |  |  |
| Дата от                                                                        |                                                       | Nº             |                |           |            | Количество листов   |                      |          |          |  |  |
| В ответ на                                                                     |                                                       |                |                |           |            | жизненный цикл      |                      |          |          |  |  |
| Подписал                                                                       |                                                       | Контакт        |                |           |            | Состояние           | В разработке         |          |          |  |  |
| кому                                                                           |                                                       |                |                |           |            | Регистрация         | Не зарегистрирован   |          |          |  |  |
| Наша орг.                                                                      | ТехноСистемы, ООО                                     | Подразделение  | Отдел продаж   |           |            | Верификация         |                      |          | /        |  |  |
| Адресат                                                                        | Ардо Наталья Алексеевна                               |                |                |           |            | Исполнение          |                      |          | 1        |  |  |
| Исполнитель                                                                    |                                                       |                |                |           |            | Контроль исполнения |                      |          | (        |  |  |
| ПРИМЕЧАНИЕ                                                                     |                                                       |                |                |           |            |                     |                      |          |          |  |  |
|                                                                                |                                                       |                |                |           |            |                     |                      |          |          |  |  |

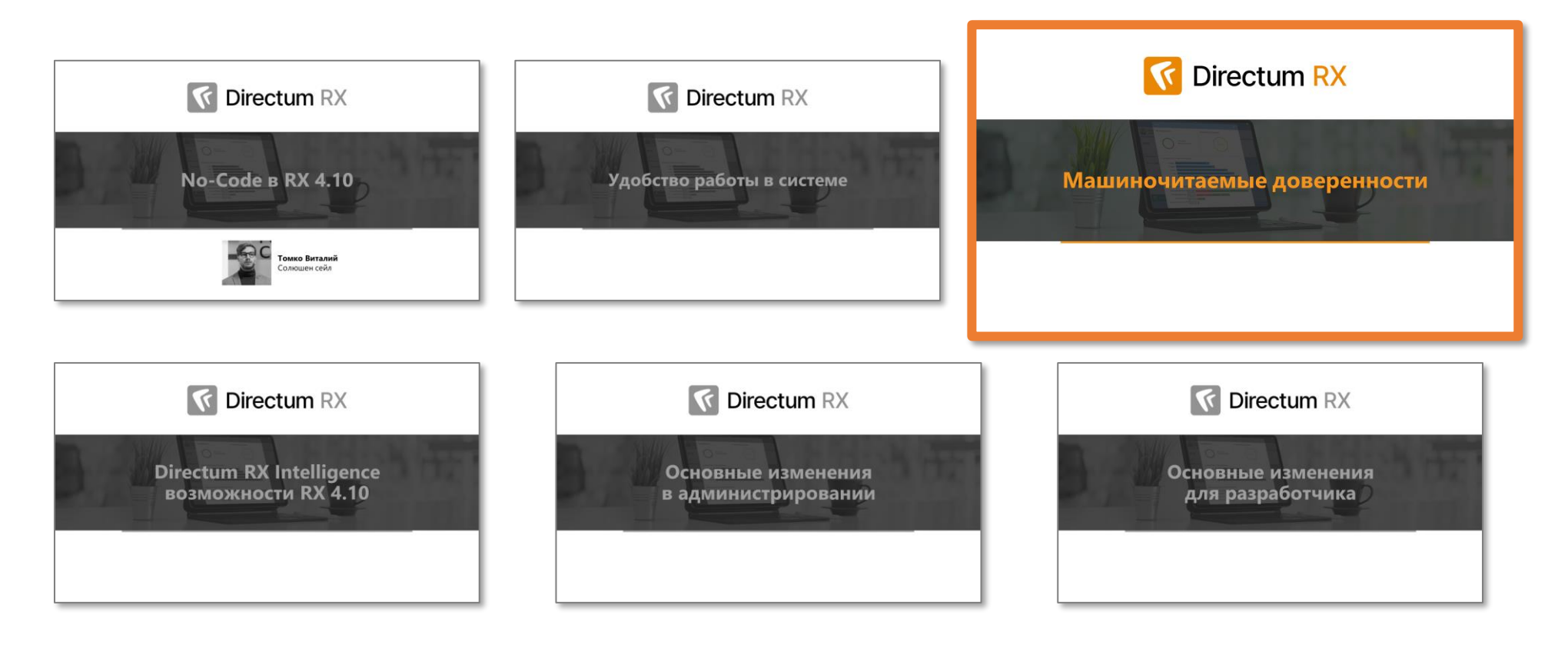

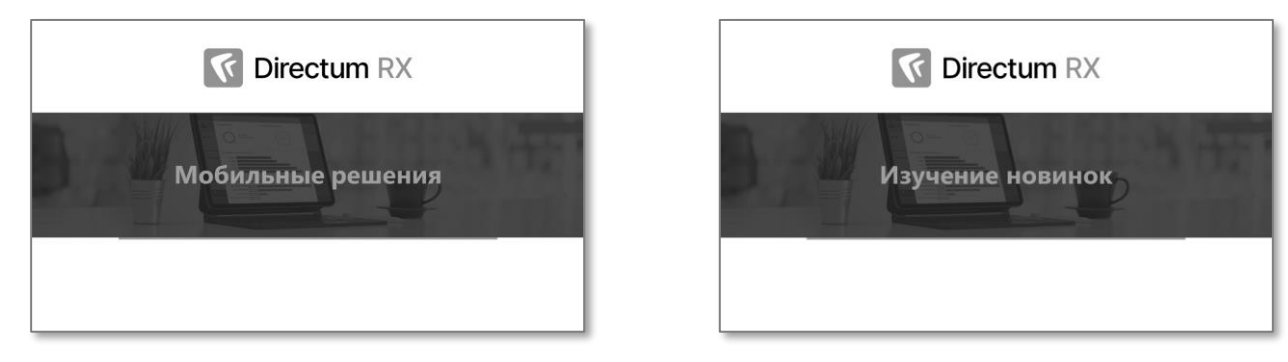

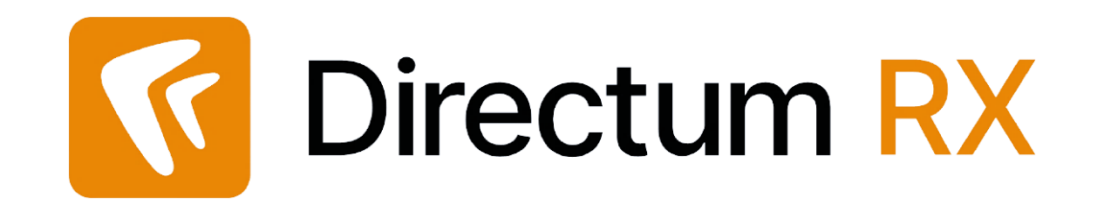

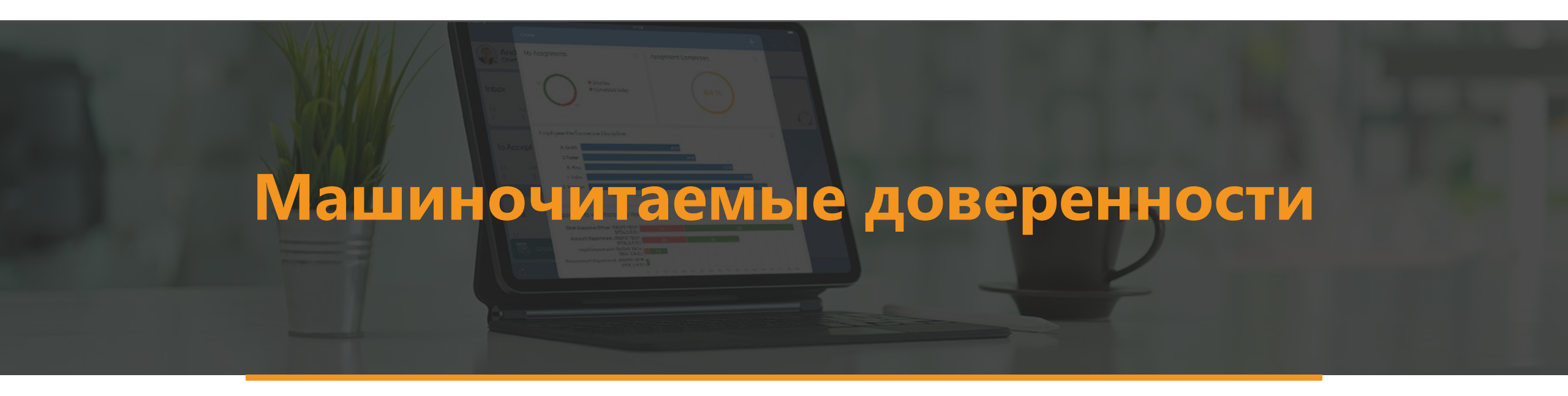

# Структурированные полномочия электронной доверенности формата 003

| Полномс      | очие электронной     | доверенности (новая запись) |           |             | ИД: 10 |
|--------------|----------------------|-----------------------------|-----------|-------------|--------|
| Свойства Д   | Іополнительно Истори | я                           |           |             |        |
| 8 8 *        |                      | риск 🗸                      |           |             |        |
| Имя          | Подписание договорн  | ых документов               | Код       | 1_025_041   |        |
| Группа       | Подписание документо | DB                          | Мнемоника | 041         |        |
| Описание     | Подписание договорн  | ых документов               |           |             |        |
|              |                      |                             |           |             |        |
|              |                      |                             |           |             |        |
| <b>N</b> - X |                      | R-X                         | C         | 0 - ×       |        |
| деиствует с  | 1 01.11.2025         | деиствует по 1 29.03.2024   | Состояние | деиствующая |        |
| ПРИМЕЧАНИЕ   |                      |                             |           |             |        |
|              |                      |                             |           |             |        |
|              |                      |                             |           |             |        |
| L            |                      |                             |           |             |        |

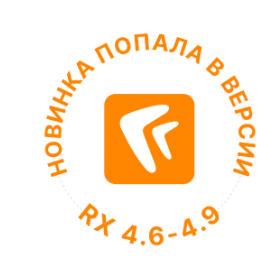

# Структурированные полномочия электронной доверенности формата 003

| 🔶 Эл. доверенн                   | ость для Ардо Наталья Алексеевна № 0                                                                                                    | 8ff425f-7ce4-                                                | -4049-9079-6                                               | 79d34c23ea0                                                    | (рег. № 74) от                          | 14.05.2024 "Для                                           | менеджера по продаж 🦨                                 |
|----------------------------------|----------------------------------------------------------------------------------------------------|--------------------------------------------------------------|------------------------------------------------------------|----------------------------------------------------------------|-----------------------------------------|-----------------------------------------------------------|-------------------------------------------------------|
| Свойства Задачи С                | вязи История                                                                                                    |                                                              |                                                            |                                                                |                                         |                                                           |                                                       |
| 🔒 💀 🖻                            | 🔁 🛛 🛄 Читать 📄 Реестр ФНС 🗸 🍃 Заявлен                                                                                                    | ие на отзыв 🛛 👤                                              | Регистрация 🗸                                              | 🕀 Сравнение 🗸                                                  | 🖃 Отправка 💙                            | 🌪 Подписание 🗸                                            | 🔍 Поиск 🗸 💷 Отчеты 🖌 …                                |
| ОСНОВНОЕ<br>Имя<br>Вид документа | Эл. доверенность для Ардо Наталья Алексеевна № 08<br>менеджера по продажам, на подписание договоров и<br>Электронная доверенность                      | ff425f-7ce4-4049-5<br>на отгрузку металл<br>Версия формата   | 0079-679d34c23ea<br>юпроката группы<br>003                 | 0 (per. № 74) от 14.<br>FFG"                                   | 05.2024 "Для                            | ДАТА И НОМЕР<br>Единый рег. №<br>Рег. №<br>Дата документа | 08ff425f-7ce4-4049-9079-679d34c23<br>74<br>14.05.2024 |
| ПРЕДСТАВИТЕЛЬ                    | Для менеджера по продажам, на подписание догово                                                                                                    | оов на отгрузку ме                                           | таллопроката гру                                           | ппы FFG                                                        |                                         | ХРАНЕНИЕ<br>Дело<br>Дата помещения                        |                                                       |
| Тип представителя                | Сотрудник                                                                                                    |                                                              |                                                            |                                                                |                                         | Место хранения                                            |                                                       |
| Кому выдана<br>Тип полномочий    | Ардо Наталья Алексеевна<br>Из списка                                                                                                    |                                                              |                                                            |                                                                |                                         | жизненный цикл                                            | 1<br>                                                 |
| Полномочия                       | Заключать и подписывать договоры банковского вкл<br>подписывать договоры на привлечение денежных ср<br>привлечение ресурсов российских и международных | ада; Заключать и г<br>едств юридически<br>: капиталов; Заклю | подписывать дого<br>их лиц; Заключать<br>ачать и подписыва | воры депозита; Зак<br>и подписывать дог<br>ать к договорам вкл | лючать и<br>оворы на<br>ада приложения, | Верификация                                               | Полянсан                                              |
| доверитель                       |                                                                                                    |                                                              |                                                            |                                                                |                                         |                                                           | Зарегистрирован                                       |
| Наша орг.                        | ООО "БАТТЕРФЛЯЙ-ТРЕВЕЛ"                                                                                                    | Подразделение                                                | Служба генера.                                             | њного директора <mark>С</mark>                                 | ОО Баттерфляй-трев                      | 36                                                        |                                                       |
| Подписал                         | Осипова Вероника Игоревна                                                                                                    | Подготовил                                                   | Осипова Верон                                              | ика Игоревна                                                   |                                         |                                                           |                                                       |
| Основание                        | Должностные обязанности (Устав)                                                                                                    |                                                              |                                                            |                                                                |                                         |                                                           |                                                       |
| СРОК ДЕЙСТВИЯ                    |                                                                                                    |                                                              |                                                            |                                                                |                                         |                                                           |                                                       |
| Действует с                      | 14.05.2024                                                                                                    | Действует по                                                 | 04.06.2024                                                 |                                                                |                                         |                                                           |                                                       |
| Дней для завершения              |                                                                                                    |                                                              |                                                            |                                                                |                                         |                                                           |                                                       |

### Полномочия в свободной форме для электронной доверенности формата 003

| Своиства задачи   | Связи история                                                                                                    |                        |                          |
|-------------------|----------------------------------------------------------------------------------------------------|------------------------|--------------------------|
| E 🗄 🗠 🗎           | 🧭 🔟 Читать 📄 Реестр ФНС 🗸 🔁 Заявление на отзыв 💄 Регистрация 🗸 🕀 Сравнение 🗸 🖅 Отпр                                                                                                    | равка 🗸 🍷 Подписание 🗸 | 🔍 Поиск 👻 🎹 Отчеты 🗸     |
| основное          |                                                                                                    | ДАТА И НОМЕР           |                          |
| Имя               | Эл. доверенность для ИП Любимкина № dbace3a4-2ee3-4c31-a711-14d8600aa448 (per. № 38) от 03.05.2024 "Для прода<br>поручению ООО "Баттерфляй", металлопроката группы FFG (на ИП Любимкину)" | ж, по Единый рег. №    | dbace3a4-2ee3-4c31-a711- |
| Вид документа     | Электронная доверенность Версия формата 003                                                                                                    | Per. №                 | 38                       |
| Содержание        | Для продаж, по поручению ООО "Баттерфляй", металлопроката группы FFG (на ИП Любимкину)                                                                                                    | Дата документа         | 03.05.2024               |
|                   |                                                                                                    | ХРАНЕНИЕ               |                          |
|                   |                                                                                                    | Дело                   |                          |
| ПРЕДСТАВИТЕЛЬ     |                                                                                                    | Дата помещения         |                          |
| Тип представителя | Индивидуальный предприниматель                                                                                                    | Место хранения         |                          |
| Кому выдана       | ИП Любимкина Наталья Романовна                                                                                                    | жизненный шик          | 1                        |
| Тип полномочий    | В свободной форме                                                                                                    | Состояние              | Лействующий              |
| Полномочия        | Подписание договоров на отгрузку металлопроката группы FFG                                                                                                    | Верификация            | <u></u>                  |
|                   |                                                                                                    | Согласование           | Подписан                 |
|                   |                                                                                                    | В реестре ФНС          | Зарегистрирован          |
| ДОВЕРИТЕЛЬ        |                                                                                                    |                        |                          |
| Чорнана орг.      | ООО "БАТТЕРФЛЯЙ-ТРЕВЕЛ" Подразделение Отдел продаж                                                                                                    |                        |                          |
|                   |                                                                                                    |                        |                          |

Pt 4.6-

### Импорт электронных доверенностей

Возможность импортировать в систему электронные доверенности в форматах 002, 003:

- с передоверием;
- с несколькими доверителями;
- с разными типами доверителей.

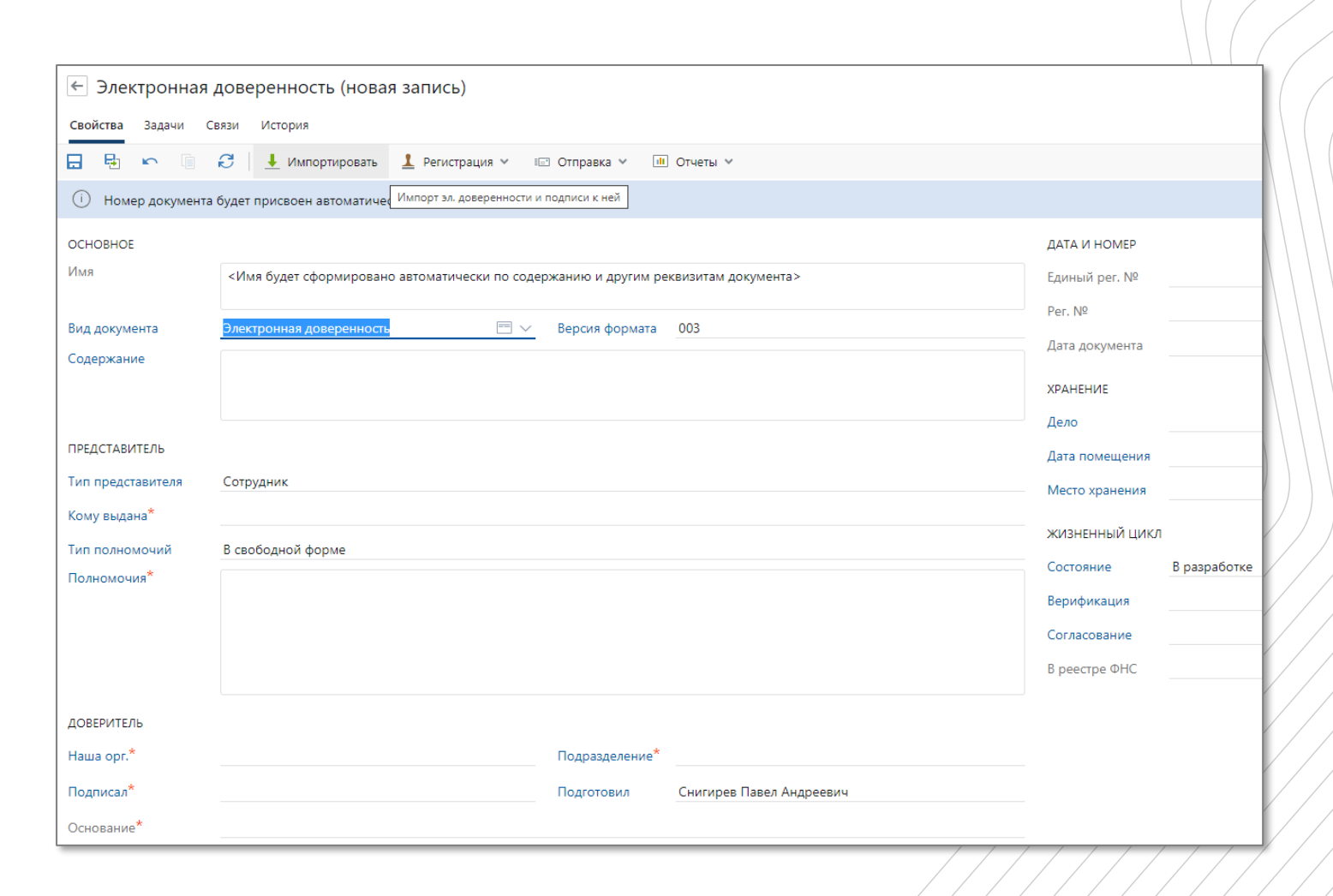

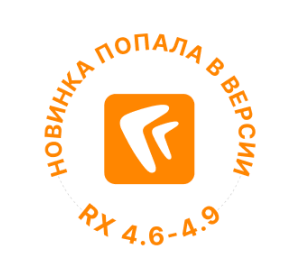

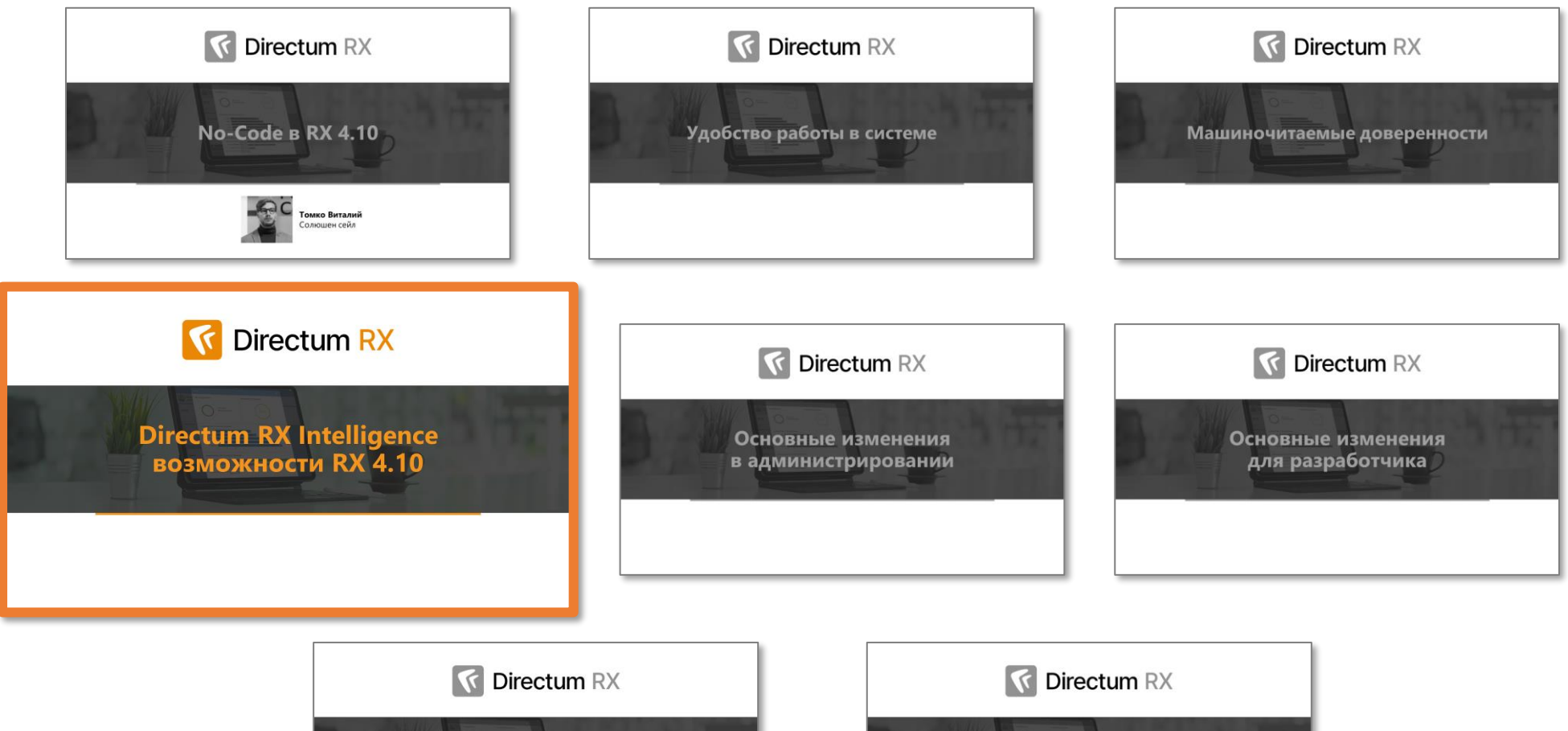

Мобильные решения

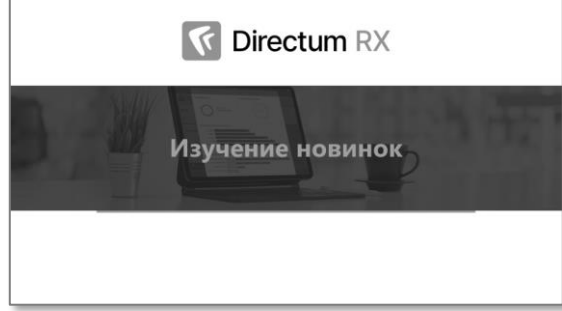

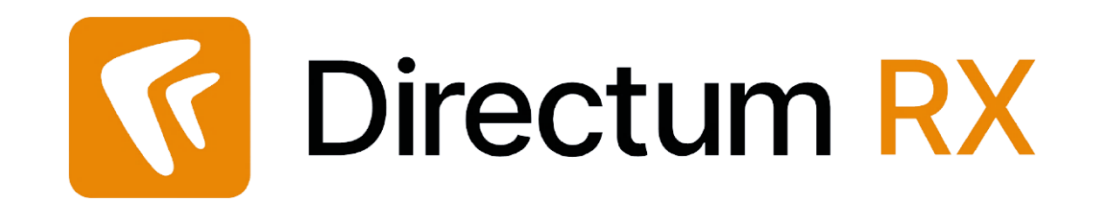

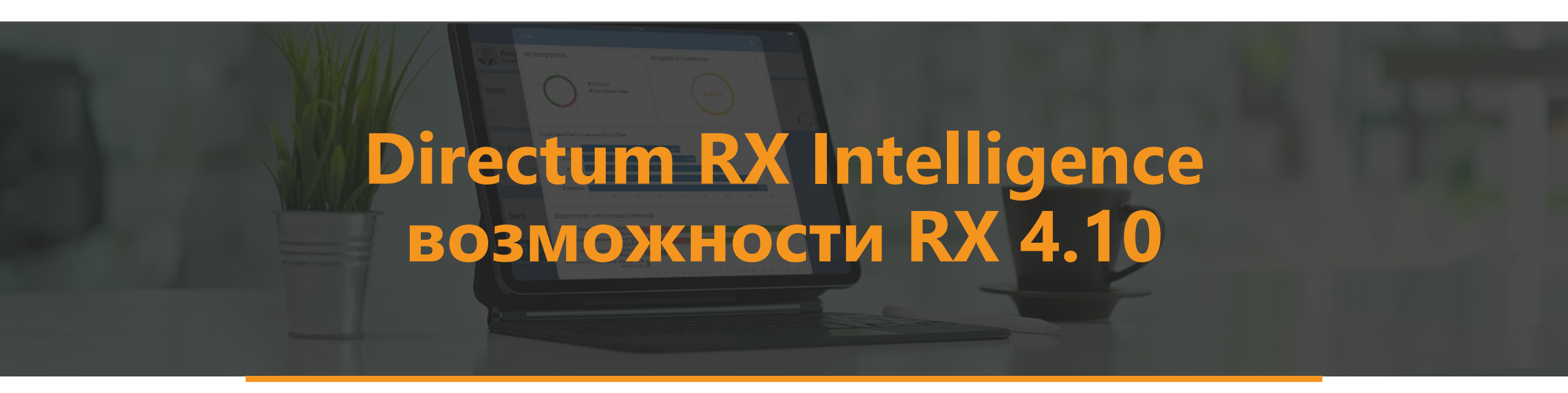

### Развитие виртуальных ассистентов:

## подготовка проектов резолюций в задаче на рассмотрение

| ← Рассмотрите: Вх. письмо от АО "Асконт" №001 от 23.05.2024 "оборудование" 🖈 📀                                                                                                  | ИД: 61749 1 из 60 \land 🗸                                                   |
|----------------------------------------------------------------------------------------------------|-----------------------------------------------------------------------------|
| Свойства Состояние История                                                                                                    | 🛛 Вложения 🔲 Предпросмотр 🖄                                                 |
| 📄 🖶 🗠 🔋 🔁 💭 Утвердить проект резолюции 🧭 Принято к сведению 🏷 Вернуть инициатору 🔒 Переадресовать ра                                                                            | ссмотрение 🛛 🗁 Создать подзадачу \cdots                                     |
| Тема<br>Рассмотрите: Вх. письмо от АО "Асконт" №001 от 23.05.2024 "оборудование"                                                                                                | ДОКУМЕНТ НА РАССМОТРЕНИЕ<br>Вх. письмо от АО "Асконт"<br>№001 от 23.05.2024 |
| Спитирев навел Андресвич Кому Ардо наталыя Росксеевна Солов.2024 10:44<br>Поручение<br>Кому: Суворова Е.А. Срок: 28.05.2024 17:00<br>В работу                                   | "оборудование"<br>ПРИЛОЖЕНИЯ<br>Приложения к документу<br>отсутствуют       |
| Все Мое задание Текущая задача В работе Просроченные С комментариями + - Ф<br>Задача на рассмотрение документа<br>Снигирев П.А. 23.05.2024 15:43<br>Прошу рассмотреть документ. | дополнительно<br>🕖 Вложений нет                                             |
| Кому: Ардо Н.А.<br>Рассмотрение руководителем<br>Ардо Н.А. 23.05.2024 15:46<br>Срок: 06.06.2024 15:44<br>В работе                                                               | Добавить ♥<br>ПРОЕКТ РЕЗОЛЮЦИИ<br>ा Поручение: "В работу" по                |
| Переадресовать сотруднику                                                                                                    | Вх. письмо от АО "Асконт"<br>№001 от 23.05.2024<br>Добавить У               |
|                                                                                                    |                                                                             |

### Заполнение полей «Ставка НДС», «Сумма НДС» в карточке документа при верификации

| С/ф и отгрузка товаров (выполнение работ) №??? от 21.01.2021 ООО "НефтеПродукт" 🔅 📀                                                 |                                                                  |                  |                               |                      |              |  |  |  |  |  |  |
|----------------------------------------------------------------------------------------------------|------------------------------------------------------------------|------------------|-------------------------------|----------------------|--------------|--|--|--|--|--|--|
| Свойства Верификация Задачи Выдача Связи История                                                                                    |                                                                  |                  |                               |                      |              |  |  |  |  |  |  |
| 🕞 🔄 🗠 🕼 🔁 🛄 Читать 🥢 Редактировать 🛛 🧘 Регистрация 🗸 🍪 Сменить тип 🔀 Сравнение 🗸 📧 Отправка 🗸 🌻 Подписание 🗸 🔍 Поиск 🗸 🎟 Отчеты 🗸 … |                                                                  |                  |                               |                      |              |  |  |  |  |  |  |
| OCHOBHOE                                                                                                    |                                                                  |                  |                               | ДАТА И НОМЕР         |              |  |  |  |  |  |  |
| Имя                                                                                                    | С/ф и отгрузка товаров (выполнение работ) №??? от 21.01.2021 ООС | ) "НефтеПродукт" |                               | Номер документа      | ???          |  |  |  |  |  |  |
| Вид документа                                                                                                    | Счет-фактира и локимент об отгризке тораров (выполнении работ)   |                  |                               | Дата документа       | 1 21.01.2021 |  |  |  |  |  |  |
| Корректирует                                                                                                    | erer ganiyean gonjmeni oo on pjane rooopoa (aantonrenin paoorj   |                  |                               | ХРАНЕНИЕ             |              |  |  |  |  |  |  |
| Договор                                                                                                    |                                                                  |                  |                               | Дело                 |              |  |  |  |  |  |  |
| Проект                                                                                                    |                                                                  |                  |                               | Дата помещения       |              |  |  |  |  |  |  |
| Содержание                                                                                                    |                                                                  |                  |                               | Место хранения       |              |  |  |  |  |  |  |
|                                                                                                    |                                                                  |                  |                               | Количество листов    |              |  |  |  |  |  |  |
| KOHTPAFEHT                                                                                                    |                                                                  |                  |                               | жизненный цикл       |              |  |  |  |  |  |  |
| Контрагент                                                                                                    | ООО "НефтеПродукт"                                               |                  |                               | Состояние            | В разработке |  |  |  |  |  |  |
| Подписал                                                                                                    |                                                                  | Контакт          |                               | Верификация          | В процессе   |  |  |  |  |  |  |
| Основание                                                                                                    |                                                                  |                  |                               | Согласование         |              |  |  |  |  |  |  |
| НАША СТОРОНА                                                                                                    |                                                                  |                  |                               | Согл. с контрагентом |              |  |  |  |  |  |  |
| Наша орг.                                                                                                    | Прибор-Консалт ООО                                               | Подразделение    | Служба генерального директора |                      |              |  |  |  |  |  |  |
| Подписал                                                                                                    |                                                                  | Ответственный    | Соболева Надежда Николаевна   |                      |              |  |  |  |  |  |  |
| Основание                                                                                                    |                                                                  |                  |                               |                      |              |  |  |  |  |  |  |
| условия                                                                                                    |                                                                  |                  |                               |                      |              |  |  |  |  |  |  |
| Общая сумма                                                                                                    | 12 000.00                                                        | Валюта           | Российский рубль              | -                    |              |  |  |  |  |  |  |
| Ставка НДС                                                                                                    | 20%                                                              | Сумма НДС        | 2 000.00                      |                      |              |  |  |  |  |  |  |

### Проверка работоспособности нечеткого поиска в справочнике «Результаты распознавания сущностей»

| 🗧 Универсальный передаточный документ 🖈 |                                                                    |                                                   |  |  |  |
|-----------------------------------------|--------------------------------------------------------------------|---------------------------------------------------|--|--|--|
| Свойства Дополнительно                  |                                                                    |                                                   |  |  |  |
| 8 6 6                                   | 🔁 🔄 Карточка документа 🗉 Отправка 🖌 🔍 Поиск 🗸                      |                                                   |  |  |  |
| Имя                                     | Универсальный передаточный документ                                |                                                   |  |  |  |
| ИД сущности                             | 242 229                                                            | Тип сущности 58986e23-2b0a-4082-af37-bd1991bc6f7e |  |  |  |
| Распознанный класс                      | Универсальный передаточный документ                                | Вероятность 0,98                                  |  |  |  |
| Создан                                  | 23.05.2024 15:52                                                   | Заполнено нечетким поиском                        |  |  |  |
| Проверено                               |                                                                    |                                                   |  |  |  |
| ФАКТЫ И ПОЛЯ                            |                                                                    |                                                   |  |  |  |
| ИД ф ИД п Свой                          | Знач Имя ф Имя Значени Вероятнос Пози Подтвержденн Метка ИД записи | свойств Вероят Уверенност Запол                   |  |  |  |
| 451 1 360<br>052 329                    | CA3<br>Financi EFE6- True 100,00                                   | 100,00                                            |  |  |  |
| 151 1.260                               | 21.0 21.01.20                                                      |                                                   |  |  |  |

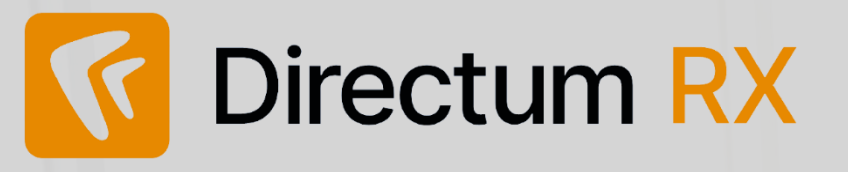

### Удобство работы в системе

- Копирование значения из ячейки списка
- Улучшение фильтрации в поле с ФИО сотрудника
- Отчеты на обложке модуля «Финансовый архив»
- Обновленный справочник «Банки»

### Развитие МЧД

- Структурированные полномочия
- Полномочия в свободной форме
- Импорт электронных доверенностей

### **Directum RX Intelligence**

- Развитие виртуальных ассистентов
- Развитие верификации
- Проверка
   работоспособности
   нечеткого поиска

| Peectum RX  |                                                                                                    |                                                            | зо дней 🍸 Фильтр                                 |  |  |
|-------------|----------------------------------------------------------------------------------------------------|------------------------------------------------------------|--------------------------------------------------|--|--|
| O Brosser 4 |                                                                                                    |                                                            |                                                  |  |  |
|             |                                                                                                    |                                                            |                                                  |  |  |
|             |                                                                                                    |                                                            | <ul> <li>Задания</li> <li>Уведомления</li> </ul> |  |  |
|             | <ul> <li>Подгоговые дополнительное соглашение к дососору и "Функциональная.</li> <li>Зарегистрируйте: Исл. писько в ОАО "СтройИндустрия" "Функциональная.</li> </ul> |                                                            |                                                  |  |  |
|             | Распоряжение (ОД) №-РОД1 от 02.09.2019 "О запрещении заку                                                                                                    | Законов Сергей Юрьевич                                     |                                                  |  |  |
|             | Согласование: Договор с ООО "Завод легковых автомобилей" "Заку     >> Приняты работы: Ознакомить с приказом сотрудников подразделений                                | Соболева Надежда Николаевна<br>Соболева Надежда Николаевна | <ul> <li>В работе</li> <li>Все</li> </ul>        |  |  |

### Будем рады обратной связи:

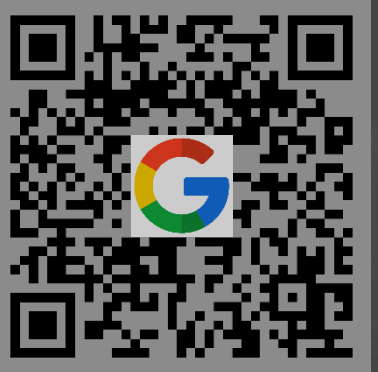

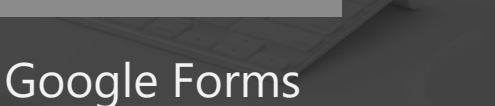

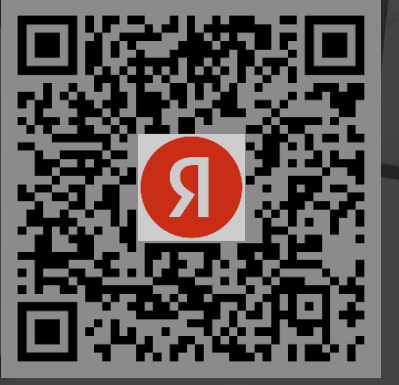

Yandex Forms
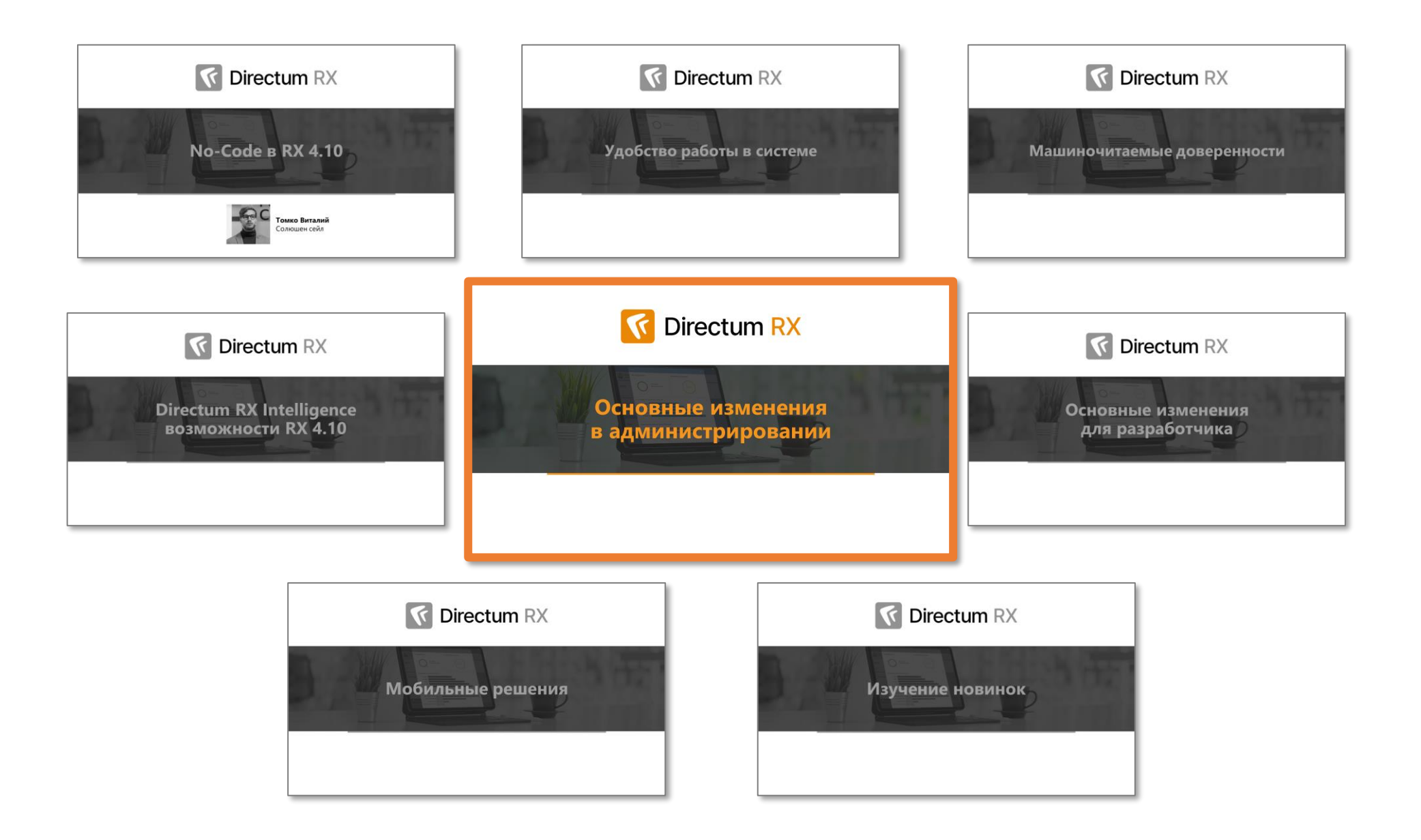

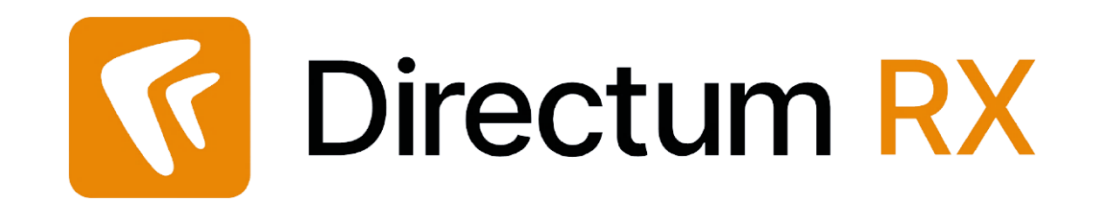

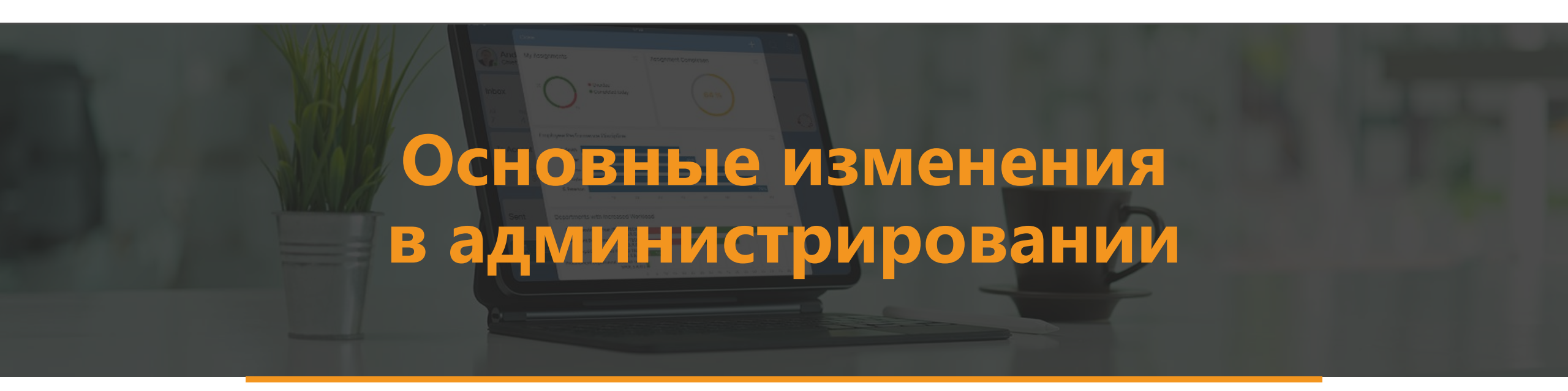

# Directum Launcher Новый режим «Статусы сервисов»

| C Directum RX                                          | Статусы сервисов                          |                      | Обновить                                                                                                    |  |
|--------------------------------------------------------|-------------------------------------------|----------------------|----------------------------------------------------------------------------------------------------|--|
| <u> </u>                                               | Имя 个<br>centrifugo.exe                   | Процессор %<br>42,96 | ОЗУ (Мb) Статус-файл ↑<br>54 Mb                                                                                                    |  |
| Развертывание                                          | Sungero.ClientsConnectionService.Host.exe | 0,15                 | 113 Mb                                                                                                    |  |
| <ul> <li>Настроика</li> <li>Статусы</li> </ul>         | Sungero.DelayedOperationsService.Host.exe | 0,2                  | 78 Mb         ссе         { "CERTS_EXPIRATION": {<br>"Duration": "00:00:00.0000128",<br>"Status": "healthy"         2,96                                                             |  |
| сервисов                                               | Sungero.GenericService.Host.exe           | 0,2                  | 679 Mt Ф Настройка<br>Статусы Какерика St "CRITICAL_EXCEPTION": {<br>"Duration": "00:00:00.0000341",<br>"Status": "healthy"<br>},                                                    |  |
| <ul> <li>Пусликации</li> <li>Шидексирование</li> </ul> | Sungero.IntegrationService.Host.exe       | 78,43                | Сервисов         St         "DATABASE": {<br>"Duration": "00:00:00.0028505",<br>"Status": "degraded"<br>},         2                                                                 |  |
| \land Техническое                                      | Sungero.JobScheduler.exe                  | 0,02                 | 78 Mb         Индексирование         "Duration": "00:00:00.0000071",<br>"Status": "healthy"         0,43           77 Техническое         St         "PROCESS_MEMORY": {         .02 |  |
| оослуживание                                           | Sungero.LogService.Host.exe               | 1,22                 | обслуживание<br>106 Mt<br>si "DegradedThresholdWorkingSetMB": 4096,<br>"FreeRamMB": 3053,<br>"MaxThresholdWorkingSetMB": 6144,<br>"DageFileMB": 19904                                |  |
|                                                        |                                           |                      | PageFileMB : 18994,<br>Si "PrivateMB": 853,<br>"TotalRamMB": 16383,<br>"WorkingSetMB": 787                                                                                           |  |

LastNotUnhealthyTime
 IsRead

/15/из/11/0

"Duration": "00:00:00.0017770",

"Status": "healthy"

"QUEUE": {

# Directum Launcher Удаление неактуальных настроек при обновлении

 Проверка пререквизитов
 Настройка IIS
 Изменение настроек конфигурационного файла
 Execute step: Изменение настроек конфигурационного файла Delete NOMAD\_SUPPORT from services\_config/GenericService

# Directum Launcher Новые команды

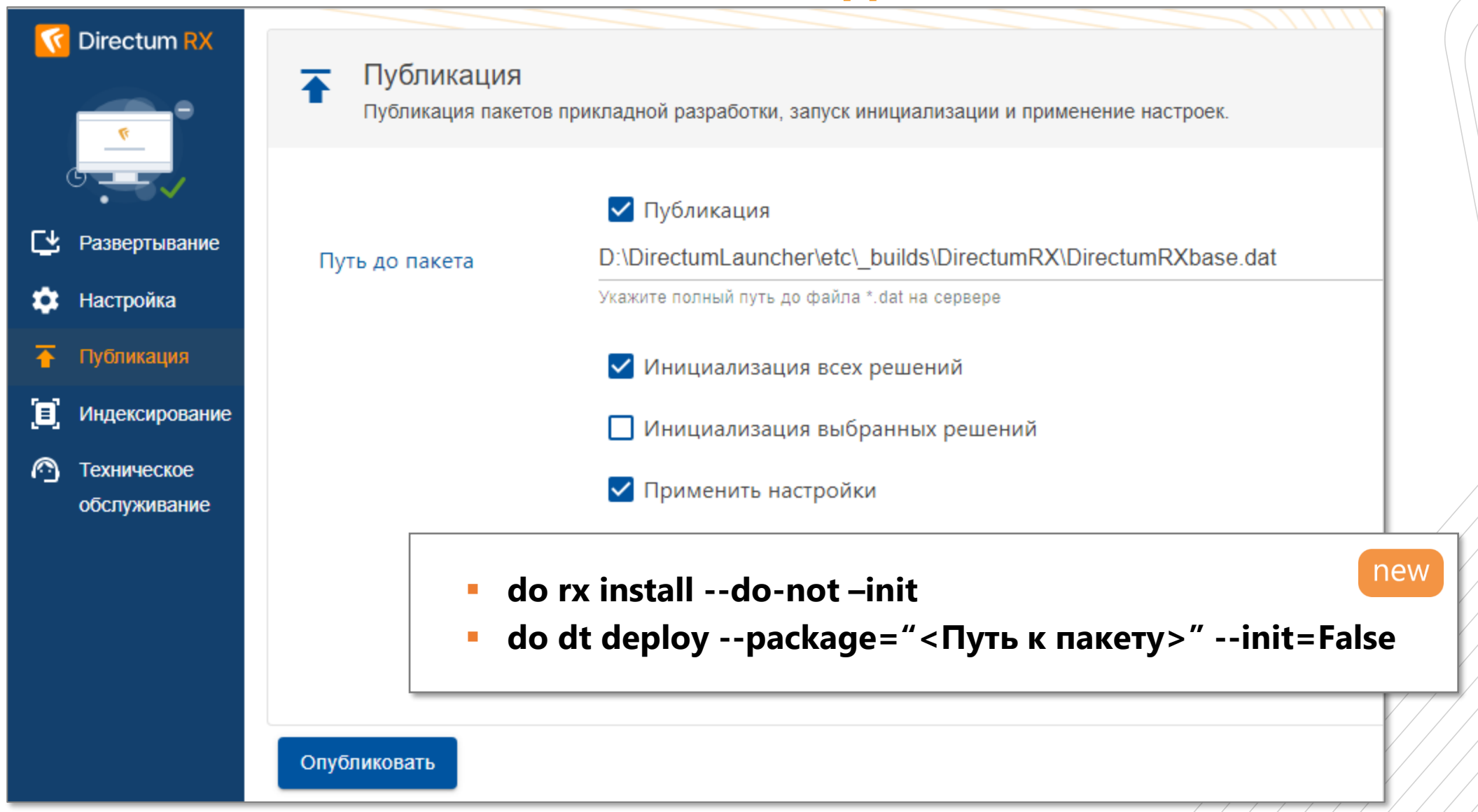

# Directum Launcher Новые команды

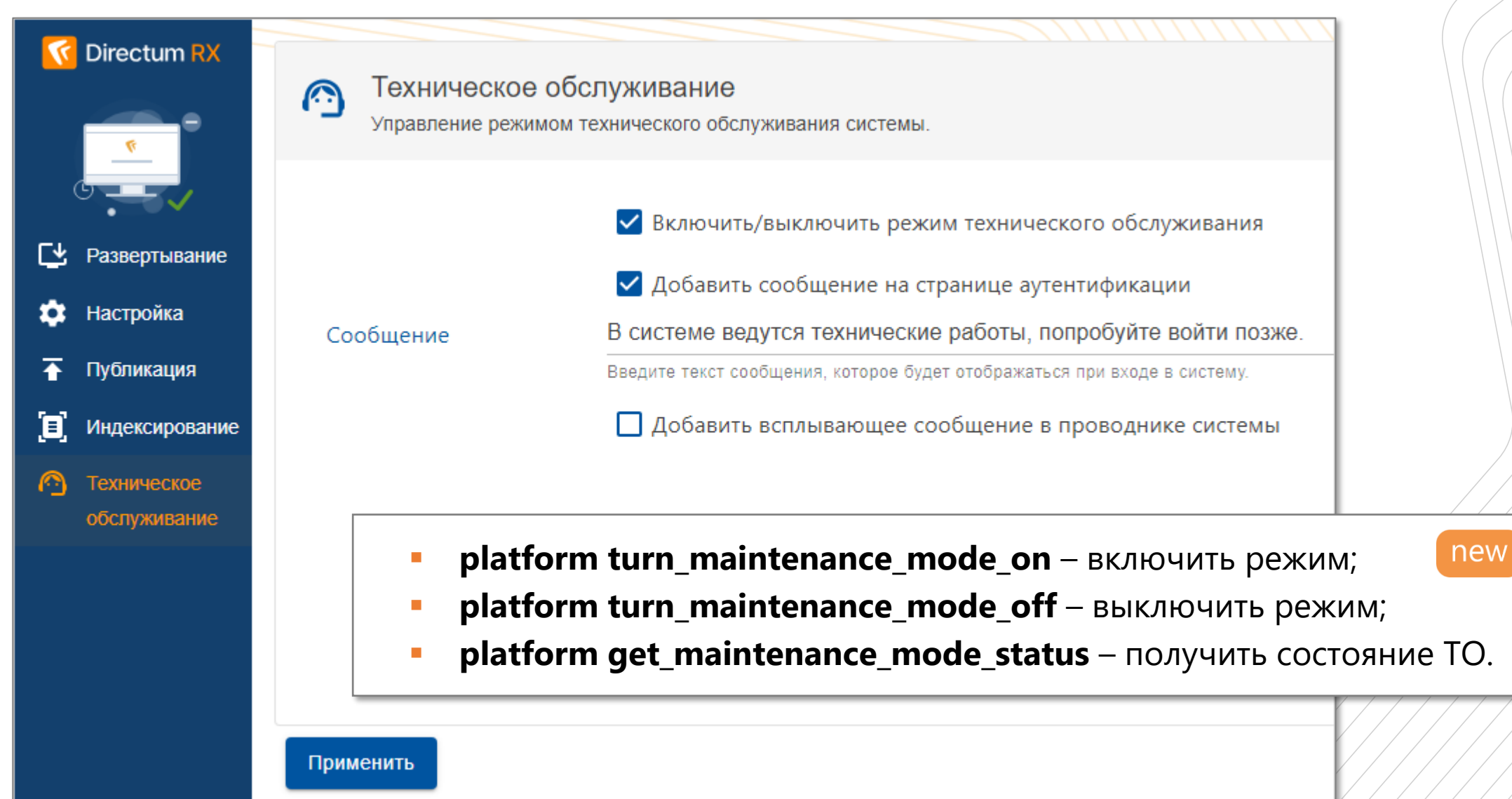

# Масштабируемость и стабильность Загрузка данных в контроле состояния

| ← Распечатайте, подпишите, зарегистрируйте, отправьте контрагенту: Исх. письмо в "БАНК "МБ.                       |   |  |  |  |  |
|----------------------------------------------------------------------------------------------------|---|--|--|--|--|
| Свойства Регламент Состояние История                                                                              |   |  |  |  |  |
| 📄 🗟 🗠 🗊 🚭 🗸 Подписать 🏷 На доработку 🔗 Отказать 📑 Создать подзадачу 🔅 Лист согласования                           | @ |  |  |  |  |
| Тема Распечатайте, подпишите, зарегистрируйте, отправьте контрагенту: Исх. письмо в "БАНК "МБА-МОСКВА" ООО "2000" |   |  |  |  |  |
| От Снигирев Павел Владимирович Кому Ардо Наталья Алексеевна Срок 31.01.2024 11:00                                 |   |  |  |  |  |
| ЛИСТ СОГЛАСОВАНИЯ                                                                                                 |   |  |  |  |  |
|                                                                                                    |   |  |  |  |  |
| Данные нельзя отобразить, так как их слишком много либо они недоступны для просмотра                              |   |  |  |  |  |
| Все Мое задание Текущая задача В работе Просроченные С комментариями + –                                          | æ |  |  |  |  |

# Масштабируемость и стабильность Надежность и своевременность снятия блокировок

| ←   | Дог   | овор   | NºC   | 0224     | от 20.03.2   | 024 с Вект     | ор-Авт    | то, ООО "П     | оставк    | а радиоизм    | ерительных і      | приб | боров" 🖈   |
|-----|-------|--------|-------|----------|--------------|----------------|-----------|----------------|-----------|---------------|-------------------|------|------------|
| Сво | йства | Зада   | чи    | Выдача   | Исполнение   | е Связи        | 1стория   |                |           |               |                   |      |            |
|     |       | 5      |       | C        | 🗍 Читать     | 🧷 Редактир     | овать     | Регистраци     | я 🗸 📑     | 🗄 Сравнение 🛩 | 🖃 Отправка 🛩      | -    | Подписание |
| Δ   | Карт  | очка г | ереве | дена в р | ежим для чте | ния, так как с | ней не ра | аботали продол | іжительно | ре время. Ре  | адактировать запи | СЬ   |            |

Автоматическое снятие блокировки с объектов:

- для всех объектов 30 минут
- для заданий 2 часа

### «Логирование информации о длительных блокировках» -

новый фоновый процесс, детализирующий информацию о блокировках в логах системы

# Безопасность

# Работа с конфиденциальными документами

Для зашифрованных документов и документов со строгим доступом:

- доступно онлайн-редактирование
- отображается специальный значок в окне предпросмотра

| Договор с Вектор-Авто,   | ООО "Поставка: 🖟 ид: 238628 │ ⑦ Ґ 🗹 🗙                                                                                                    |   |
|--------------------------|----------------------------------------------------------------------------------------------------|---|
| 📋 🖶 🗍 Читать в редакторе | Документ зашифрован, включен строгий доступ.<br>Документ доступен только сотрудникам, указанным в правах доступа.<br>Настройка прав доступа ограничена | + |

# Изменения в механизме назначения прав в ознакомлении

### В документе

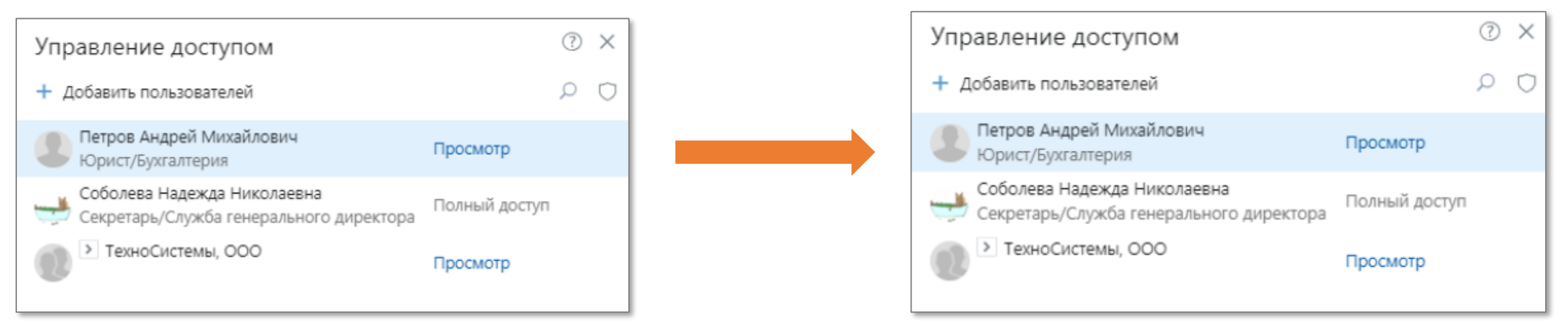

### В задаче

| КОГО ОЗНАКОМИТЬ                   |         |
|-----------------------------------|---------|
| Участник ↓                        |         |
| Ардо Наталья Алексеевна           | ··· ··· |
| Ивановский Геннадий Александрович |         |
| Добавить строку                   |         |
|                                   |         |

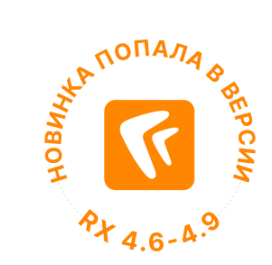

# Изменения в механизме назначения прав в ознакомлении

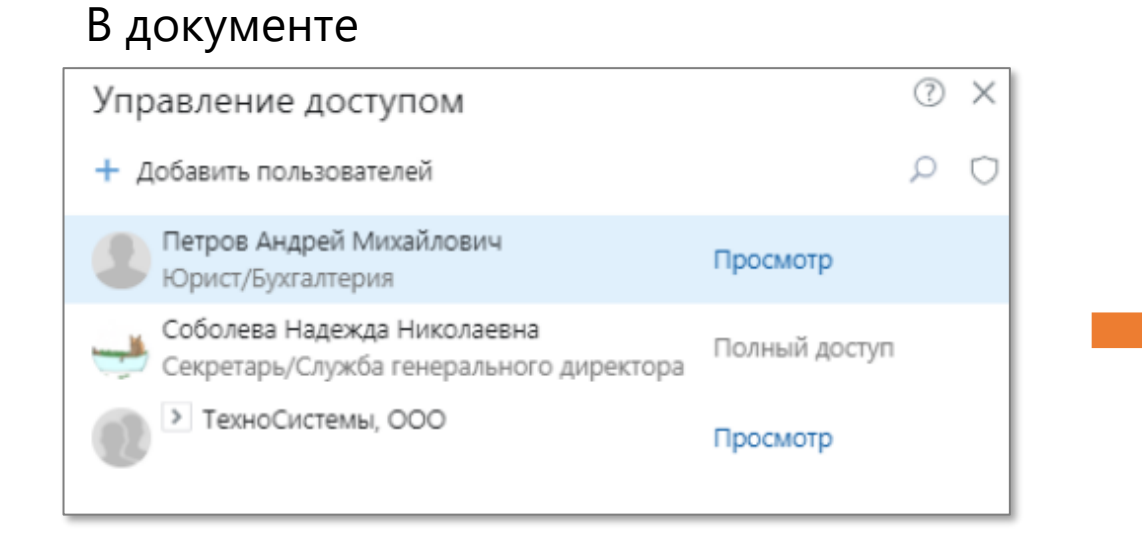

### В задаче

|        | КОГО ОЗНАКОМИТЬ                   |  |
|--------|-----------------------------------|--|
|        | Участник ↓                        |  |
|        | Ардо Наталья Алексеевна           |  |
|        | Ивановский Геннадий Александрович |  |
| AtA NO | Добавить строку                   |  |
| НОВИ   | K with                            |  |
| PX     | 4.6-4.9                           |  |

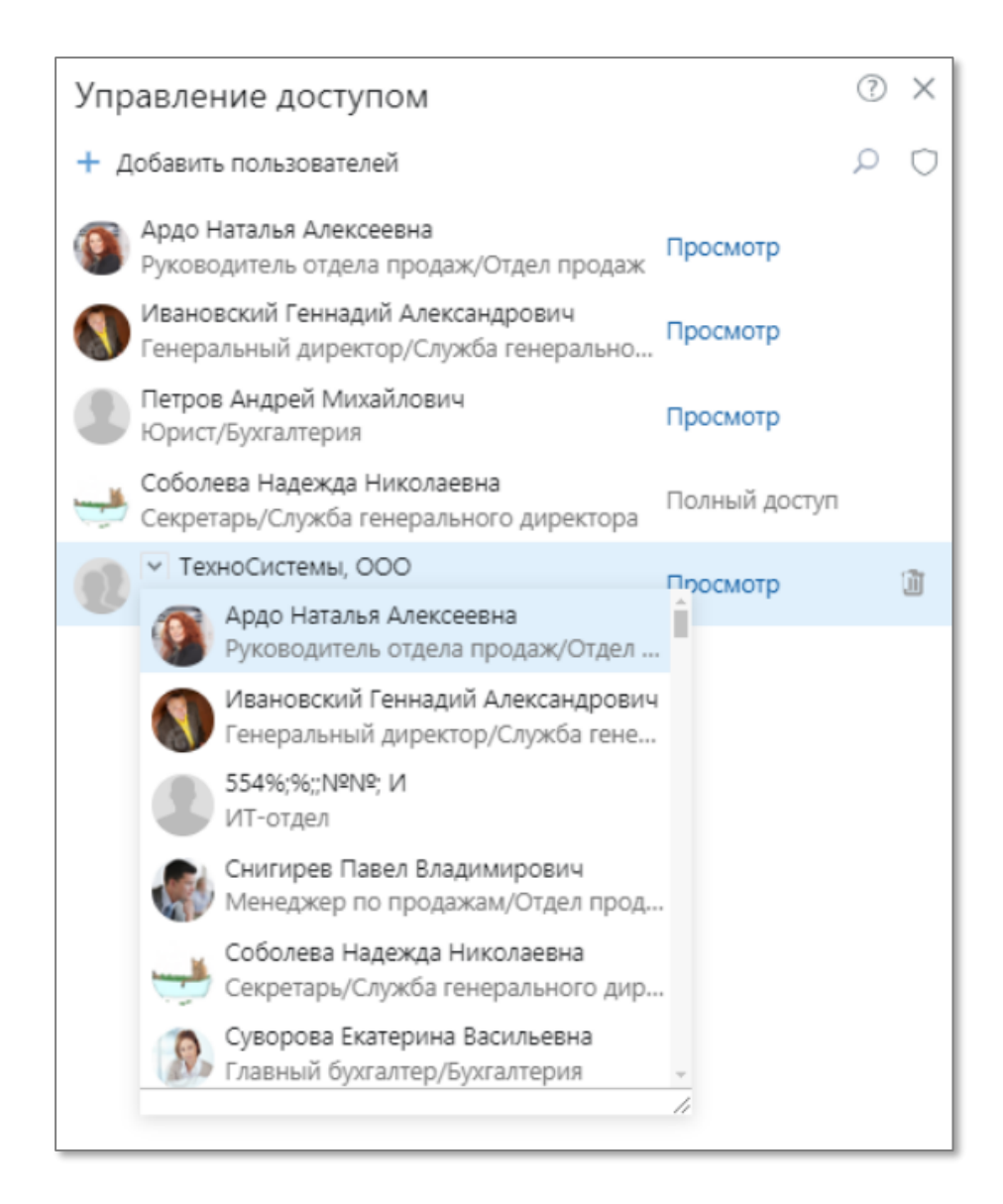

# Оптимизация подписания документов

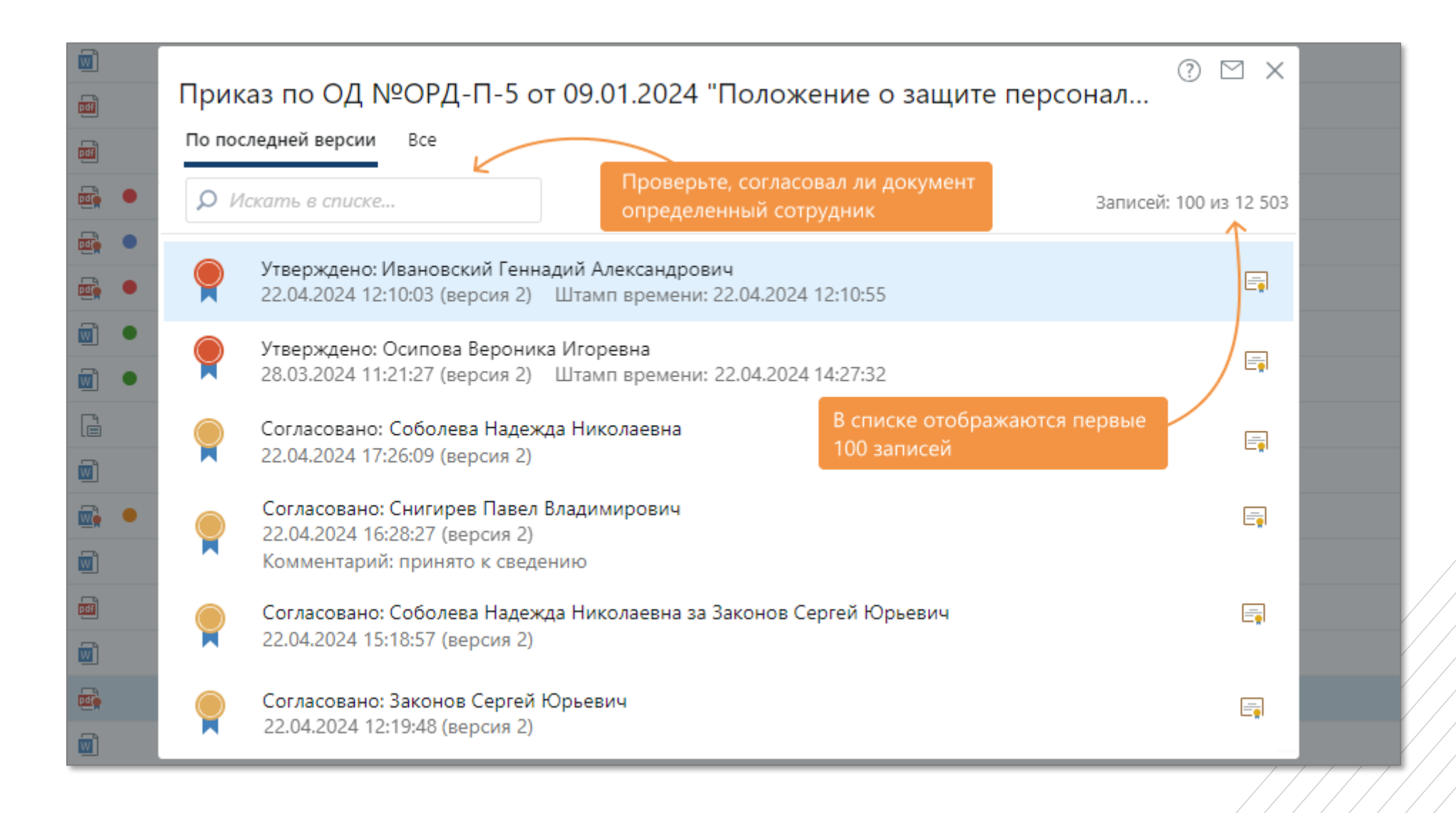

## Мониторинг

# Сводный дашборд по производительности системы

| = Home > Dashboards > Statistic > RX Health Report 📽 🕑 Last 7 days > 🔾 🖏 |                      |                       |               |                  |                 | ~   <b>^</b>         |                                |                                 |              |             |
|--------------------------------------------------------------------------|----------------------|-----------------------|---------------|------------------|-----------------|----------------------|--------------------------------|---------------------------------|--------------|-------------|
| System name ATPSQL ~ Tenant All ~                                        | WC Perf count 10 ~ V | NC Perf duration over | , ms 0 ~ I    | Host All ~ Int   | terval 1h ~     |                      |                                | $\equiv$ Hardware $\equiv$ S    | tatistic     | ■ Solutions |
| > Users count (1 panel)                                                  |                      |                       |               |                  |                 |                      |                                |                                 |              |             |
| ~ Hardware                                                               |                      |                       |               |                  |                 |                      |                                |                                 |              |             |
| Load peaks. CPU ③                                                        | Load peaks. RAM ③    |                       | Load peaks. I | Disk Queue 🔅     |                 | Logical disk free sp | ace 🛈 🕐 Last 5 n               | ninutes                         |              |             |
| Host Count                                                               | Host                 | Count                 | Host          |                  | Count           | Host                 | Disk                           | Free space, Byte                | s Free       | space, %    |
|                                                                          | elasticotrx          | 169                   | REPORTPOR     | TAL   Disk: sda1 | 3               | REPORTPORTAL         | sda1                           | 11.0 Gi                         | в            | 9%          |
| No data                                                                  | OTRXHOST_01          | 167                   | OTRXHOST_     | 01   Disk: K:    | 2               | OTRXHOST_01          | E:                             | 113 Gi                          | в            | 12%         |
|                                                                          | OTRXATSRV05          | 163                   | atpsqlnode1   | Disk: dm-0       | 1               | OTRXATSRV01          | C:                             | 9.37 Gi                         | в            | 13%         |
| CPU load                                                                 |                      |                       |               | RAM usage        |                 |                      |                                |                                 |              |             |
| 100%                                                                     |                      | Name                  | May Maan      | 100%             |                 |                      |                                | Name                            | May          | Mean        |
|                                                                          |                      | rypsglpode1           | 41% 299       | × JAI.           | man             | m                    | h .                            |                                 | 92%          | 85%         |
| 75%                                                                      | . –                  | REPORTPORTAL          | 63% 15        | 75%              | MAN N           |                      |                                |                                 | 87%          | 77%         |
| 50%                                                                      |                      | Monitoring            | 54% 149       | 50% 700          | mi              | - March              | ~ <del>`\</del>                | <ul> <li>elasticotrx</li> </ul> | 76%          | 76%         |
| M. M. J. M. J. M. J. M.                                                  | MaA   =              | OTRXATSRV05           | 42% 10        | 6                |                 |                      |                                | - OTRXATSRV01                   | 79%          | 73%         |
| 25% Julan Som Suth Law                                                   | - amount -           | OTRXATSRV01           | 18% 85        | 25%              |                 |                      |                                | - OTRXATSRV02                   | 80%          | 72%         |
| 0%<br>03/12 03/14 03                                                     | /16 03/18            | OTRXHOST_01           | 15% 75        | 6 0%<br>03/12    | 0               | 3/14 03/16           | 03/18                          | - rxpsqlnode1                   | 77%          | 67%         |
| Average disk gueue length ③                                              |                      |                       |               | Logical disk     | free space in I | percentage ③         |                                |                                 |              |             |
|                                                                          | Name                 |                       | May Maan      | 100%             |                 |                      | Name                           |                                 | Difference - | Lact *      |
| 20.00                                                                    |                      | RTAI Disk sda1        | 870 11        | 4                |                 |                      |                                | RTAI Disk sda1                  | -10%         | 9%          |
| 15.00                                                                    | - OTRXHOST           | _01   Disk: K:        | 20.53 0.5     | 1 75%            | <u> </u>        |                      | - Monitoring                   | Disk: sda2                      | -4%          | 16%         |
| 10.00                                                                    | - OTRXHOST           | 01   Disk: E:         | 4.94 0.3      | 6 50%            |                 |                      |                                | _01   Disk: D:                  | -2%          | 73%         |
|                                                                          | - rxpsqlnode         | 1   Disk: sda1        | 2.38 0.2      | 6                |                 |                      | <ul> <li>atpsglnode</li> </ul> | 1   Disk: dm-0                  | -1%          | 67%         |
| 5.00                                                                     | - atpsqlnode         | 1   Disk: dm-0        | 9.18 0.2      | 0 25%            | , <u> </u>      |                      | - rxpsqlnode                   | 1 Disk: sda1                    | -1%          | 48%         |
| 0.00 ALA AUTAN, AND ALA AUTA AUTA AND A A                                | 03/18 - Monitoring   | Disk: sda2            | 2.22 0.1      | 1 0%<br>03/12    | 03/14           | 03/16 0              | - OTRXATSR                     | V02   Disk: C:                  | 0%           | 18%         |
| > WebClient. Performance (18 panels)                                     |                      |                       |               |                  |                 |                      |                                |                                 |              |             |
| > Errors (2 panels)                                                      |                      |                       |               |                  |                 |                      |                                |                                 |              |             |
| HealthChecks (2 papels)                                                  |                      |                       |               |                  |                 |                      |                                |                                 |              |             |
|                                                                          |                      |                       |               |                  |                 |                      |                                |                                 |              |             |

# Поддержка ГОСТ-подписания без использования КриптоПро через веб-агент

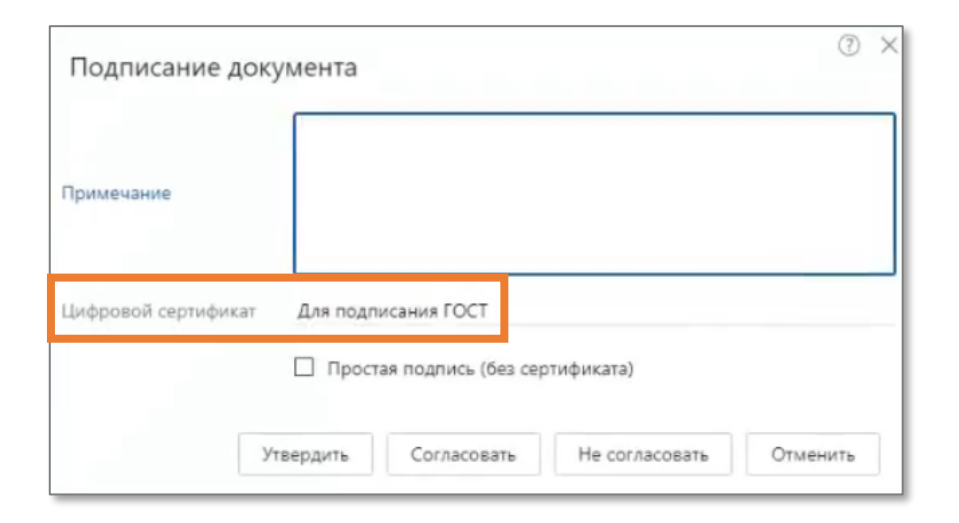

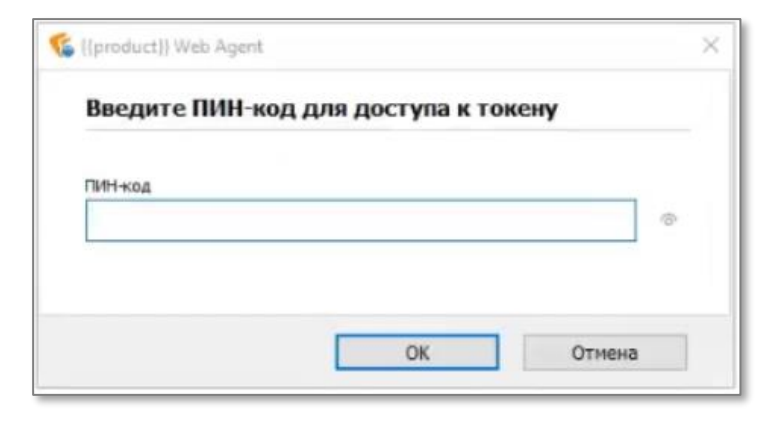

Подписание с помощью Рутокен ЭЦП 3.0 сертификатами ГОСТ

# Изменения аппаратных и программных требований

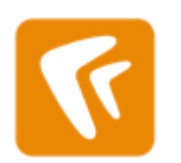

С января снята с поддержки версия Directum RX 4.0

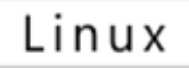

Отказ от поддержки Linux Alt 9 и Astra 2.12 - <u>статья на сайте поддержки</u>

### Linux

Добавлена поддержка работы на новых версиях операционных систем РЕД ОС 8.0, Astra Linux Special Edition 1.7.5 («Смоленск»), Ubuntu 24.04 LTS

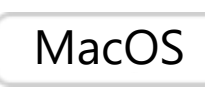

Добавлена поддержка работы в веб-клиенте Directum RX на операционной системе macOS Sonoma. Работа с устаревшими версиями macOS Big Sur, Catalina и Mojave больше не поддерживается

MongoDB. Хранение служебной информации перенесено из MongoDB в базу данных Directum RX

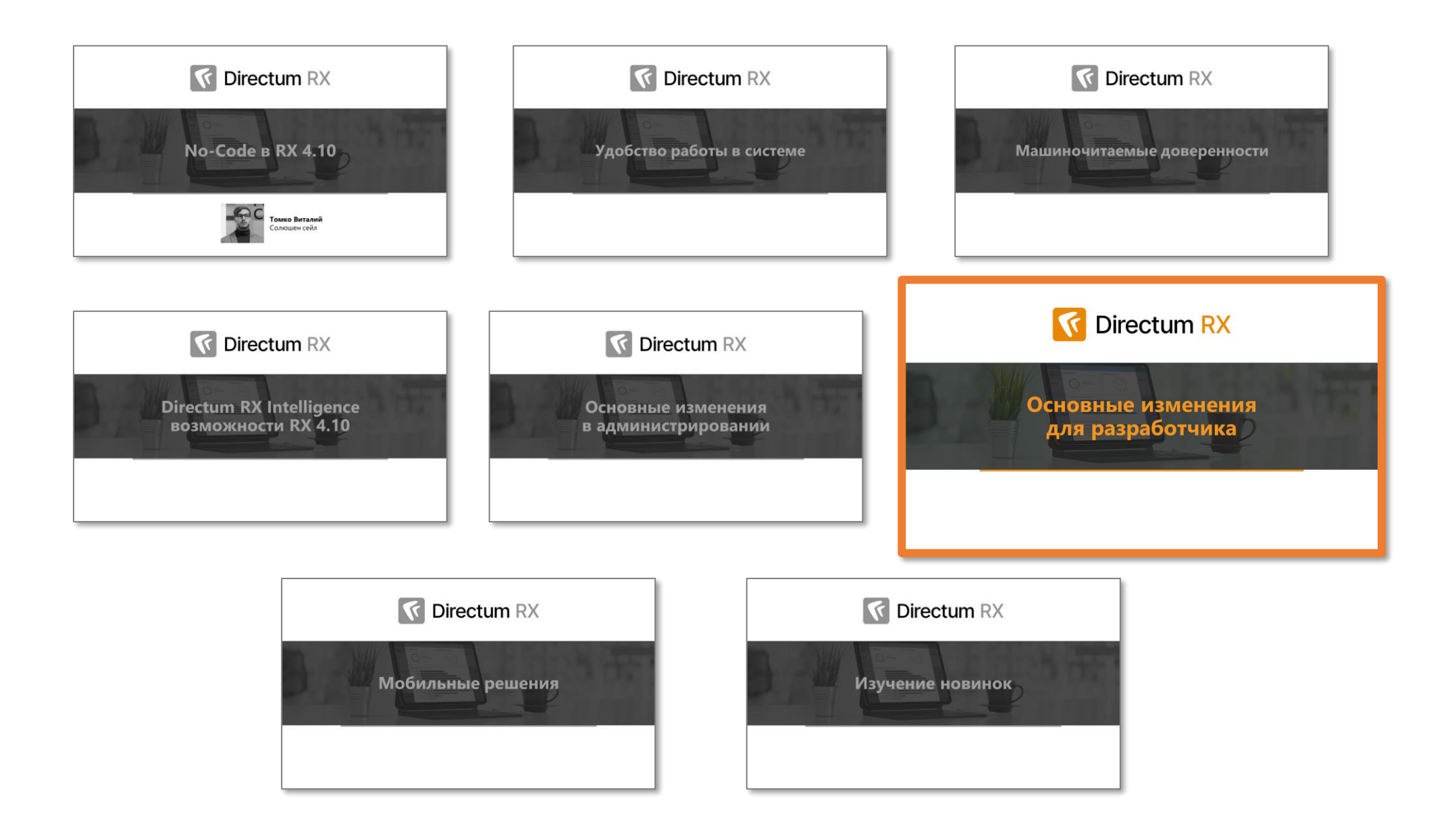

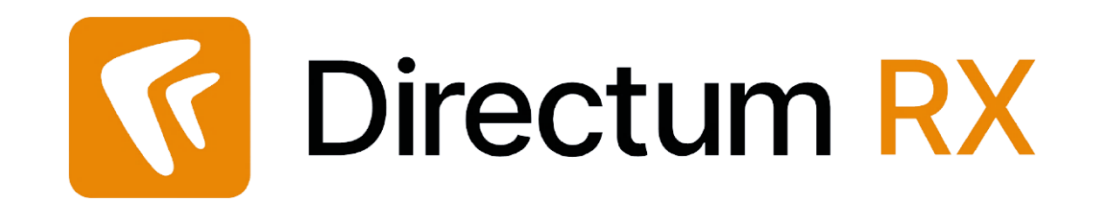

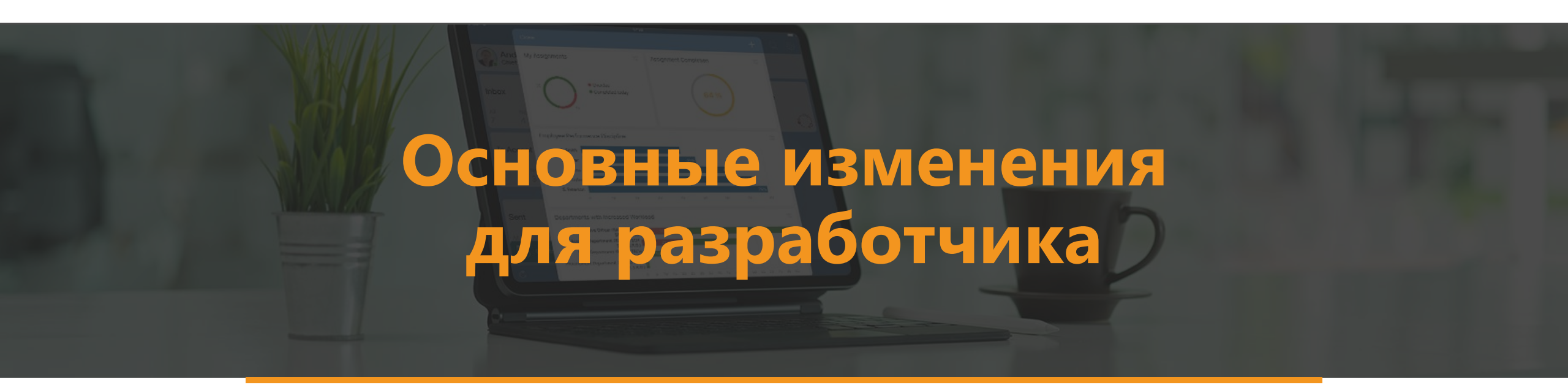

# Новые таблицы для прав доступа в RX 4.9

Напоминаем о переходе на новые таблицы!

- Sungero\_Content\_EDocReadAccess права на чтение электронных документов;
- Sungero\_WF\_MainTaskReadAccess права на чтение ведущей задачи для задач, заданий, уведомлений;
- Sungero\_Core\_DatabookReadAccess права на чтение всех типов справочников;
- Sungero\_Core\_FolderReadAccess права на чтение папок.
  - (!) В следующих версиях таблица Sungero\_System\_Accessctrlent станет устаревшей

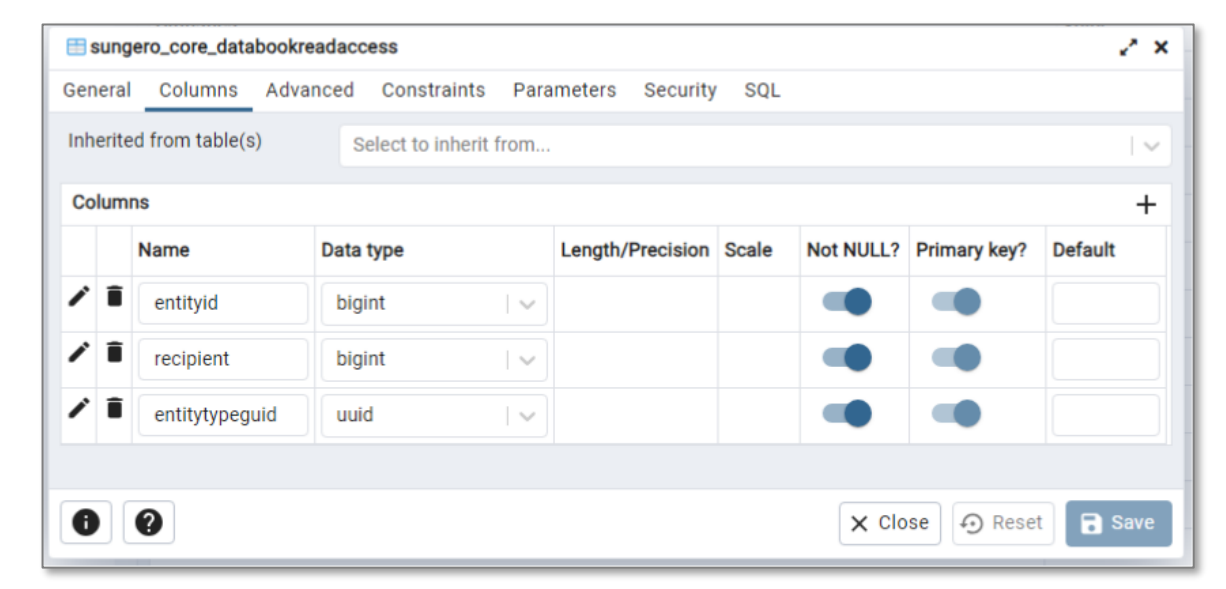

# Оптимизация среды разработки

- Ускорен запуск среды разработки в 2-4 раза быстрее
- Ускорен экспорт разработки в 2 раза быстрее
- Ускорили публикацию разработки в 1,5 раза быстрее

### Публикация независимых решений с одинаковыми перекрытиями **REBUILD\_WORK\_INHERITANCE\_CHAINS true**

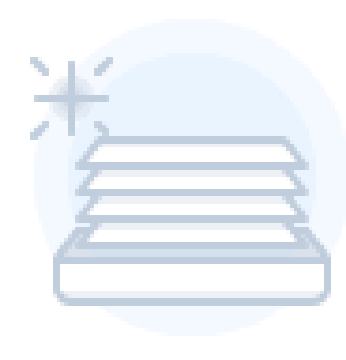

# Развитие заполнения групп вложений

| Блок "От    | правка поручений ра      | вноправным исполнителям      |
|-------------|--------------------------|------------------------------|
| Свойства    | Результаты завершения    | Вложения                     |
| ~ Подзад    | ача                      |                              |
| Доку        | мент для исполнения      |                              |
| Прил        | южения                   |                              |
| Допо        | олнительно               |                              |
| Резул       | втаты исполнения         |                              |
| Имя         |                          |                              |
| Дополнит    | ельно                    |                              |
| Подсказка   |                          |                              |
| Вложите с   | опроводительные матери   | алы к исполняемому документу |
| 🗌 Обязат    | гельная                  |                              |
| 🗸 Достуг    | іная                     |                              |
| 🗹 Учиты     | вать вложения от родител | ьских сущностей              |
| Связь с гру | уппами вложений задачи   | 6                            |
|             |                          |                              |

| ActionItemExecutionTask [Задача]             |                 | -   |  |  |  |
|----------------------------------------------|-----------------|-----|--|--|--|
| Авторизация                                  |                 |     |  |  |  |
| Свойства                                     |                 |     |  |  |  |
|                                              |                 |     |  |  |  |
| Форма                                        |                 |     |  |  |  |
| 🖕 🚽 MainPage                                 |                 |     |  |  |  |
| 🗄 🚍 Header                                   |                 |     |  |  |  |
|                                              |                 |     |  |  |  |
|                                              |                 |     |  |  |  |
| 🖨 🖉 Вложения                                 |                 |     |  |  |  |
| DocumentsGroup                               |                 |     |  |  |  |
| AddendaGroup                                 |                 |     |  |  |  |
| L. OfficialDocument                          |                 |     |  |  |  |
|                                              |                 | Ľ., |  |  |  |
| <ul> <li>Наименование</li> </ul>             |                 |     |  |  |  |
| *Имя                                         | AddendaGroup    |     |  |  |  |
| *Идентификатор                               | d44a8df5-3fe    | 9   |  |  |  |
| *Отображаемое имя                            | En Addenda      |     |  |  |  |
| Подсказка                                    | En There are no | ad  |  |  |  |
| <ul> <li>Параметры</li> </ul>                |                 |     |  |  |  |
| Обязательная                                 |                 |     |  |  |  |
| Доступная                                    |                 |     |  |  |  |
| Учитывать вложения от родительских сущностей |                 |     |  |  |  |
| <ul> <li>События</li> </ul>                  |                 |     |  |  |  |

# Развитие заполнения групп вложений

| Блок "Отправка поручений равноправни<br>Свойства Результаты завершения Вложения<br>~ Подзадача<br>Документ для исполнения<br>Приложения<br>Дополнительно | АсtionItemExecutionTask [Задача]<br>Авторизация<br>Свойства<br>Фействия<br>Форма<br>Форма<br>Неаder<br>— Неаder<br>— Гhread<br>— Бооter<br>— Вложения<br>Форма |                                         | ача]           |                          |
|----------------------------------------------------------------------------------------------------|----------------------------------------------------------------------------------------------------|-----------------------------------------|----------------|--------------------------|
| Результаты исполнения                                                                                                    | AddendaGroup                                                                                                    | •                                       |                |                          |
| Имя<br>Дополнительно                                                                                                    | <ul> <li>Наименование</li> <li>*Имя</li> </ul>                                                                                                    | AddendaGroup                            |                | -                        |
| Подсказка<br>Вложите сопроводительные материалы к испол                                                                                                  | *Идентификатор<br>*Отображаемое имя                                                                                                    | d44a8df5-3fe9                           |                | AddendaGroup             |
| Обязательная                                                                                                    | Подсказка <ul> <li>Параметры</li> <li>Обязательная</li> </ul>                                                                                                  | There are no ad                         |                | d44a8df5-3fe9<br>Addenda |
| <ul> <li>Учитывать вложения от родительских сущно</li> </ul>                                                                                             | Доступная<br>Учитывать вложения от родительских сущностей<br>События                                                                                           |                                         |                |                          |
| Связь с группами вложений задачи                                                                                                    | Создание вложения<br>Добавление вложения                                                                                                    | Перейти к коду           Перейти к коду | ских сушностей |                          |
|                                                                                                    | Удаление вложения<br>Заполнение вложений                                                                                                    | Перейти к коду           Перейти к коду |                |                          |

Рекомендации по разработке для масштабируемых систем

Искать в справке... 🔍 🔤 🖂

В главе содержатся приемы проектирования и разработки для систем с большими объемами данных и количеством пользователей. Рекомендации помогут оптимизировать длительные процессы, обеспечить быстродействие операций, повысить скорость отклика системы и др.

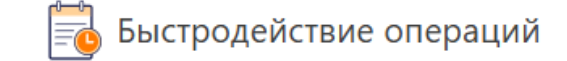

- Индексы и прикладные кэши
- 🔸 <u>Отключение проверки прав доступа</u> 🖳
- Передача в клиентское приложение отфильтрованных данных
- Получение большого объема данных с помощью типа IQueryable
- Оптимизация получения связанных документов
- Оптимизация построения отчетов

Обращения к веб-серверу

- Объединение небольших серверных вычислений
- <u>«Жадная» загрузка свойств</u>
- <u>Проверка блокировки сущности в действиях</u>
- Кэширование действий с помощью параметра Params
- Проверка фильтров в списках и папках

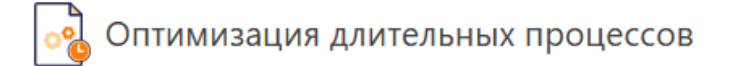

- Использование фоновых процессов или асинхронных обработчиков
- <u>Транзакции и сессии с большим количеством объектов</u>
- Ограничение количества ролей для пользователя
- Назначение большого количества прав на типы документов
- Назначение прав группе пользователей (экземплярные права)
- Массовое удаление документов
- Массовое удаление субъектов прав

# <u>Справка Directum RX 4.9 -</u>

Полезные

материалы

Рекомендации по разработке для масштабируемых систем

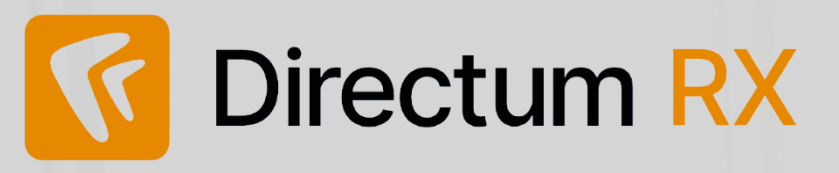

### Администрирование

- Развитие Directum Launcher
- Надежность и своевременность снятия блокировок
- Загрузка данных в контроле состояния
- Работа с конфиденциальными документами
- Изменения в механизме назначения прав
   в ознакомлении
- Оптимизация подписания документов
- Развитие Мониторинга системы
- Поддержка ГОСТ-подписания через веб-агент без КриптоПро

### Разработка

- Оптимизация среды
   разработки
- Публикация независимых решений с одинаковыми перекрытиями
- Развитие
   заполнения групп
   вложений

| Devoturn RX |                                                                                                    |                             | зо дней 🍸 Фильтр |   |
|-------------|----------------------------------------------------------------------------------------------------|-----------------------------|------------------|---|
| () Brossure |                                                                                                    |                             |                  |   |
|             |                                                                                                    |                             |                  |   |
|             |                                                                                                    |                             | 🛃 Задания        |   |
|             | Завершено рассмотрение: вк. письмо от имините     Завершено рассмотрение: вк. письмо от имините     Томпловор NPTC/16/5 от 11.07 |                             | 🗹 Уведомления    |   |
|             | <ul> <li>Зарелистрируйте: Иск. письмо в ОАО "Строй Индустрия" "Функциональная.</li> </ul>                                        |                             |                  |   |
|             | Распоряжение (ОД) №2-РОД1 от 02.09.2019 "О запрещении заку                                                                       | Законов Сергей Юрьевич      |                  |   |
|             | Согласование: Договор с ООО "Завод легковых автомобилей" "Заку                                                                   | Соболева Надежда Николаевна |                  |   |
|             |                                                                                                    |                             |                  |   |
| ger oudware | Полити облас Опис воезть у бо и по уборке                                                                                        | There are a set             | 9) Bce           | _ |

## Будем рады обратной связи:

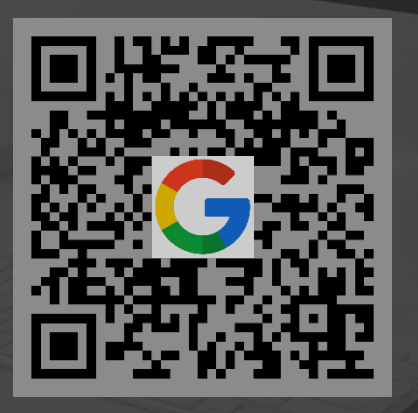

Google Forms

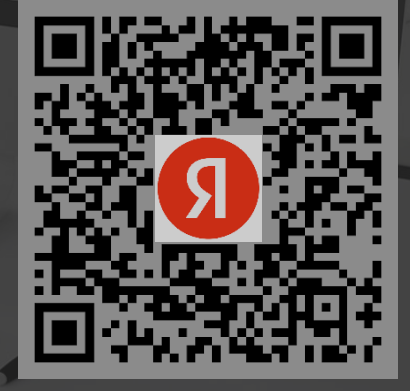

Yandex Forms

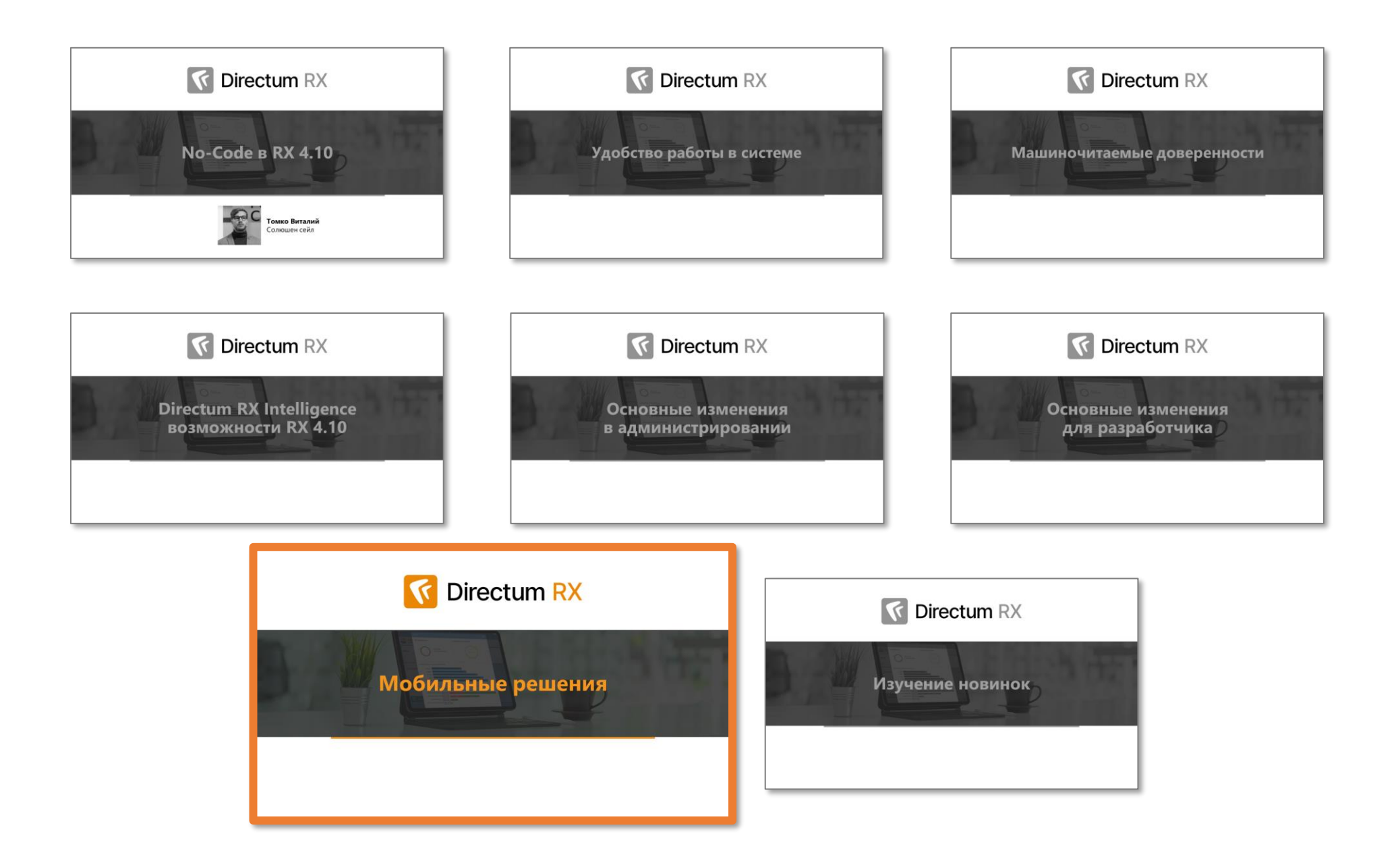

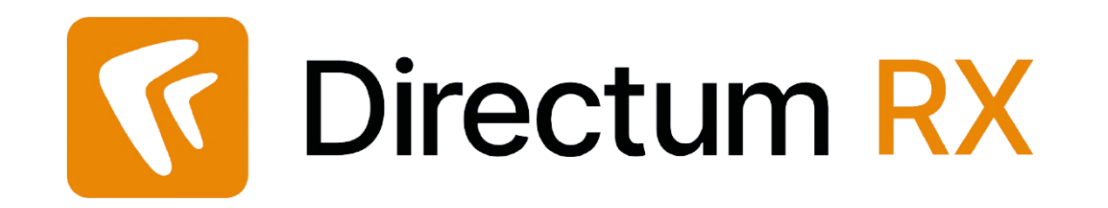

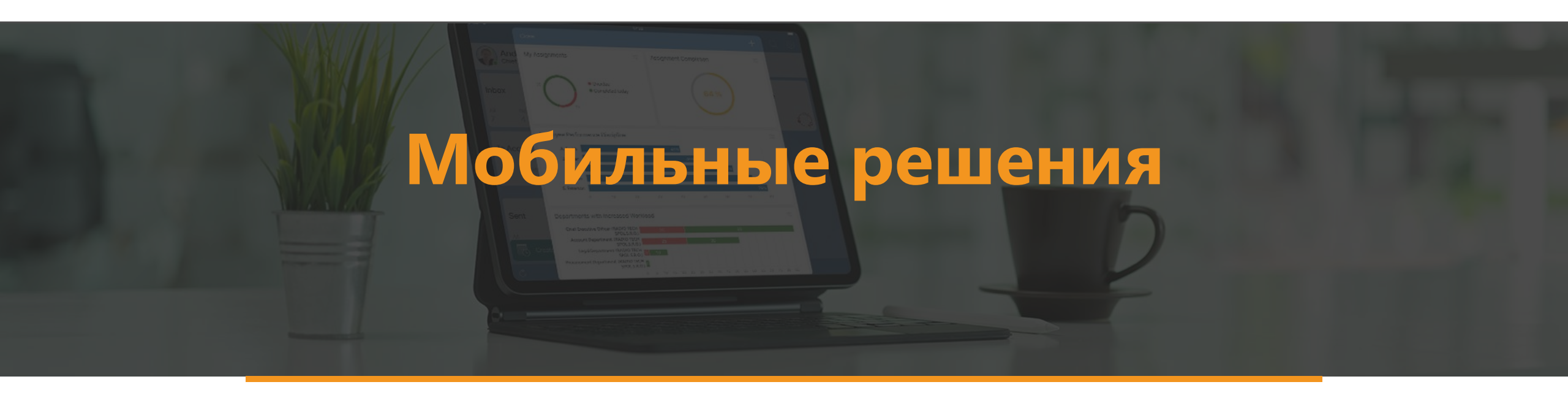

### Процессы и интерфейс

#### Варианты процессов

Вариант процесса включает в себя схему и критерии ее выбора. При отправке задачи автоматически выбирается действующий вариант процесса, который подходит по критериям и имеет максимальный приоритет.

#### Вычисляемые роли

Состав вычисляемой роли определяется с помощью выражений и зависит от объектов процесса: инициатора, вида документа и т.д. Роль можно использовать в нескольких схемах, блоках, выражениях, а также в других вычисляемых ролях.

#### Представления модулей

В представлении задаются элементы и обложка модуля, а также круг лиц, которым он доступен. Элементы определяют, какие типы сущностей и вычисляемые папки отображаются в модуле на панели навигации.

#### Представления проводника

В представлении задается список системных папок, стартовая страница и другие настройки проводника. Представление отображается указанному кругу лиц.

#### Представления форм

В представлении задается состав элементов и их расположение на форме карточки и панели действий. Критерии определяют, какие условия должны выполниться, чтобы представление отобразилось при открытии карточки.

#### Особенности

- В задании на доработку вкладка «Состав согласующих» не отображается.
- Лист согласования в заданиях на подписание отображается только в Directum Solo на iOS.
- Если для результата выполнения задания выбрана собственная иконка, то она не будет отображаться в мобильных приложениях.
- B Solo и Jazz нельзя вложить документ в конкретную группу

### 🐼 Процессы и интерфейс

#### Варианты процессов

Вариант процесса включает в себя схему и критерии ее выбора. При отправке задачи автоматически выбирается действующий вариант процесса, который подходит по критериям и имеет максимальный приоритет.

#### Вычисляемые роли

Состав вычисляемой роли определяется с помощью выражений и зависит от объектов процесса: инициатора, вида документа и т.д. Роль можно использовать в нескольких схемах, блоках, выражениях, а также в других вычисляемых ролях.

#### Представления модулей

В представлении задаются элементы и обложка модуля, а также круг лиц, которым он доступен. Элементы определяют, какие типы сущностей и вычисляемые папки отображаются в модуле на панели навигации.

#### Представления проводника

В представлении задается список системных папок, стартовая страница и другие настройки проводника. Представление отображается указанному кругу лиц.

#### Представления форм

В представлении задается состав элементов и их расположение на форме карточки и панели действий. Критерии определяют, какие условия должны выполниться, чтобы представление отобразилось при открытии карточки.

#### Особенности

В мобильных работают как и веб-клиенте, ограничений нет

### 🐼 Процессы и интерфейс

#### Варианты процессов

Вариант процесса включает в себя схему и критерии ее выбора. При отправке задачи автоматически выбирается действующий вариант процесса, который подходит по критериям и имеет максимальный приоритет.

#### Вычисляемые роли

Состав вычисляемой роли определяется с помощью выражений и зависит от объектов процесса: инициатора, вида документа и т.д. Роль можно использовать в нескольких схемах, блоках, выражениях, а также в других вычисляемых ролях.

#### Представления модулей

В представлении задаются элементы и обложка модуля, а также круг лиц, которым он доступен. Элементы определяют, какие типы сущностей и вычисляемые папки отображаются в модуле на панели навигации.

#### Представления проводника

В представлении задается список системных папок, стартовая страница и другие настройки проводника. Представление отображается указанному кругу лиц.

#### Представления форм

В представлении задается состав элементов и их расположение на форме карточки и панели действий. Критерии определяют, какие условия должны выполниться, чтобы представление отобразилось при открытии карточки.

#### Особенности

Не поддерживается. У мобильных решений нет модулей и обложек

### 🐼 Процессы и интерфейс

#### Варианты процессов

Вариант процесса включает в себя схему и критерии ее выбора. При отправке задачи автоматически выбирается действующий вариант процесса, который подходит по критериям и имеет максимальный приоритет.

#### Вычисляемые роли

Состав вычисляемой роли определяется с помощью выражений и зависит от объектов процесса: инициатора, вида документа и т.д. Роль можно использовать в нескольких схемах, блоках, выражениях, а также в других вычисляемых ролях.

#### Представления модулей

В представлении задаются элементы и обложка модуля, а также круг лиц, которым он доступен. Элементы определяют, какие типы сущностей и вычисляемые папки отображаются в модуле на панели навигации.

#### Представления проводника

В представлении задается список системных папок, стартовая страница и другие настройки проводника. Представление отображается указанному кругу лиц.

#### Представления форм

В представлении задается состав элементов и их расположение на форме карточки и панели действий. Критерии определяют, какие условия должны выполниться, чтобы представление отобразилось при открытии карточки.

#### Особенности

Не поддерживается.

У мобильных решений действуют свои настройки представления папок ! Можно настроить одинаковое представление для мобильного решения и для проводника, но это будет 2 разные настройки

### 🐼 Процессы и интерфейс

#### Варианты процессов

Вариант процесса включает в себя схему и критерии ее выбора. При отправке задачи автоматически выбирается действующий вариант процесса, который подходит по критериям и имеет максимальный приоритет.

#### Вычисляемые роли

Состав вычисляемой роли определяется с помощью выражений и зависит от объектов процесса: инициатора, вида документа и т.д. Роль можно использовать в нескольких схемах, блоках, выражениях, а также в других вычисляемых ролях.

#### Представления модулей

В представлении задаются элементы и обложка модуля, а также круг лиц, которым он доступен. Элементы определяют, какие типы сущностей и вычисляемые папки отображаются в модуле на панели навигации.

#### Представления проводника

В представлении задается список системных папок, стартовая страница и другие настройки проводника. Представление отображается указанному кругу лиц.

#### Представления форм

В представлении задается состав элементов и их расположение на форме карточки и панели действий. Критерии определяют, какие условия должны выполниться, чтобы представление отобразилось при открытии карточки.

#### Особенности

- Поддерживается для справочников и документов при подключении к интернету
- В офлайн-режиме отображаются формы карточек по умолчанию

# Настройка онлайн-папок для Solo и Jazz

| 🗲 Ивановский Геннадий Алекса               | ндрович 🖄                     |               |              |
|--------------------------------------------|-------------------------------|---------------|--------------|
| Свойства История                           |                               |               |              |
| 🖬 🖶 🗠 🗐 🧭 🗄 Заполнить с                    | писок 🕞 Добавить папку 🗉      |               |              |
| Сотрудник Ивановский Геннадий Александр    | оович                         | исходящие     | ~            |
| Скрыть папки по замещению                  |                               |               |              |
| Ограничить список видимых папок            |                               | Пат Исходящие | >            |
| Если флажок снят, в мобильном приложении о | тображаются все папки сотрудн |               |              |
| СПИСОК НАСТРОЕННЫХ ПАПОК                   |                               |               |              |
| Папка 1                                    | Онлайн-папка                  | ПРОЧИЕ        | $\checkmark$ |
| Входящие                                   |                               |               |              |
| Входящие / На подписание                   |                               | 🕺 🎢 Избранное | >            |
| Входящие / На приемку                      |                               |               |              |
| Входящие / На рассмотрение                 |                               |               |              |
| Входящие / На согласование                 |                               | 🔄 Общие папки | >            |
| Избранное                                  |                               |               |              |
| Исходящие                                  |                               |               |              |
| Общие папки                                |                               |               |              |
|                                            |                               |               | /103 ys      |

# Подписание разных групп вложений в зависимости от результата выполнения

| Результат выполнения      | Какие документы подписываем    | Группа вложений                |
|---------------------------|--------------------------------|--------------------------------|
| Согласовано               | Договор                        | Основной документ              |
| Согласовано с замечаниями | Договор и Протокол разногласий | Основной документ и Приложения |
| На доработку              | Протокол разногласий           | Приложения                     |

### SungeroAdapter.config

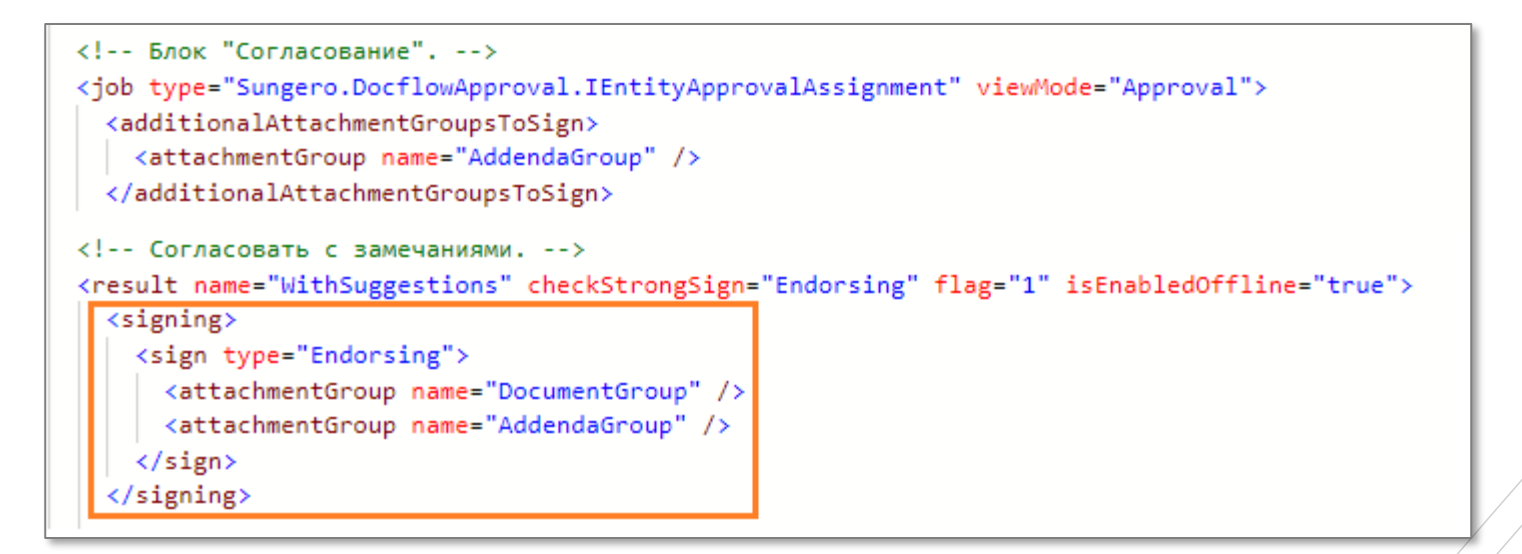

## Прочие изменения

Служебная записка №3 "Проверка результатов исполнения"

Ĺ

В списке показана часть подписей. Полный список можно посмотреть в веб-клиенте.

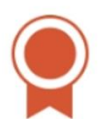

Утверждено: Ивановский Геннадий Александрович 23 ноября 2023 в 17:46

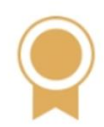

Согласовано: Ардо Наталья Алексеевна

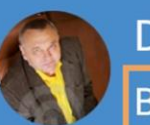

#### **Directum RX**

В системе ведутся технические работы

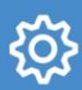

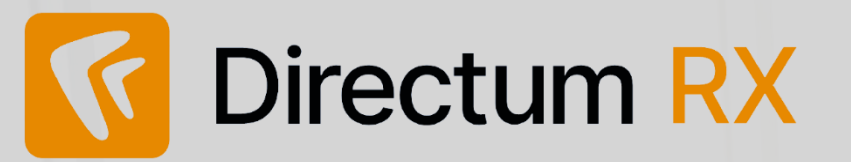

Поддержка изменений RX 4.10 в мобильных решениях

Новинки Solo 2.20 и Jazz 2.9

Новинки NOMAD 2.28

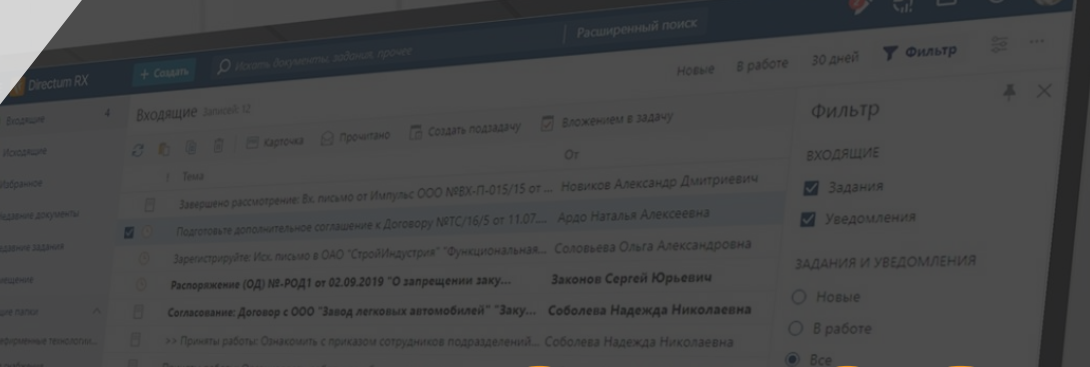

## Вала и нача и со вези градова со вези и со записка №1/2020 ог 23.01.2020... Соловьева Ольга Александровна « сотерые

### Будем рады обратной связи:

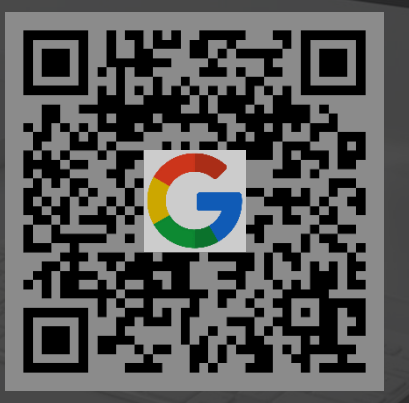

Google Forms

Yandex Forms

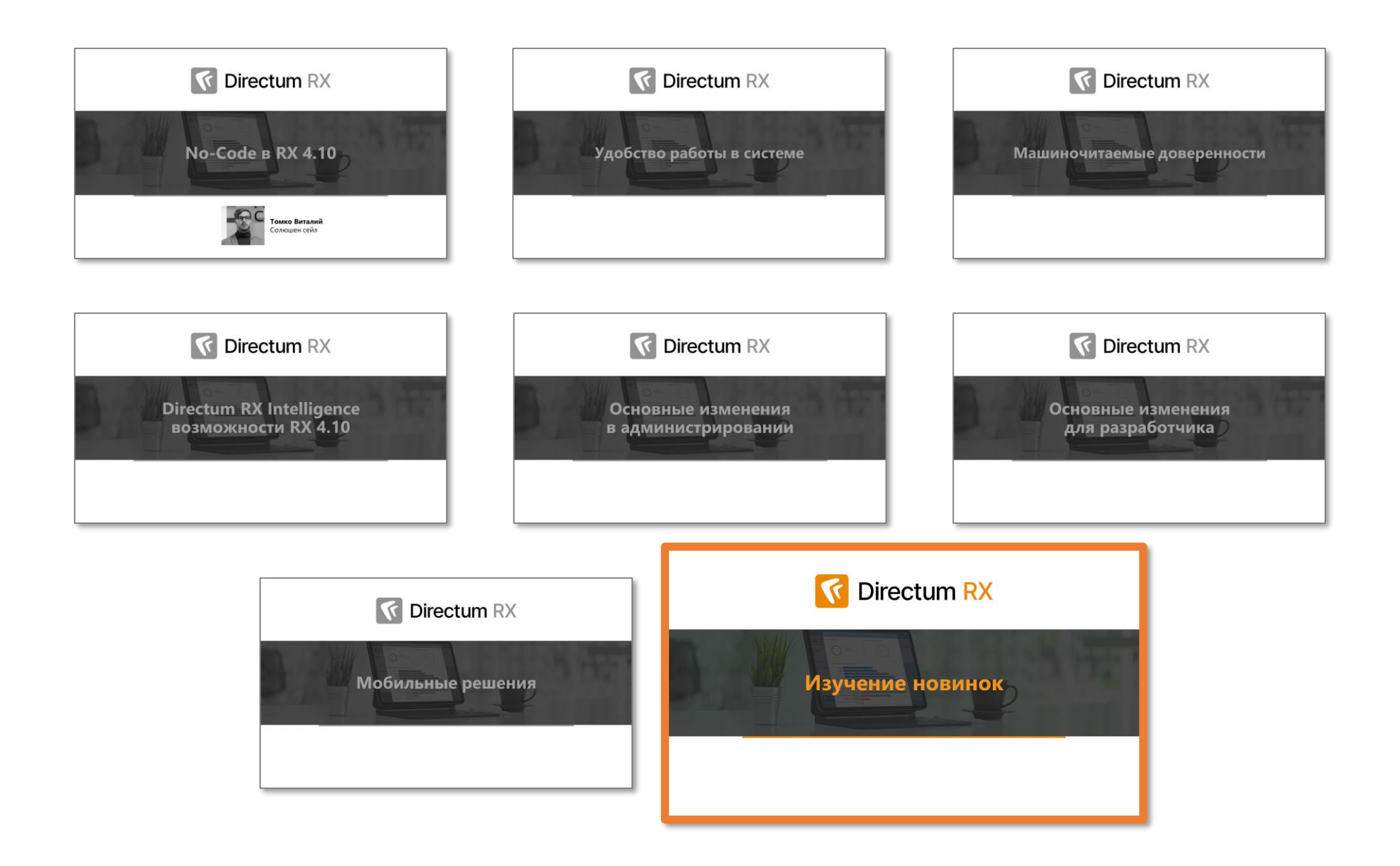

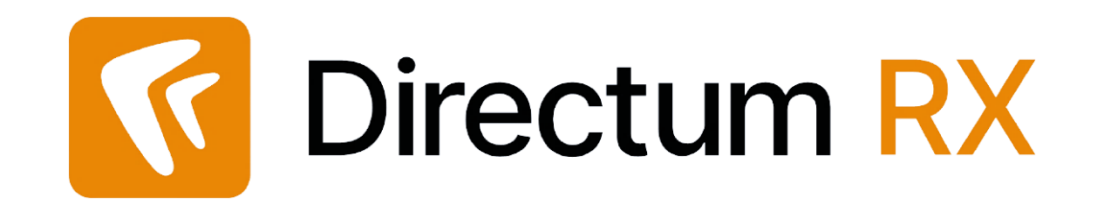

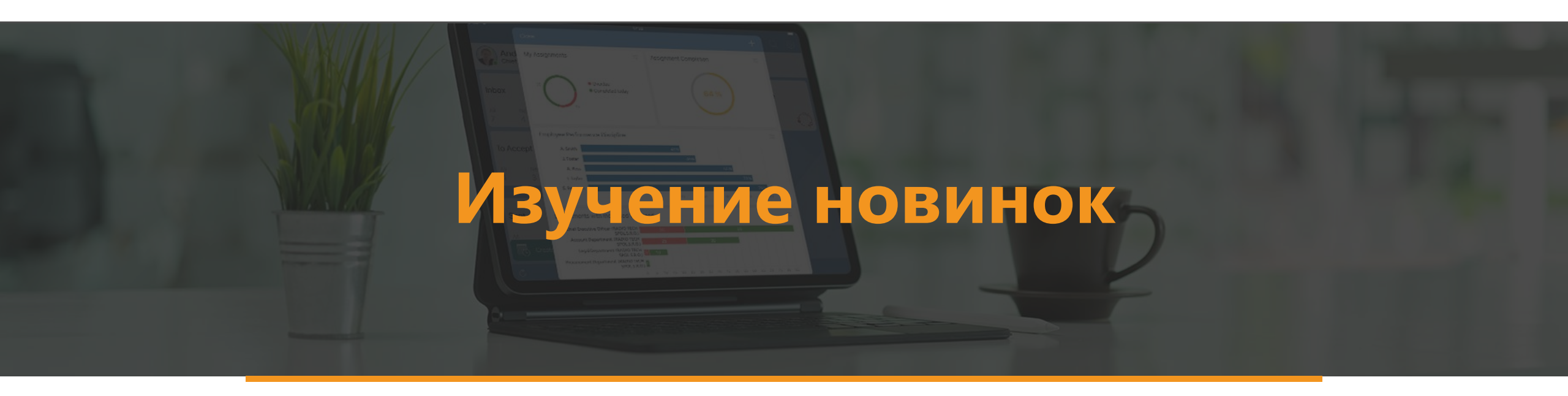
## Изучение новинок и аттестация (по Подписке)

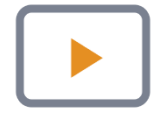

Запись вебинара и презентация будут размещены на странице регистрации к этому вебинару

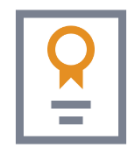

Электронная аттестация – по подписке – после выхода локальной версии

Доступ к курсу освоения (487):

- если есть доступ к курсу на версию 4.9 запрашивать вновь не нужно
- если нет доступа:
  - Определить ответственного сотрудника от вашей организации
  - Отправить его данные своему ответственному менеджеру или написать на <u>training@directum.ru</u>

## Caracine de la comparison de la comparison de la comparis

**Oirectum RX** 

Обсудить новинки и задать вопросы можно в статье о новинках на <u>club.directum.ru</u>

Будем рады обратной связи:

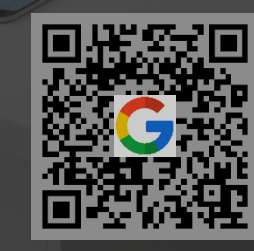

Google Forms

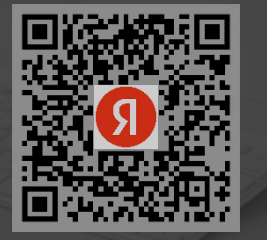

Yandex Forms